# SCC Inc.

# **Installation Instructions**

Document No. TS-2100 December 2, 2022 (rev. 20J1)

# **TS Series**

TS-MS... Master Panels for Boiler Management, Lead/Lag, and Building Management System Interface

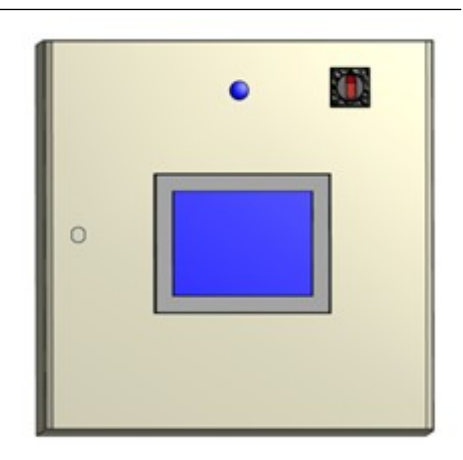

### Description

A TS-MS... Series Master Lead/Lag Panel sequences and controls up to eight boilers equipped with TS... communication kits (see *Document No. TS-1000* or *Document No. TS-1050*) or TS... complete combustion control enclosures (see *Documents No. TS-4000 LMV5, TS-5000 LMV3*).

A master panel controls hot water or steam boilers with Siemens LMV series linkageless control systems. Each panel includes a 7.5", 10", 12" or 15" touchscreen with a programmable logic controller (PLC).

Flexible communication interface options to the building management system (BMS) provide streamlined data collection, monitoring, and controls. Additional options include pump controls and programmable analog and digital outputs.

# **Table of Contents**

| Compatible Controls and Auxiliary Devices                        | 7  |
|------------------------------------------------------------------|----|
| Controls                                                         | 7  |
| Auxiliary Devices                                                | 7  |
| Physical Connections                                             | 8  |
| External Devices                                                 | 9  |
| Connection to LMV3                                               | 9  |
| Connection to LMV5                                               | 10 |
| Sequence of Operation                                            | 11 |
| Hydronic                                                         | 11 |
| Hydronic Parallel LF                                             | 12 |
| Steam                                                            | 13 |
| Logging In                                                       | 14 |
| Activation                                                       | 16 |
| System Setup                                                     | 17 |
| General Setup                                                    | 17 |
| Hydronic Setup Options                                           | 22 |
| Steam Setup Options                                              | 22 |
| Expanded Annunciator Setup                                       | 23 |
| Input/Output Configuration                                       | 24 |
| Analog Input Configuration                                       | 25 |
| Monitored Outputs (Analog)                                       | 27 |
| RTD Input Configuration                                          |    |
| Inputs 1-12 (Digital)                                            | 29 |
| Monitored Outputs (Digital)                                      |    |
| Conditions                                                       | 30 |
| Logic                                                            | 31 |
| Loop Control Configuration                                       | 33 |
| Loop Control Modbus Setup                                        | 36 |
| Assigning Inputs To System Variables (System Variable Ref Table) | 39 |
| Header Connection Notes                                          | 40 |
| Loop Sensor Notes                                                | 41 |
| Custom Tags                                                      | 42 |
| Boiler Tags                                                      | 42 |
| Fuel Tags                                                        | 42 |
| Email                                                            | 43 |
| Shortcuts/Special Characters                                     | 44 |
| Text Messages                                                    | 45 |
| Other Options                                                    | 46 |
| More Options                                                     | 47 |
| Modbus Stats RWF                                                 | 48 |
| IP Addresses                                                     | 49 |

| Reset to Default IP                                                         | 49 |
|-----------------------------------------------------------------------------|----|
| Default IP Addresses                                                        | 50 |
| Boiler Control Network                                                      | 50 |
| BMS Network                                                                 | 50 |
| Saved Images                                                                | 51 |
| System Overview                                                             | 52 |
| System Local-Off-Remote Flowchart                                           | 55 |
| Navigation Shortcuts from Overview                                          | 56 |
| Boilers 5-8                                                                 | 57 |
| Forcing Screen Saver                                                        | 57 |
| Loop Control Overview                                                       | 58 |
| Hysteresis Option                                                           | 58 |
| Two Pumps Option                                                            | 59 |
| Multiple Process Variables                                                  | 59 |
| Loop Lead/Lag Option                                                        | 60 |
| Boiler Overview                                                             | 61 |
| Hand-Off-Auto                                                               | 63 |
| Hand-Off-Auto Flowchart (Serial Connection). No touchscreens at the boilers | 64 |
| Hand-Off-Auto Flowchart (Ethernet Connection Touchscreen Kit)               | 65 |
| Boiler Available Status                                                     | 66 |
| LMV3x/RWF55 Open Limits Option                                              | 66 |
| LMV5x/RWF55 Load Controller Option                                          | 66 |
| Setpoints                                                                   | 67 |
| Dual-fuel With Staged Oil                                                   | 68 |
| System Setpoints                                                            | 68 |
| Boiler Protection                                                           | 69 |
| Demand (PID)                                                                | 70 |
| Firing Rate Restrictions                                                    | 71 |
| Positive Low-Fire Forcing                                                   | 71 |
| Negative Low-Fire Forcing                                                   | 72 |
| PID Tuning Notes                                                            | 73 |
| Override Mode                                                               | 73 |
| Lead Selection                                                              | 74 |
| Lead By Alternation                                                         | 75 |
| Lead By LMV Startups or LMV Hours                                           | 76 |
| Resetting RWF55 Startups/Hours                                              | 76 |
| Count Offset                                                                | 76 |
| Forced Lead                                                                 | 77 |
| Lead Skip (W1, W2)                                                          | 77 |
| Lead Rotation (W1, W2)                                                      | 77 |
| Lag Start/Stop                                                              | 78 |
| Parallel Modulation                                                         | 79 |
| Output                                                                      | 79 |

| Enables                         | 79  |
|---------------------------------|-----|
| Firing Rates                    | 80  |
| Example                         | 80  |
| Parallel PV Modulation          | 81  |
| Output                          | 81  |
| Enables                         | 81  |
| Firing Rates                    | 82  |
| Example                         | 82  |
| Sequential Modulation           | 83  |
| Output                          | 83  |
| Enables                         | 83  |
| Firing Rates                    | 84  |
| Example                         | 84  |
| Force Setpoint Control LMV5     | 84  |
| Parallel LF Modulation          | 85  |
| Output                          | 85  |
| Enables                         | 85  |
| Firing Rates                    | 86  |
| Example                         | 86  |
| Deaerator                       | 87  |
| Pumps/Valves                    | 88  |
| Outside Air Reset               | 90  |
| Outside Air Reset Curve Example | 91  |
| Analog/Digital Inputs           | 92  |
| Datalog/Trends                  | 93  |
| Trends                          | 94  |
| Datalog                         | 95  |
| Register Lookup                 | 96  |
| Using the Clipboard             | 97  |
| User Values                     | 98  |
| Loading User Value Scripts      | 98  |
| Alarms                          | 100 |
| Date/Time/Defaults              | 101 |
| Setting Date/Time               | 101 |
| System Settings                 | 101 |
| Restore Factory Defaults        | 102 |
| Email Settings                  | 103 |
| Enable Schedule                 | 104 |
| Using External USB Drive        | 105 |
| Saving Screen Captures          | 106 |
| Changing Passwords              | 108 |
| Gateway/BMS                     | 110 |
| Additional Options              |     |

| Disable Watchdog Timer                             | 111 |
|----------------------------------------------------|-----|
| Outside Air Temperature from BMS                   | 111 |
| Direct Control of Lead Boiler                      | 111 |
| Direct Control of Load Demand                      | 112 |
| Setting Options via TS Series Protocol Converter   | 112 |
| Changing Serial Port Parameters                    | 113 |
| Serial Port Wiring Interface                       | 115 |
| Modbus Mapping                                     | 116 |
| Gateway/BMS – Mapping (Global System Data)         | 117 |
| Remote Control Strategies                          | 120 |
| Gateway/BMS – Mapping (Boiler Data)                | 121 |
| Gateway/BMS – Mapping (Deaerator/Surge Tank Data)  | 125 |
| LMV Phases                                         | 128 |
| LMV5 Lockout/Error Codes                           | 129 |
| LMV3 Error Codes                                   | 132 |
| Sample Monitored Value Applications                | 135 |
| Domestic Hot Water Priority                        | 135 |
| Procedure                                          | 135 |
| Using Digital Input from Thermostat                | 135 |
| Using Analog or RTD Input                          | 135 |
| Wiring                                             | 137 |
| Time-Based Actions                                 | 138 |
| Procedure                                          | 138 |
| Wiring                                             | 139 |
| Creating User Value Scripts                        | 140 |
| Purpose                                            | 140 |
| Format                                             | 140 |
| Syntax Summary                                     | 141 |
| Example Scripts                                    | 147 |
| LMV5 Configuration for Modbus (Serial Connection)  | 148 |
| LMV3 Configuration for Modbus (Serial Connection)  | 149 |
| RWF55 Configuration for Modbus (Serial Connection) |     |
| LMV3x/RWF55 Open Limits Option                     |     |
| RWF10 Configuration for Modbus (Serial Connection) | 151 |
| Loading Software Updates                           | 152 |
| Preparing Media                                    | 152 |
| Loading Files to Touchscreen                       | 155 |
| Loading Files to PLC                               | 158 |
| ACS800 Software                                    | 159 |
| Device Control                                     |     |
| Data Collection                                    | 161 |
| System Configuration                               |     |
| Export Data                                        | 164 |

| Starting From Command Line                   | 165 |
|----------------------------------------------|-----|
| Remote Monitoring via Android or iOS Devices | 166 |
| Change Log                                   | 167 |
| Revision 18D1                                | 167 |
| Revision 18J1                                | 168 |
| Revision 18J2                                | 168 |
| Revision 19F1                                | 169 |
| Revision 20J1                                | 169 |
|                                              |     |

# **Compatible Controls and Auxiliary Devices**

#### <u>Controls</u>

- LMV5... with internal load controller
- LMV5... with RWF55 external load controller
- LMV3... with RWF10 or RWF55 external load controller
- RWF55 as standalone load controller

#### Auxiliary Devices

- Feedwater control via RWF55 (steam boilers only)
- Connection to certain variable speed drives (combustion air fan)

## **Physical Connections**

The Lead/Lag Master connects to individual Touchscreen Kits via Ethernet.

The Lead/Lag Master can also communicate with the connected equipment directly via Modbus. Connect any RS-485 devices in a daisy-chain with termination at the end of the chain (typically a 120-Ohm resistor). The following addresses are required for the connected equipment:

| Device                             | Required<br>Address | Communication Type    |  |  |  |  |  |  |
|------------------------------------|---------------------|-----------------------|--|--|--|--|--|--|
| LMV3x (via OCI412.10 or OCI413.20) | x1                  | Modbus RTU (RS-485)   |  |  |  |  |  |  |
| LMV5x                              | x1                  | Modbus RTU (RS-232) * |  |  |  |  |  |  |
| RWF10 (for load control)           | x2                  | Modbus RTU (RS-485)   |  |  |  |  |  |  |
| RWF55 (for load control)           | x2                  | Modbus RTU (RS-485)   |  |  |  |  |  |  |
| RWF55 (for feedwater)              | x3                  | Modbus RTU (RS-485)   |  |  |  |  |  |  |
| Loop control pump 1                | 1                   | Modbus RTU (RS-485)   |  |  |  |  |  |  |
| Loop control pump 2                | 2                   | Modbus RTU (RS-485)   |  |  |  |  |  |  |

Table 1: Required Addressing of Controllers (x = Boiler Number)

For example, boiler 1 LMV would be address 11 and boiler 4 feedwater would be address 43.

\* To connect multiple LMV5 controllers to the master panel via serial RS485 serial connection, a serial communication kit RS232 to RS485 (TS-5X-KT) will be required for each LMV5.

Communication via Modbus must be set with the following values:

- 19200 baud
- 8 stop bits
- 1 data bit
- no parity

See the appendixes for Modbus configuration details for each device.

#### Connection to LMV3...

External devices such as stack damper (draft controls) or combustion air dampers must be placed in the low gas pressure switch and/or high oil pressure switch limit.

Connect the signal to activate the external device to terminal X6-03.3.

For gas fuel trains, connect the proven limits in series with the low gas pressure switch to terminal X5-01.2.

For oil fuel trains, connect the proven limits in series with the high oil pressure switch to terminal X5-02.2. For this feature to work, parameter 277 or 377 (High Oil PS) must be set to 1 (high oil pressure switch).

If the unit uses both fuels, wire relays to X5-03.2 (fuel 0 selected) and X5-03.3 (fuel 1 selected). These relays are necessary to prevent back feeding voltage and to bypass other gas options required to connect to X5-02.2 such as high gas pressure, POC or valve proving (shown as "Gas Option").

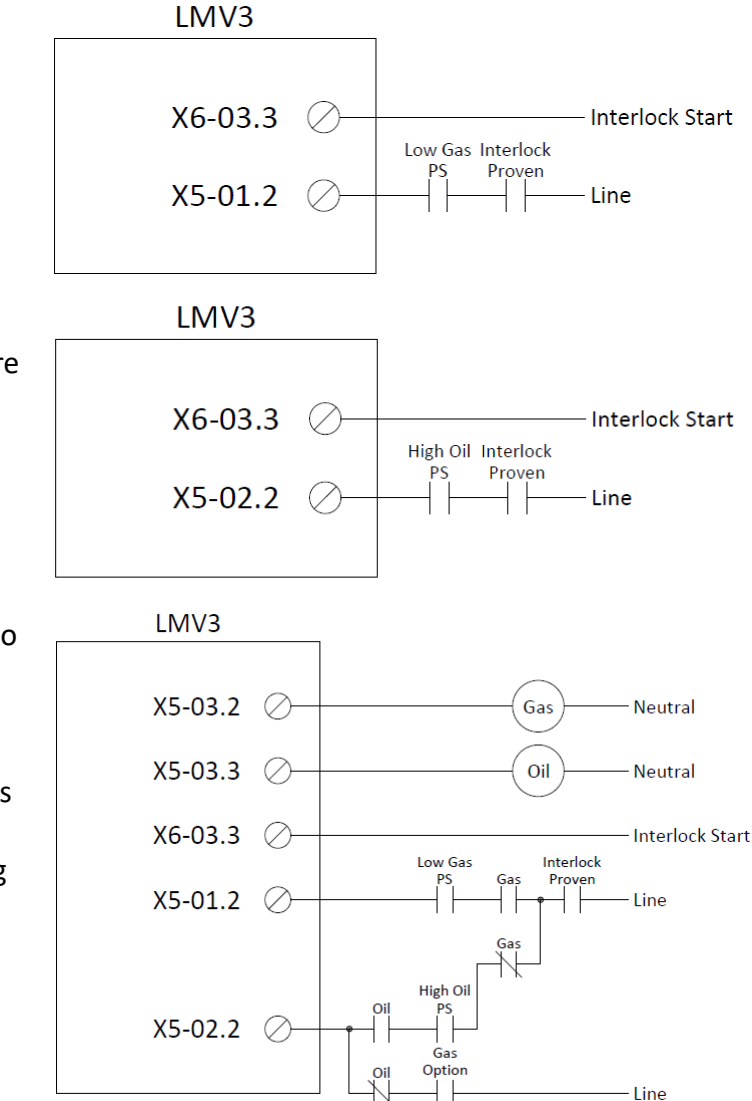

Set parameter 214 (Max Time Start Release) to a value long enough to ensure that the external device will prove open at every start. This parameter holds the LMV3... in phase 22 until terminal X5-01.2 or X5-02.2 has been proven.

Note that using this method will result in lockout code 20 (low gas pressure switch) or 21 (high oil pressure switch) if the external device fails to prove.

#### Connection to LMV5...

External devices such as draft controls or combustion air dampers must be placed in the start release circuit for gas and/or oil.

Connect the signal to activate the external device to terminal X4-03.3.

Connect line voltage through the proven limits to terminal X7-03.2 (gas) and/or terminal X6-01.1 (oil). Note that these terminals can both be connected simultaneously.

Set the start release time to a value long enough to ensure that the external device will prove open at every start. This parameter holds the LMV5... in phase 21 until the appropriate start release has proven.

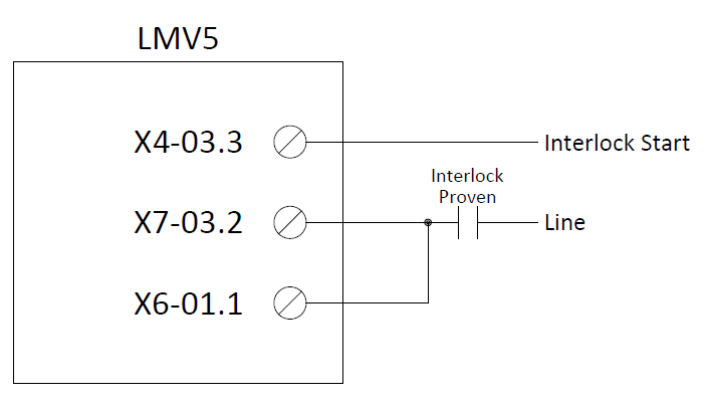

Set the following parameters:

- Params & Display > BurnerControl > Configuration > ConfigIn/Output > StartReleaseGas = StartRelGas
- Params & Display > BurnerControl > Configuration > ConfigIn/Output > StartReleaseOil = activated
- Params & Display > BurnerControl > Times > TimesGeneral > MaxTmeStartRel = (allowable time for external limits to prove)

Note that using this method will result in lockout code 47 (no start release gas) or lockout code 36 (no start release oil) if the external device fails to prove.

# **Sequence of Operation**

#### <u>Hydronic</u>

When the system is enabled in Local or Remote mode, the PID will begin by comparing the setpoint against the controlling temperature sensor. This can be either the loop supply or loop return sensor. In Local the setpoint can be an Outside Air reset setpoint. The PID will generate a percentage demand. Once this demand is greater than zero, the lead boiler pump or valve will be commanded to run or open. Following the duration of the BOILER START DELAY parameter, the boiler will be commanded to fire. Once the lead boiler fires, it will hold at low fire for at least the duration of the MOD HOLD DELAY parameter. The firing rate is held at low fire until the temperature exceeds the LOW FIRE HOLD SP parameter, plus the duration of the MOD HOLD DELAY parameter. Due the lead boiler will fire at the PID demand percentage.

If the demand percentage exceeds the LAG START PERCENT completely for the duration of LAG START DELAY, the lag boiler pump or valve will be commanded to run or open. Following the duration of the BOILER START DELAY parameter, the lag boiler will be commanded to fire with the same low fire hold restrictions as described for the lead boiler. Once firing, the demand percentage will be divided among the firing boilers as prescribed by the selected modulation type. This procedure is repeated for each available lag boiler.

If the demand percentage drops below the LAG STOP PERCENT completely for the duration of LAG STOP DELAY, the lag boiler will be commanded off. The lag boiler pump or valve will continue to run or stay open for the duration of the PUMP OFF DELAY parameter. The demand percentage will then be redistributed equally among the remaining firing boilers.

If the criteria for the selected lead shutdown method are satisfied, the lead boiler will be commanded off. The lead boiler pump or valve will continue to run or stay open for the duration of the PUMP OFF DELAY parameter. The lead boiler and pump or valve will remain off or closed until the demand again is greater than zero.

If the temperature locally at any individual boiler exceeds the LOCAL SETPOINT parameter it will be tapered down for that individual boiler so that it does not trip the local limits. The rate of taper is linear based upon the LFH HIGH FORCE parameter.

When the lead boiler changes, the former lead will continue to follow the command intended for the lead boiler for an overlapping period. This is so that the new lead boiler has time to begin firing before the former lead boiler shuts down.

If the system is disabled by being placed in Off or remotely disabled while in Remote, the demand will drop to zero and the boilers will shut down in sequence. Once all the lag boilers have shut down the lead boiler will shut down as well.

# Sequence of Operation (continued)

#### Hydronic Parallel LF

When the system is enabled in Local or Remote mode, the PID will begin by comparing the setpoint against the controlling temperature sensor. This can be either the loop supply or loop return sensor. In Local the setpoint can be an Outside Air reset setpoint. The PID will generate a percentage demand. Once this demand is greater than zero, the lead boiler pump or valve will be commanded to run or open. Following the duration of the BOILER START DELAY parameter, the boiler will be commanded to fire. Once the lead boiler fires, it will hold at low fire for at least the duration of the MOD HOLD DELAY parameter. The firing rate is held at low fire until the temperature exceeds the LOW FIRE HOLD SP parameter, plus the duration of the MOD HOLD DELAY parameter. Due the lead boiler will fire at the PID demand percentage.

If the demand percentage exceeds the LAG START PERCENT completely for the duration of LAG START DELAY, the lag boiler pump or valve will be commanded to run or open. Following the duration of the BOILER START DELAY parameter, the lag boiler will be commanded to fire with the same low fire hold restrictions as described for the lead boiler. Once firing, the demand percentage will be divided among the firing boilers as prescribed by the selected modulation type. This procedure is repeated for each available preset group of lag boilers, Lag1 or Lag1 and Lag2.

If the demand percentage exceeds the Group last LAG START PERCENT completely for the duration of LAG START DELAY, the lag boiler pump or valve will be commanded to run or open. Following the duration of the BOILER START DELAY parameter, the lag boiler will be commanded to fire with the same low fire hold restrictions as described for the lead boiler, and remains at low fire until all the remaining lag boilers gets started and will be commanded all to fire with the same low fire hold restrictions as described for the lead boiler, the demand percentage will be divided among the firing boilers as prescribed by the selected modulation type. If the demand percentage still exceeding the Group LAG START Percent, then all started lag boilers outside the main group, will be fired to high fire to meet system load demand.

If the demand percentage drops below the LAG STOP PERCENT completely for the duration of LAG STOP DELAY, the lag boiler will be commanded off. The lag boiler pump or valve will continue to run or stay open for the duration of the PUMP OFF DELAY parameter. The demand percentage will then be redistributed equally among the remaining firing boilers.

If the criteria for the selected lead shutdown method are satisfied, the lead boiler will be commanded off. The lead boiler pump or valve will continue to run or stay open for the duration of the PUMP OFF DELAY parameter. The lead boiler and pump or valve will remain off or closed until the demand again is greater than zero.

If the temperature locally at any individual boiler exceeds the LOCAL SETPOINT parameter it will be tapered down for that individual boiler so that it does not trip the local limits. The rate of taper is linear based upon the LFH HIGH FORCE parameter.

# Sequence of Operation (continued)

When the lead boiler changes, the former lead will continue to follow the command intended for the lead boiler for an overlapping period. This is so that the new lead boiler has time to begin firing before the former lead boiler shuts down.

If the system is disabled by being placed in Off or remotely disabled while in Remote, the demand will drop to zero and the boilers will shut down in sequence. Once all the lag boilers have shut down the lead boiler will shut down as well.

#### <u>Steam</u>

When the system is enabled in Local or Remote mode, the PID will begin by comparing the setpoint against the header pressure. The PID will generate a percentage demand. Once this demand is greater than zero, the lead boiler will be commanded to fire. Once the lead boiler fires, it will hold at low fire for at least the duration of the MOD HOLD DELAY parameter. If a shell temperature sensor is used, the firing rate is held at low fire until the temperature exceeds the LOW FIRE HOLD SP parameter, plus the duration of the MOD HOLD DELAY parameter. Once released to modulate, the lead boiler will fire at the PID demand percentage.

If the demand percentage exceeds the LAG START PERCENT completely for the duration of LAG START DELAY. Following the duration of the BOILER START DELAY parameter, the lag boiler will be commanded to fire with the same low fire hold restrictions as described for the lead boiler. Once firing, the demand percentage will be divided among the firing boilers as prescribed by the selected modulation type. This procedure is repeated for each available lag boiler.

If the demand percentage drops below the LAG STOP PERCENT completely for the duration of LAG STOP DELAY, the lag boiler will be commanded off. The demand percentage will then be redistributed equally among the remaining firing boilers.

If the criteria for the selected lead shutdown method are satisfied, the lead boiler will be commanded off.

If the pressure locally at any individual boiler exceeds the LOCAL SETPOINT parameter it will be tapered down for that individual boiler so that it does not trip the local limits. The rate of taper is linear based upon the LFH HIGH FORCE parameter.

When the lead boiler changes, the former lead will continue to follow the command intended for the lead boiler for an overlapping period. This is so that the new lead boiler has time to begin firing before the former lead boiler shuts down.

If the system is disabled by being placed in Off or remotely disabled while in Remote, the demand will drop to zero and the boilers will shut down in sequence. Once all the lag boilers have shut down the lead boiler will shut down as well.

# Logging In

 W1 Setpoint :
 100.0% Total-300.0% Demand

 Supply
 Is8"F

 Setpoint
 Image: Setpoint 180"F

 Running - 60
 B-1

 B-1
 Image: Setpoint 123"F

 Iceal
 B-2

 Lead
 B-3

 SP 180"F
 SP 180"F

 PV 174"F
 SP 180"F

 PV 123"F
 SP 180"F

 Rate 100%
 Rate 100%

 Main
 Image: Setpoint 123"F

 Main
 Image: Setpoint 123"F

 Main
 Image: Setpoint 123"F

 Main
 Image: Setpoint 123"F

 Image: Setpoint 123"F
 Setpoint 123"F

 Setpoint 123"F
 Setpoint 123"F

 Setpoint 123"F
 Setpoint 123"F

 Image: Setpoint 123"F
 Setpoint 123"F

 Setpoint 123"F
 Setpoint 123"F

 Image: Setpoint 123"F
 Setpoint 123"F

 Image: Setpoint 123"F
 Setpoint 123"F

 Image: Setpoint 123"F
 Setpoint 123"F

 Setpoint 123"F
 Setpoint 123"F

 Image: Setpoint 123"F
 Setpoint 123"F

 Image: Setpoint 123"F
 Setpoint 123"F

 Image: Setpoint 123"F

When the Lead/Lag Master is powered up, the OVERVIEW screen will appear.

Press MAIN MENU in the lower left corner to go to the MAIN MENU screen.

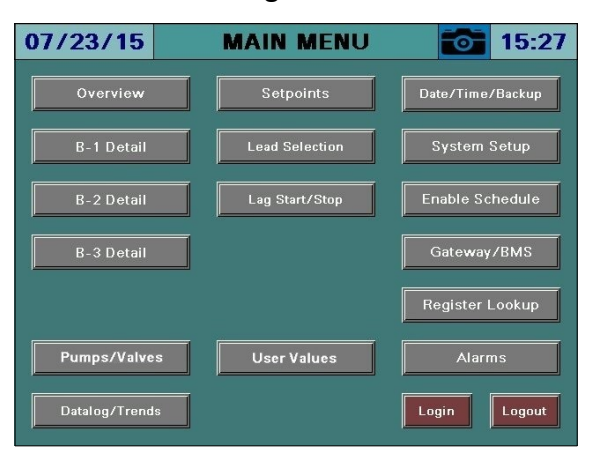

From here, different screens can be accessed depending on the access level. There are three access levels available:

- USER: Allows access to viewing data, changing setpoints, and manual operation. No username or password required.
- TECH: Same access as USER level as well as access to changing operational parameters. Username and password required. The username is TECH. The default password is 9876.
- SETUP: Same access as TECH level as well as access to programming touchscreen configuration settings. Username and password required. The username is SETUP. The default password is START.

The ACTIVATION screen may appear instead of the OVERVIEW screen following a software update.

# Logging In (continued)

In order to log in at the desired access level, press **LOGIN**. The LOGIN screen will appear.

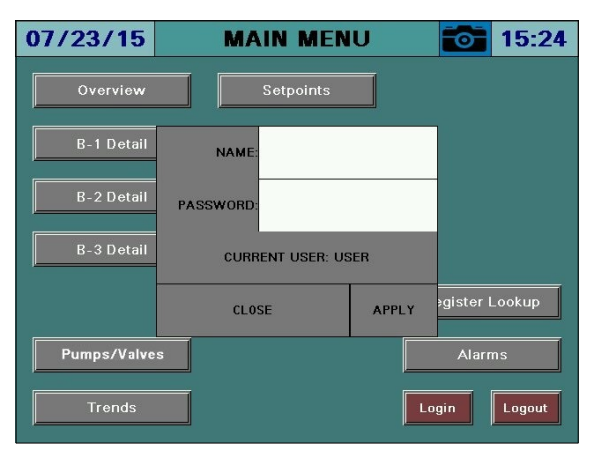

Tap the area next to NAME and a keypad will appear.

| Esc                |     | ~  | !<br>1 | : | z     | з | * | \$<br>4 | ]; | 5 ×    | E        | ĵ | 7 | * | ŧ | ₃* ] | 5 | ₄`[ | ø | '   | _ | -      | -  | +    |   |
|--------------------|-----|----|--------|---|-------|---|---|---------|----|--------|----------|---|---|---|---|------|---|-----|---|-----|---|--------|----|------|---|
| $\left[ < \right]$ | ] ] | Q  |        | н | E     | = | R |         | т  | ۲<br>۱ | ۲        | L | , | 3 | C | c    | > | P   | · | E   |   | 。<br>」 |    |      | > |
|                    | Сар |    |        | A | S     | ; | D |         | F  | 6      | <b>`</b> | ŀ | • |   | , | ĸ    | < | L   |   | ;   |   | ."     | E  | nter |   |
|                    | Shi | ft | ⊃      |   | z     | × |   | с       |    | ~ ]    | E        | 3 | M | 1 | 1 | 1    |   |     | - | > [ | ? |        | Sh | ift  | Þ |
|                    | Cle | ar |        | Ĭ | Space |   |   |         |    |        |          |   |   |   |   |      |   |     |   |     |   |        |    |      |   |

Use the keypad to enter the username for the desired access level. When finished, press **ENTER**.

Next, tap the area next to PASSWORD and the same keypad will appear again. Enter the password and then press **ENTER**.

When both the username and password have been entered, press **APPLY**. If successful, the CURRENT USER will change from USER to TECH or SETUP depending on the username and password that were entered. Press **CLOSE** to leave the login screen.

# Activation

Software upgrades may require that an activation code is entered following the download. If the touchscreen is started without activation, the activation screen will appear. The touchscreen will automatically proceed to the SYSTEM SETUP screen for configuration once activated (see *System Setup* section for additional detail).

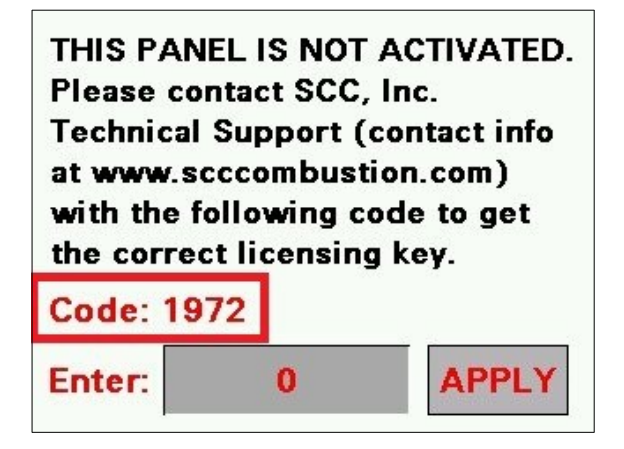

If the lead/lag controller is not activated, 'MASTER NOT ACTIVATED' will appear on the SYSTEM SETUP screen. Press **Master Activation** to enter the activation code.

| 07/24/15 SYSTEM SET                                                                                                    | UP 🔂 08:56                                                                             | MASTER NOT ACTIVATED |                |  |  |  |
|----------------------------------------------------------------------------------------------------|----------------------------------------------------------------------------------------|----------------------|----------------|--|--|--|
| CTY: 3 Connection LEAD MODE: New Hours<br>Select Load Controllers Color / Shape                                                                                  | EXPANDED<br>ANNUNCATION<br>(ETHERNET ONLY):<br>WARM STANDBY<br>& QUANTITY:<br>Disabled | Code: 396            | 9              |  |  |  |
| SYSTEM TYPE:     Hydronic       MODULATION     Sequential       TYPE:     DISPLAY UNITS:                                                                         | PUMP/VALVE: Disabled                                                                   | Enter:               | 0              |  |  |  |
| TOTAL CAPACITY: 10000MBH                                                                                                    | VSD: Not Connected                                                                     |                      |                |  |  |  |
| SYSTEM English AUTOMATIC<br>LANGUAGE: Inglé LOGOUT: 10 min                                                                                                    | AUTO CONFIG<br>REMOTE: Yes<br>OXYGEN: Dry                                              |                      | EXIT           |  |  |  |
| SAVER TIME: 10 min SAVER TYPE: Status           Main         Input/Output         Custom         Saved           Menu         Config         Tags         Images | MASTER NOT ACTIVATED<br>Email Master<br>Activation                                     | MAC 00:0             | 01:23:39:AE:03 |  |  |  |

Contact SCC Inc. technical support with the code listed and an activation key will be provided. Once it is entered, press **APPLY.** 

# System Setup

#### Access level: SETUP

The Lead/Lag Master needs to be configured for the connected equipment. Press SYSTEM **SETUP** to display the SYSTEM SETUP screen.

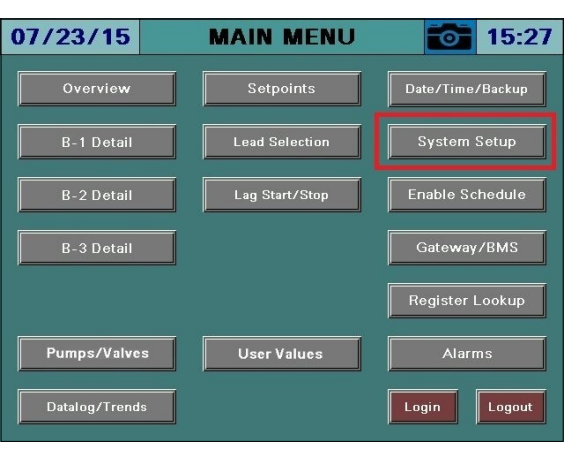

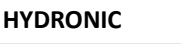

**STEAM** 

| III DRONIC                                                |                                              |                                                | JILAIVI                 |                                                |
|-----------------------------------------------------------|----------------------------------------------|------------------------------------------------|-------------------------|------------------------------------------------|
| 02/15/17 SYSTEM SET                                       | UP 🔂 02:56                                   | 02/15/17 S                                     | YSTEM SET               | UP 🔂 02:57                                     |
| QTY: 3 Connection LEAD MODE: Run Hours                    | EXPANDED<br>ANNUNCIATION<br>(ETHERNET ONLY): | QTY: 3 Connection<br>Method                    | LEAD<br>MODE: Run Hours | EXPANDED<br>ANNUNCIATION<br>(ETHERNET ONLY):   |
| Select Load Controllers Color<br>Shape Burner             | WARM STANDBY<br>& QUANTITY:                  | Select Load Controllers                        | Color<br>Shape Burner   | WARM STANDBY Use Shell 1<br>& QUANTITY: Temp 1 |
| SYSTEM TYPE: Hydronic                                     |                                              | SYSTEM TYPE: S                                 | iteam                   | FEEDWATER TYPE: RWF55                          |
| MODULATION Sequential                                     | PUMP/VALVE: Disabled                         | MODULATION P:                                  | arallel                 | DEAERATOR: One                                 |
| DISPLAY UNITS: Standard                                   | LMV3<br>ACTUATORS: None                      | DISPLAY UNITS: Sta                             | andard                  |                                                |
| TOTAL CAPACITY: 10000MBH                                  | VSD: Not Connected                           | TOTAL CAPACITY: 100                            | рооррн                  | VSD: Yaskawa                                   |
| SYSTEM English Inglés AUTOMATIC LOGOUT: 10 min            | AUTO CONFIG<br>REMOTE:                       | SYSTEM English AUTOM<br>LANGUAGE: Inglés LOGOU | T:                      | AUTO CONFIG<br>REMOTE:                         |
| SCREEN<br>SAVER TIME: 10 min SCREEN<br>SAVER TYPE: Status | OXYGEN: Dry                                  | SCREEN<br>SAVER TIME: 10 min SCREEN<br>SAVER   | N<br>TYPE: Status       | OXYGEN: Dry                                    |
| Main Input/Output Custom Email                            | Master >>>>                                  | Main Input/Output (<br>Menu Config             | Custom<br>Tags Email    | Master >>>>                                    |

#### General Setup

**QTY** – Sets the total number of boilers connected to the system (1 to 8).

**CONNECTION METHOD** – Displays a window used to select the connection method of each boiler.

- Via Serial: Select this option if the boiler is connected using serial communication.
- Via Serial/Ethernet: Select this option if the boiler is connected using serial communication through an Ethernet adapter.
- Via Ethernet: Select this option if the boiler has a Touchscreen Kit.

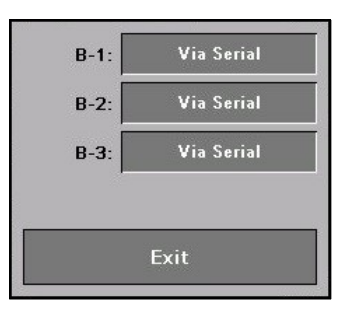

**LEAD MODE –** Selects the desired lead rotation method.

- **Run Hours** Choose this option to alternate the lead boiler by elapsed run hours as counted by the Lead/Lag Master.
- **By LMV Startups** Choose this option to alternate the lead boiler to obtain even LMV accumulated startup cycles. This is the best option when there is greater than one startup per hour and the desired outcome is to balance the LMV run time.
- **By LMV Hours** Choose this option to alternate the lead boiler to obtain even LMV accumulated run hours. This is the best option when there is fewer than one startup per hour and the desired outcome is to balance the LMV run time.
- Force Lead Choose this option to disable alternation.

# TS Series

# System Setup (continued)

**SELECT LOAD CONTROLLERS** – Displays a window used to select which Siemens controller(s) are connected to the Lead/Lag Master. *Note that if an RWF… controller is mounted on the boiler or burner that it may actually be a feedwater controller. Do not select the RWF… as part of the load controller combination if it is a feedwater controller.* 

- LMV5x Only: Select this option to connect a LMV5... and its internal load controller.
- LMV5x/RWF55: Select this option to connect a LMV5... with an RWF55 as an external load controller.
- LMV3x Only: Select this option to connect a LMV3... with no load controller.
- LMV3x/RWF10: Select this option to connect a LMV3... with an RWF10 as an external load controller.
- LMV3x/RWF55: Select this option to connect a LMV3... with an RWF55 as an external load controller.
- **RWF55 Only:** Select this option to connect an RWF55 load controller with no LMV... present (serial connections only).

**COLOR/SHAPE** – Displays a window used to select the graphical image for each boiler.

**BURNER** – Displays a window used to select the graphical image for each burner.

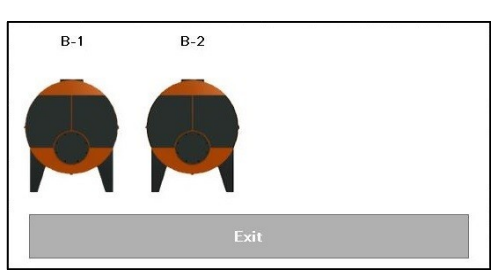

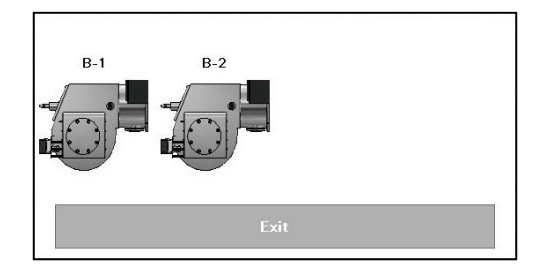

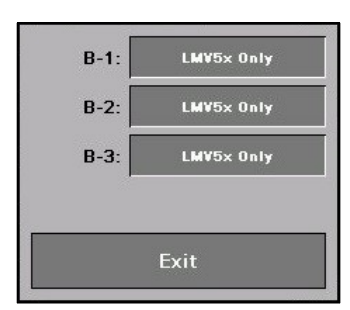

**SYSTEM TYPE –** Selects the type of system that the Lead/Lag Master is controlling.

- Steam
- Hydronic

**MODULATION TYPE –** Selects the type of modulation that the Lead/Lag Master will use.

- **Parallel:** The firing rates of the boilers are based upon one central load demand and each running boiler will fire to that load demand. The start and stop points are based upon a percentage of this demand.
- **Sequential:** The firing rates of each boiler are based upon one central load demand and each new running boiler will begin modulating when the previous boiler has reached the base firing rate.
- **Parallel PV:** The firing rates of the boilers are based upon one central load demand and each running boiler will fire to that load demand. The start and stop points are based upon the process variable.

**DISPLAY UNITS** – Selects the type of units that the Lead/Lag Master will use. For steam boilers, the main unit will remain PSI but the temperature displays will follow this setting.

- Metric
- Standard

**TOTAL CAPACITY** – Sets the total MBH or PPH of the system. If a value is entered, a scaled estimate of the current output will be displayed based upon the load demand.

**MASTER LANGUAGE** – Selects the display language that the Lead/Lag Master will use.

- English
- Spanish

SCREEN SAVER – Select between off (no screen saver), 1m, 2m, 5m, 10m, 30m or 60m.

# System Setup (continued)

**SAVER TYPE –** Select the screen saver type.

- **Status:** Shows the process variable, setpoint, and current status in a large font.
- Blank: Screen saver is a blank screen.

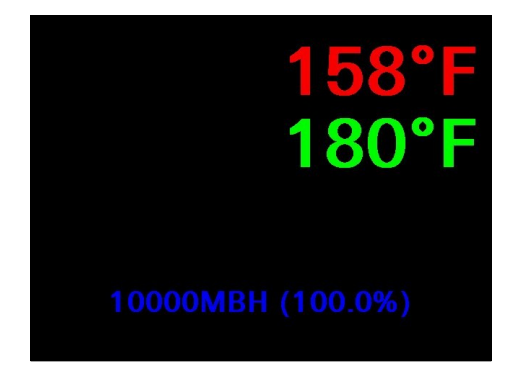

**AUTO LOG OUT** – Sets how long a user remains logged in. Select between 5m, 10m, 30m, 60m or 120m.

**VSD** – Select whether a compatible VSD system is installed on the combustion air fan. *The VSD* must also be connected via Modbus to the connected Touchscreen Kits.

- Disabled
- Yaskawa: Tested models are A1000 and V1000.
- **Danfoss:** Tested models are the FC Series.
- **PowerFlex:** Tested models are the PowerFlex 40 and PowerFlex 400.
- **ABB:** Tested models are the ACS550 and ACH550.
- Delta: Tested models are the C2000.

**AUTO CONFIG REMOTE** – Select whether configuration parameters are pushed to connected Touchscreen Kits. This does not apply to serial connected devices.

- **Yes:** Configuration at the Touchscreen Kits is locked out (use when universal configuration is present).
- No: Configuration must take place at the Touchscreen Kits individually (use when different configurations are desired by boiler).

 $O_2$  – Select whether the  $O_2$  and efficiency are calculated using the dry or wet method (only shows when LMV5 selected).

- **Dry:** The dry basis O<sub>2</sub> trim data (efficiency, O<sub>2</sub>) is calculated from the wet basis O<sub>2</sub> trim data supplied by the LMV52. CO<sub>2</sub> and excess air are also calculated.
- Wet: The wet basis O<sub>2</sub> trim data (efficiency, O<sub>2</sub>) is supplied by the LMV52.
- **Off:** The O<sub>2</sub> trim data display is disabled.

**WARM STANDBY AND QUANTITY** – Select whether warm standby is active, and for how many lag boilers to apply warm standby to.

- Disabled
- Enabled

#### Hydronic Setup Options

**PUMP/VALVE** – Select how the boiler circulating pump or isolation valve is controlled.

- Disabled
- Pump
  - Enabled: The pump will be commanded on when the boiler is commanded on. The pump will remain on after the boiler command is removed for the duration of the off delay period.
  - **Lead Run Continuous:** The pump will be commanded on as long as the HAND-OFF-AUTO switch is not in OFF on the REMOTE OPERATION screen.
  - **Locally:** Select this option to command the pump from the Expanded Annunciator.
- Valve
  - Enabled: The valve will be commanded open when the boiler is commanded on. The valve will remain open after the boiler command is removed for the duration of the off delay period.
  - **Lead Run Continuous:** The valve will be commanded open as long as the HAND-OFF-AUTO switch is not in OFF on the REMOTE OPERATION screen.
  - **Locally:** Select this option to command the valve from the Expanded Annunciator.

#### Steam Setup Options

**FEEDWATER –** Choose whether a feedwater system is installed with a Siemens controller.

- Disabled
- **RWF55:** Select this option if the feedwater is being controlled by an RWF55.

**DEAERATOR** – Choose if a compatible SCC deaerator control panel is connected.

- None
- **One:** Select this option if a single panel is connected.
- **Two:** Select this option if two panels are connected.

# System Setup (continued)

#### Expanded Annunciator Setup

**EXPANDED ANNUNCIATOR SETUP** – Displays a window used to enable the Expanded Annunciator and options in connected Touchscreen Kits.

- EXPANDED ANNUNCIATOR: Select whether the Expanded Annunciator option is present.
- ECONOMIZER Select whether the economizer option is enabled in the Expanded Annunciator (only shows up when EA optioned, requires RTD input option or economizer RTD input option).
  - Disabled
  - Enabled: Uses economizer RTD input either 5-8, 9-12, or 13-16 option for temperature sensors (see UNIVERSAL

| EXPANDED<br>ANNUNCIATOR: | Connected |
|--------------------------|-----------|
|                          |           |
| ECONOMIZER:              | 5-8       |
| DRAFT CONTROL:           | Enabled   |
| EXTRA RWF:               | 2x RWF55  |
| Ex                       | it        |

modules selection section). The LMV5... stack temperature sensor may be used for one of the inputs, select 5-7, 9-11, or 13 to 15 option.

- DRAFT CONTROL Select whether the draft control option is enabled in the Expanded Annunciator (only shows up when EA optioned, requires analog input option and RTD input option).
  - Disabled
  - Enabled: Uses three EA digital inputs for status.
- EXTRA RWF Select whether additional RWF55 controls are connected serially via RS-485 to the Expanded Annunciator (only shows up when EA optioned, standard EA feature).
  - None
  - 1x RWF55: Use Modbus address 1, 19200 baud, 8 stop bits, 1 data bit, no parity.
  - **2x RWF55:** Use Modbus addresses 1 & 2, 19200 baud, 8 stop bits, 1 data bit, no parity.

# Input/Output Configuration

Press **INPUT/OUTPUT CONFIG** to configure analog and digital inputs and outputs.

| 02/15/17 SYSTEM SET                                                                         | UP 🔂 02:56                                   | 09/10/22 I/O CO              | NFIG 00:12                 |
|---------------------------------------------------------------------------------------------|----------------------------------------------|------------------------------|----------------------------|
| QTY: 3 Connection LEAD Run Hours                                                            | EXPANDED<br>ANNUNCIATION<br>(ETHERNET ONLY): | Analog Input 1 Configuration | RTD Input 1 Configuration  |
| Select Load Controllers Calor Burner                                                        | WARM STANDBY                                 | Analog Input 2 Configuration | RTD Input 2 Configuration  |
| SYSTEM TYPE: Hydronic                                                                       | & QUANTITY:                                  | Analog Input 3 Configuration | RTD Input 3 Configuration  |
| MODULATION Sequential                                                                       |                                              | Analog Input 4 Configuration | RTD Input 4 Configuration  |
| TYPE: Standard                                                                              | LMV3 None                                    | Monitor Output 1 (Analog)    | Monitor Output 3 (Digital) |
|                                                                                             | ACTUATORS: Not Connected                     | Monitor Output 2 (Analog)    | Monitor Output 4 (Digital) |
| SYSTEM English AUTOMATIC                                                                    | AUTO CONFIG                                  | Inputs 1-12 (Digital)        | Monitor Output 5 (Digital) |
| LANGUAGE: Inglés LOGOUT: 10 mm<br>SCREEN<br>SAVER TIME. 10 min SCREEN<br>SAVER TYPE. Status | OXYGEN: Dry                                  | Loop Control Configuration   | Monitor Output 6 (Digital) |
| Main<br>Menu         Input/Output<br>Config         Custom<br>Tags         Email            | Master >>>><br>Activation                    | Settings                     |                            |

Analog Input Configuration

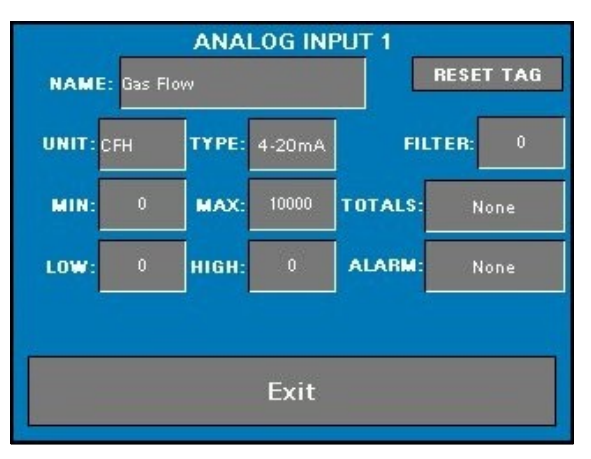

**NAME** – Sets the user-configured name for each input. The name may be up to 20 characters long. Press **RESET TAG** to clear the name and reset input configuration (requires > 1s press).

Once a name is entered, the input is activated and the remaining configuration information will appear.

**UNIT –** Sets the user-configured unit tag. The name may be up to 4 characters long.

**TYPE –** Select between 0-10V, 2-10V, 0-20mA, or 4-20mA.

**FILTER** – Sets the filter time used to average the incoming signal. This is useful when the signal is not steady (such as a draft sensor).

MIN, MAX – Sets the range of the input.

**TOTALS** – Sets the totalization for the input.

- None
- Minute: Totalization is calculated by the minute (such as gallons per minute).
- Hour: Totalization is calculated by the hour (such as gallons per hour).

**LOW, HIGH** – Sets the alarm setpoints for the input. When the input is below the low setpoint it generates a low alarm and when the input is above the high setpoint it generates a high alarm.

**ALARM** – Select the alarms generated by the input. Manual reset alarms may be reset by pressing **ALARM RESET** on the ALARMS page.

- None
- Low Only: Only an auto reset low alarm is generated.
- **LowMR:** Only a manual reset low alarm is generated.
- High Only: Only an auto reset high alarm is generated.
- **HighMR:** Only a manual reset high alarm is generated.
- Low High: Both an auto reset low alarm and auto reset high alarm are generated.
- LowMR High: Both a manual reset low alarm and auto reset high alarm are generated.
- Low HighMR: Both an auto reset low alarm and manual reset high alarm are generated.
- LowMR HighMR: Both a manual reset low alarm and manual reset high alarm are generated.

#### Monitored Outputs (Analog)

The monitored analog outputs can be configured to take an action based upon the value in any of the Modbus registers.

| MONITOR OUTPUT          | [1 (ANA  | LOG) |      |
|-------------------------|----------|------|------|
| MODBUS ADDRESS TO MONIT | OR: 11:  | 2 1  | 1    |
| B-1 LMV ACTU/           | AL VALUE |      |      |
|                         |          |      |      |
|                         |          |      |      |
|                         | 0        |      | 150  |
| MIN:                    | 0%       | MAX: | 100% |
| Exit                    |          |      |      |

**MODBUS ADDRESS TO MONITOR** – Sets the Modbus register index to monitor and the divider to apply to it. The name of the chosen address will then be displayed.

**MIN, MAX** – Sets the monitored range for the analog output. If the actual value falls outside of this range, the minimum or maximum value will be the output. The percentages shown set the scale of the physical analog output. If the minimum is more than the maximum, the output will be reverse-acting (maximum output indicates low range, minimum output indicates high range).

Example: Address 112, 'B-1 LMV ACTUAL VALUE' is being monitored with a range of 0-150 (PSI). If the physical scale is set from 0% to 100% (full range for 0-10V or 0-20mA), a reading of 75PSI would yield an output of 5V or 10mA. If that scale was set from 20% to 100% (full range for 2-10V or 4-20mA), the output would be 6V or 12mA.

#### **RTD Input Configuration**

| RTD INP            | UT 1<br>RESET TAG |
|--------------------|-------------------|
|                    | TYPE: Pt1000      |
| LOW: 0.0 HIGH: 0.0 | ALARM: None       |
| Exit               |                   |

**NAME** – Sets the user-configured name for each input. The name may be up to 20 characters long. Press **RESET TAG** to clear the name and reset input configuration (requires > 1s press).

Once a name is entered, the input is activated and the remaining configuration information will appear.

**TYPE –** Select between Pt1000 or LG-Ni1000.

**OFFSET** – Sets the offset in degrees applied to the input. This may be used to compensate for errors introduced by long wire runs.

**LOW, HIGH** – Sets the alarm setpoints for the input. When the input is below the low setpoint it generates a low alarm and when the input is above the high setpoint it generates a high alarm.

**ALARM** – Select the alarms generated by the input. Manual reset alarms may be reset by pressing **ALARM RESET** on the ALARMS page.

- None
- Low Only: Only an auto reset low alarm is generated.
- LowMR: Only a manual reset low alarm is generated.
- High Only: Only an auto reset high alarm is generated.
- **HighMR:** Only a manual reset high alarm is generated.
- Low High: Both an auto reset low alarm and auto reset high alarm are generated.
- **LowMR High:** Both a manual reset low alarm and auto reset high alarm are generated.
- Low HighMR: Both an auto reset low alarm and manual reset high alarm are generated.
- **LowMR HighMR:** Both a manual reset low alarm and manual reset high alarm are generated.

#### Inputs 1-12 (Digital)

| 09/10/22 I/O C               | ONFIG 01:39                | 09/10/22 DIGIT                           | AL INPUT CONFIG   | 01:17       |
|------------------------------|----------------------------|------------------------------------------|-------------------|-------------|
| Analog Input 1 Configuration | RTD Input 1 Configuration  | 1: C Pump 1 Running                      | ALARM: None       | RESET: Auto |
| Analog Input 2 Configuration | RTD Input 2 Configuration  | 2: LCPump 2 Running<br>3: LCPump 1 Alarm | ALARM: None       | RESET: Auto |
| Analog Input 3 Configuration | RTD Input 3 Configuration  | 4: LC Pump 2 Alarm                       | ALARM: 0000 Suppl | RESET: Auto |
| Analog Input 4 Configuration | RTD Input 4 Configuration  | 5: Pumps Permissive                      | ALARM: None       | RESET: Auto |
| Monitor Output 1 (Analog)    | Monitor Output 3 (Digital) | 7: HITEMP                                | X ALARM: None     | RESET: Auto |
| Monitor Output 2 (Analog)    | Monitor Output 4 (Digital) | 8: LOW TEMP                              | X ALARM: None     | RESET: Auto |
| Inputs 1-12 (Digital)        | Monitor Output 5 (Digital) | 9: NOT USED                              | ALARM: None       | RESET: Auto |
| Loop Control Configuration   | Monitor Output 6 (Digital) | 11: NOT USED                             | ALARM: None       | RESET: Auto |
|                              |                            | 12: NOT USED                             | ALARM: None       | RESET: Auto |
| Settings                     |                            | Settings                                 |                   |             |

Sets the user-configured name for each limit. The name may be up to 20 characters long. touch **X** for > 1s (hold down) to clear the name and reset input configuration. *Note that in the screen shown limits 1-5 are locked out since they are being reserved for use with the Loop Control Pumps.* 

**ALARM** – Select how each individual limit will alarm. Alarms are subject to a short (five-second) delay to ensure the alarm condition is present.

- None: Will not alarm regardless of the position the input is in.
- No Signal/Is Off: Will alarm when the input is deactivated.
- With Signal/Is On: Will alarm when the input is activated.
- **First Out/FO Off:** For first-out applications, will alarm when the input is deactivated only if the previous input is activated (not available for limit 1).

**RESET** – Select the reset type for the alarm. Manual reset alarms may be reset by touching **RESET EA ALARMS** on the ALARMS page.

- Auto: Alarm will automatically reset.
- Manual: Alarm will require a manual reset.

#### Monitored Outputs (Digital)

The monitored digital outputs can be configured to take an action based upon the value in any of the Modbus registers. Each monitored digital output can consider two conditions using a logical function. To enable or disable the second condition, touch the slider switch. See *Sample Monitored Value Applications* for additional detail.

| MONITOR OUTPUT 3 (DIGITAL)                               |  |  |  |  |  |
|----------------------------------------------------------|--|--|--|--|--|
| CONDITION 1                                              |  |  |  |  |  |
| MODBUS ADDRESS TO MONITOR: 100 / 1                       |  |  |  |  |  |
| B-1 LMV PHASE                                            |  |  |  |  |  |
| WHEN >= SETPOINT 50.0                                    |  |  |  |  |  |
| OFF ON CONDITION 2<br>MODBUS ADDRESS TO MONITOR: 100 / 1 |  |  |  |  |  |
| B-1 LMV PHASE                                            |  |  |  |  |  |
| WHEN SETPOINT 70.0                                       |  |  |  |  |  |
| OUTPUT IS ACTIVE WHEN                                    |  |  |  |  |  |
| CONDITION 1 AND CONDITION 2                              |  |  |  |  |  |
| APPLY NO DELAY                                           |  |  |  |  |  |
| OPTIONS: LATCH = NO<br>ALARM = NO<br>CURRENT = TRUE      |  |  |  |  |  |
| Exit                                                     |  |  |  |  |  |

Each monitored digital output can consider two conditions using a logical function.

#### <u>Conditions</u>

**MODBUS ADDRESS TO MONITOR** – Sets the Modbus register index to monitor and the divider to apply to it. The name of the chosen address will then be displayed.

**WHEN** – Select the logic applied to the value. Can be <, <=, >, >=, =, or a BIT comparison.

**SETPOINT** – Select the setpoint that the logic will be used to compare against. For bit comparisons, setpoint must be the specific bit of the word (0-15) for the result to be accurate.

#### <u>Logic</u>

**CONDITION** – Select whether the condition is normal or inverted.

- **CONDITION:** Will apply the result of the condition.
- **INVERTED CONDITION:** Will apply the opposite of the result of the condition.

**LOGIC** – Select the logic applied between the conditions.

• **AND:** Will apply AND gate (and) logic.

| <b>CONDITION 1</b> | <b>CONDITION 2</b> | RESULT |
|--------------------|--------------------|--------|
| FALSE              | FALSE              | FALSE  |
| FALSE              | TRUE               | FALSE  |
| TRUE               | FALSE              | FALSE  |
| TRUE               | TRUE               | TRUE   |

• **OR:** Will apply OR gate (or) logic.

| <b>CONDITION 1</b> | <b>CONDITION 2</b> | RESULT |
|--------------------|--------------------|--------|
| FALSE              | FALSE              | FALSE  |
| FALSE              | TRUE               | TRUE   |
| TRUE               | FALSE              | TRUE   |
| TRUE               | TRUE               | TRUE   |

• NAND: Will apply NAND gate (negative and) logic.

| <b>CONDITION 2</b> | RESULT                                        |
|--------------------|-----------------------------------------------|
| FALSE              | TRUE                                          |
| TRUE               | TRUE                                          |
| FALSE              | TRUE                                          |
| TRUE               | FALSE                                         |
|                    | CONDITION 2<br>FALSE<br>TRUE<br>FALSE<br>TRUE |

• NOR: Will apply NOR gate (negative or) logic.

 $\neg \sim$ 

| <b>CONDITION 1</b> | <b>CONDITION 2</b> | RESULT |
|--------------------|--------------------|--------|
| FALSE              | FALSE              | TRUE   |
| FALSE              | TRUE               | FALSE  |
| TRUE               | FALSE              | FALSE  |
| TRUE               | TRUE               | FALSE  |
|                    |                    |        |

• **XOR:** Will apply XOR gate (exclusive or) logic.

| -#         |   |
|------------|---|
| - <u>H</u> | ノ |

⊐∽

| <b>CONDITION 1</b> | <b>CONDITION 2</b> | RESULT |
|--------------------|--------------------|--------|
| FALSE              | FALSE              | FALSE  |
| FALSE              | TRUE               | TRUE   |
| TRUE               | FALSE              | TRUE   |
| TRUE               | TRUE               | FALSE  |

• **XNOR:** Will apply XNOR gate (negative exclusive or) logic.

| CONDITION 1 | CONDITION 2 | RESULT |
|-------------|-------------|--------|
| FALSE       | FALSE       | TRUE   |
| FALSE       | TRUE        | FALSE  |
| TRUE        | FALSE       | FALSE  |
| TRUE        | TRUE        | TRUE   |

**APPLY** – Select whether any delay is applied to the output.

- **NO DELAY:** Will turn the output on or off immediately.
- **DELAY ON:** Will turn the output on only after the specified delay.
- **DELAY OFF:** Will turn the output off only after the specified delay.

(DELAY TIME) OF – Sets the delay setpoint in seconds.

**OPTIONS** – Select the additional output options. Latched outputs may be reset by pressing **ALARM RESET** on the ALARMS page.

- LATCH = NO, ALARM = NO: Will not latch the output or generate an alarm with the output.
- LATCH = YES, ALARM = NO: Will latch the output but will not generate an alarm with the output.
- LATCH = NO, ALARM = YES: Will not latch the output but will generate an alarm with the output.
- LATCH = YES, ALARM = YES: Will latch the output and will generate an alarm with the output.

The current state of the logic is also displayed with true in green and false in red.

#### Loop Control Configuration

A loop control that can be used for controlling a valve, an auxiliary device or a set of two pumps can be activated. Depending upon the option chosen, different amounts of digital inputs and monitored outputs will be used as there are no dedicated outputs for these features. Setting one of the analog or RTD inputs as the loop control process variable by adding the text "E1" in the name will activate the loop control function (see *Assigning Inputs to System Variables* section for additional detail).

| 09/24/19         | LOOP   | CONT    | ROLS   | SETUP      | 0 | 09:56 |
|------------------|--------|---------|--------|------------|---|-------|
| LOOP TYPE:       | Hyst   | eresis  |        |            |   |       |
| OUTPUT TYPE:     | Normal | (SP-PV) |        |            |   |       |
| LOOP NAME:       | MAIN   | PUMPS   |        |            |   |       |
| PROPORTIONAL BA  | ND:    | 5.0     |        |            |   |       |
| INTEGRAL TIME:   |        | 350s    |        |            |   |       |
| DERIVATIVE TIME: |        | 0s      |        |            |   |       |
| MINIMUM OUTPUT:  |        | 0%      | HYSTER | RESIS ON:  |   | -5.0  |
| MAXIMUM OUTPUT   | :      | 100%    | HYSTE  | RESIS OFF: |   | 5.0   |
| I/O<br>Config    |        |         |        |            |   |       |

| 09/26/19         | LOOP    | CONT      | ROL SETUP         | 15:46    |
|------------------|---------|-----------|-------------------|----------|
| LOOP TYPE:       | Two Pum | ıps Wired | SYSTEM OFF DELAY: | 0s       |
| OUTPUT TYPE:     | Normal  | (SP-PV)   |                   |          |
| LOOP NAME:       | MAIN    | PUMPS     | PUMP ALARM:       | Enabled  |
| PROPORTIONAL BA  | ND:     | 10.0      | PUMP ALARM DELAY: | 30s      |
| INTEGRAL TIME:   |         | 350s      |                   | Disabled |
| DERIVATIVE TIME: |         | 0s        | USE FERMISSIVE.   | Disableu |
| MINIMUM OUTPUT:  |         | 0%        | CHANGEOVER DELAY: | 120s     |
| MAXIMUM OUTPUT   | :       | 100%      |                   |          |
| I/O<br>Config    |         |           |                   |          |

**LOOP TYPE –** Selects the type of loop control.

- Disabled
- Valve: The loop control will always modulate an analog output to control a setpoint. Uses monitored output 1 (analog) for the output signal.
- **Hysteresis:** Same as the valve option, but also controls a digital output to enable an auxiliary device. The output has an on and off hysteresis setpoint. Uses monitored output 1 (analog) and monitored output 3 (digital).
- **Two Pumps Wired**: The loop control will control two pumps with alternation and failure backup using wired connections. There is also an optional permissive that can be used for a limit such as a deaerator tank low water cut-off or a no-flow shutdown thermostat. Uses monitored output 1 (analog), monitored output 2 (analog), monitored output 3 (digital) and monitored output 4 (digital). It also uses digital inputs 1-5 for run status, alarm status and system permissive.
- **Two Pumps Modbus**: The loop control will control two pumps with alternation and failure backup using Modbus connections. There is also an optional permissive that can be used for a limit such as a deaerator tank low water cut-off or a no-flow shutdown thermostat. It also uses digital input 5 for system permissive.

**OUTPUT TYPE –** Selects how the output represents the loop output.

- Normal: The error is the setpoint less the process variable (SP-PV). Also referred to as "heating" logic where an increase in output will increase the process variable.
- **Reversed:** The error is the process variable less the setpoint (PV-SP). Also referred to as "cooling" logic where an increase in output will decrease the process variable. This output is typically used when a pump is used to control the delta temperature of the loop supply and return. The loop output type can also be set to Reversed by setting the proportional band to a negative number when the output type is set to Normal.

**LOOP NAME** – Select the loop name to be shown on the overview screen and on alarm annunciations (up to 12 characters).

**PROPORTIONAL BAND** – Sets the proportional band for the loop control (see *Demand (PID)* section for additional detail). Setting this to a negative number while the output type is set to Normal will make the output type set to Reversed.

**INTEGRAL TIME** – Sets the integral time for the loop control (see *Demand (PID)* section for additional detail).

**DERIVATIVE TIME** – Sets the derivative time for the loop control (see *Demand (PID)* section for additional detail).

MINIMUM OUTPUT – Sets the minimum PID output from 0% to 100%.

**MAXIMUM OUTPUT –** Sets the maximum PID output from 0% to 100%.

**HYSTERESIS ON** – Sets the on hysteresis for the loop control when the type is set for hysteresis control. For example, if the setpoint is 100 and the on hysteresis is -5, the on point would be 95. This applies when the output is off and the process variable is lowering. This can be a negative or positive number (hysteresis control mode only).

**HYSTERESIS OFF** – Sets the off hysteresis for the loop control when the type is set for hysteresis control. For example, if the setpoint is 100 and the off hysteresis is 5, the off point would be 105. This applies when the output is on and the process variable is rising. This can be a negative or positive number (hysteresis control mode only).

**SYSTEM OFF DELAY** – Sets the off delay time for the pumps to shut off when the system is disabled. If the lead boiler is set up to run continuously, the pumps will also stay enabled continuously (two pump control mode only). Setting this value to 0 will disable the system shutdown (other than from the permissive) so one pump will always run.

**PUMP ALARM** – Selects whether timed pump alarms are generated when the pump does not prove operation (two pump control mode only).

- Disabled
- Enabled

**PUMP ALARM DELAY** – Sets the duration that the pumps have to prove before an alarm is generated (two pump control mode only).

**USE PERMISSIVE** – Selects whether the optional permissive is enabled. This can be used for a limit such as a deaerator tank low water cut-off or a no-flow shutdown thermostat. The permissive connects to digital input 5 if used.

- Disabled
- Enabled

**CHANGEOVER DELAY** – Sets the duration that the process variables are polled to see which is the furthest below its corresponding setpoint (two pump control mode only when multiple process variables are present). This is typically used when multiple differential pressure transmitters are polled to determine which is the furthest from the setpoint.

Modbus Setup – Displays the Modbus setup screen.

#### Loop Control Modbus Setup

To use Modbus as the control method, the model of VSD used must support Modbus via RS-485 at 19200 baud, 8 data bits, 1 stop bit and no parity. The connections will be in a serial string (daisy-chain) with any other serial connected devices. The addresses used will be 1 for P-1 and 2 for P-2. The Modbus addresses for the status word, current (amps) and operating frequency (hertz) must be determined for reading, and the Modbus addresses for the control word and operating reference (hertz) must be determined for writing.

| 09/07/18         | LOOP MO       | DBUS SETUP         | 11:05                                      |
|------------------|---------------|--------------------|--------------------------------------------|
| READ BLOCKS:     | 1             | WRITE BLOCKS:      | 2                                          |
| R1 ADDRESS: 0    | R1 LENGTH: 16 | W1 ADDRESS: 3      | W1 LENGTH: 1                               |
|                  |               | W2 ADDRESS: 4      | W2 LENGTH: 1                               |
|                  |               |                    | P1 NO COMMUNICATION<br>P2 NO COMMUNICATION |
| RUNNING BLOCK:   | R1 INDEX: 0   | BIT: 0 CURRENT ON  | 0.5 P1 IDLE<br>P2 IDLE                     |
| ALARM BLOCK:     | R1 INDEX: 0   | BIT: 1             | P1 OK<br>P2 OK                             |
| CURRENT BLOCK:   | R1 INDEX: 2   | DIV: /100          | P1:0.000A<br>P2:0.000A                     |
| FREQUENCY BLOCK: | R1 INDEX: 15  | 5 <b>DIV</b> : /10 | P1:0.000Hz<br>P2:0.000Hz                   |
| COMMAND BLOCK:   | W1 INDEX: 0   | ON: 1151 OFF: 1150 | P1:1150<br>P2:1151                         |
| REFERENCE BLOCK: | W2 INDEX: 0   | MIN: 0 MAX: 2000   | 6600                                       |
| Previous         |               |                    |                                            |

**READ BLOCKS** – Selects how many read blocks are required to read the status word, current (amps) and operating frequency (hertz). The maximum allowed is three.

**WRITE BLOCKS** – Selects how many write blocks are required to write the control word and operating reference (hertz). The maximum allowed is two.

**R1/R2/R3/W1/W2 ADDRESS** – Selects the Modbus address for the selected block. This is zerobased (40001 = 0).

**R1/R2/R3/W1/W2 LENGTH** – Selects the length to read or write for the selected block. The maximum is 70.

**P1/P2 COMMUNICATION** – Displays the current status of Modbus communication to the specified device.
**RUNNING** – The specific source of data for the running condition is specified. This is normally part of the status word for the VSD.

- **BLOCK** Specifies which read block the data is located in.
- INDEX Specifies which index of the read the data is located in. For example, if the length of the block is 10, the valid indexes are 0-9. If the start was 0 (40001), this would mean index 0 is address 0 (40001), index 1 is address 1 (40002), ..., index 9 is address 9 (40010).
- **BIT** Specifies which bit of the status word contains the running status. If **Current** is chosen, a setpoint based on the current (amps) will be used to determine the running condition.
- **CURRENT ON** Specifies the setpoint used to determine the running condition. If the current (amps) indicated by the VSD exceeds this setpoint, the running condition is true.

**ALARM** – The specific source of data for the alarm condition is specified. This is normally part of the status word for the VSD.

- **BLOCK** Specifies which read block the data is located in.
- **INDEX** Specifies which index of the read the data is located in. For example, if the length of the block is 10, the valid indexes are 0-9. If the start was 0 (40001), this would mean index 0 is address 0 (40001), index 1 is address 1 (40002), ..., index 9 is address 9 (40010).
- **BIT** Specifies which bit of the status word contains the alarm status. If **Timed Only** is chosen, only the timed alarm will be used.

**CURRENT/FREQUENCY** – The specific source of data for the current (amps) or operating frequency (hertz) is specified.

- **BLOCK** Specifies which read block the data is located in.
- **INDEX** Specifies which index of the read the data is located in. For example, if the length of the block is 10, the valid indexes are 0-9. If the start was 0 (40001), this would mean index 0 is address 0 (40001), index 1 is address 1 (40002), ..., index 9 is address 9 (40010).
- **DIV** Specifies how the data read is divided to determine the actual value. For example, if 1.23 amps is represented in Modbus as "123", choose **/100** for the divider.

**COMMAND** – The specific location to send the control command is specified. This is normally part of the control word for the VSD.

- **BLOCK** Specifies which write block the data is located in.
- INDEX Specifies which index of the write the data is located in. For example, if the length of the block is 10, the valid indexes are 0-9. If the start was 0 (40001), this would mean index 0 is address 0 (40001), index 1 is address 1 (40002), ..., index 9 is address 9 (40010).
- ON Specifies what word to write to operate the drive. This is determined by choosing the necessary bits to set. For example, if the control word bits to set for operation are "0000010001111111", "1151" is entered (the equivalent decimal value).
- OFF Specifies what word to write to turn the drive while staying ready to run (idle). This is determined by choosing the necessary bits to set. For example, if the control word bits to set for idle are "0000010001111110", "1151" is entered (the equivalent decimal value). This will normally be one bit different than the ON word.

**REFERENCE** – The specific location to send the reference command (hertz) is specified.

- **BLOCK** Specifies which write block the data is located in.
- INDEX Specifies which index of the write the data is located in. For example, if the length of the block is 10, the valid indexes are 0-9. If the start was 0 (40001), this would mean index 0 is address 0 (40001), index 1 is address 1 (40002), ..., index 9 is address 9 (40010).
- **MIN** Specifies the value to send for the minimum reference. For example, if the reference is required to be in the format 0-20000 for 0-60Hz, "0" is entered.
- **MAX** Specifies the value to send for the maximum reference. For example, if the reference is required to be in the format 0-20000 for 0-60Hz, "20000" is entered.

#### Assigning Inputs To System Variables (System Variable Ref Table)

Any of the analog inputs or RTD inputs can be assigned to the required system variables by assigning the proper name. The list of names (case-sensitive) and permitted inputs are shown in **Table 2**. When 'HEADERM' is entered for steam pressure in metric units, the unit used is millibars. This is abbreviated as 'mb'. The local process variable and setpoint of any connected LMV5... will be converted from bars with single-decimal accuracy to millibars for display on the overview and detail screens. The local process variable and setpoint of any connected RWF... should be configured for bars with single-decimal accuracy and will display as such on the overview and detail screens.

| Name            | Description                                                        | Inputs Allowed |
|-----------------|--------------------------------------------------------------------|----------------|
| REMOTE SETPOINT | Remote analog setpoint.                                            | AI1-4          |
| REMOTE SP       |                                                                    |                |
| HEADER          | Steam system header pressure in standard units (process variable). | AI1-4          |
| HEADERM         | Steam system header pressure in metric units (process variable).   | AI1-4          |
| LOOP SUPPLY     | Hydronic system loop supply temperature (default process           | AI1-4, RTD1-4  |
|                 | variable).                                                         |                |
| LOOP RETURN     | Hydronic system loop return temperature.                           | AI1-4, RTD1-4  |
| LOOP RETURN PV  | Hydronic system loop return temperature (use as process variable). | AI1-4, RTD1-4  |
| OUTSIDE AIR     | Hydronic system outside air temperature, used for setpoint reset.  | AI1-4, RTD1-4  |
| E1 (includes)   | Uses this input for the loop control process variable. Example:    | AI1-4, RTD1-4  |
|                 | LOOP SUPPLY E1                                                     |                |
| E2 (includes)   | Uses this input for a second polled loop control process variable, | AI1-4          |
|                 | typically a differential pressure transmitter. Example: DP E2      |                |
| E3 (includes)   | Uses this input for a third polled loop control process variable,  | AI1-4          |
|                 | typically a differential pressure transmitter. Example: DP E3      |                |
| E4 (includes)   | Uses this input for a fourth polled loop control process variable, | AI1-4          |
|                 | typically a differential pressure transmitter. Example: DP E4      |                |
| DT (includes)   | Subtracts this input from the loop control process variable to     | AI1-4, RTD1-4  |
|                 | create a delta variable. Example: LOOP RETURN DT (subtracts the    |                |
|                 | loop return from the loop supply chosen above as E1)               |                |

#### **Table 2: System Variables**

### Header Connection Notes

Use a siphon (also known as a "pigtail") when connecting the header transmitter to the steam header. This reduces the temperature on the transmitter by introducing a water barrier between the live steam and the transmitter. Fill the siphon with water before connecting the transmitter.

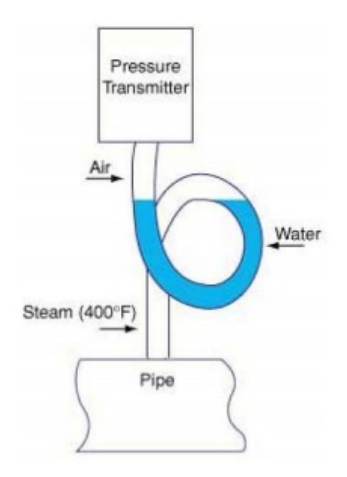

#### Loop Sensor Notes

The loop supply and loop return sensors should be placed in the building loop on both sides of the closely-spaced tees that connect the boiler loop. This is known as a "primary-secondary" arrangement. If there is only one loop, connect the sensors on both sides of where the boilers feed the loop.

If the sensors have been installed in the boiler loop, there is a setting to run the lead boiler pump continuously that must be used. This is important because there must always be flow across the sensors.

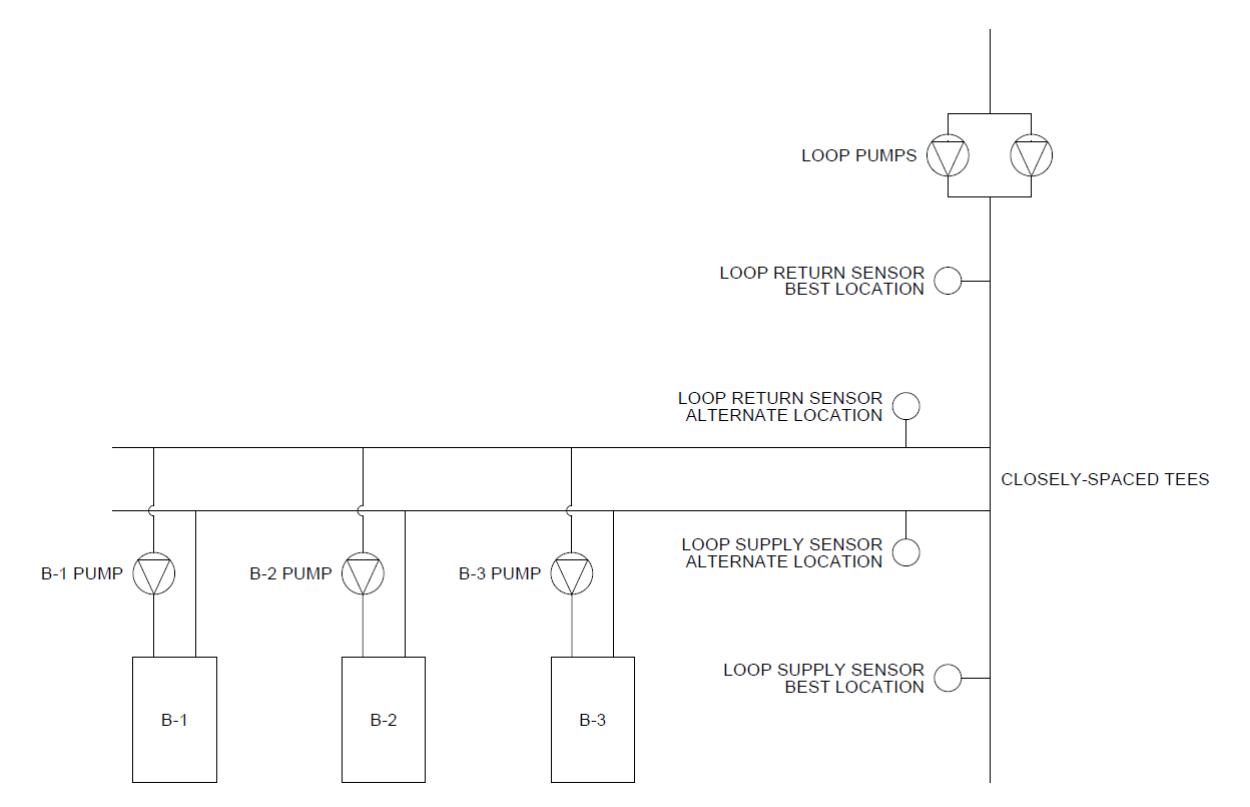

### **Custom Tags**

Press **CUSTOM TAGS** to configure custom tags for the boilers and the fuels.

| 02/15/17 SYSTEM SET                                       | UP 🔂 02:56                                   | 07/24/15 CUSTOM TAGS 🔯 12:19                                                     |
|-----------------------------------------------------------|----------------------------------------------|----------------------------------------------------------------------------------|
| QTY: 3 Connection LEAD MODE: Run Hours                    | EXPANDED<br>ANNUNCIATION<br>(ETHERNET ONLY): | BOILER TAGS                                                                      |
| Select Load Controllers Color Burner                      | WARM STANDBY Disabled                        | BOILER 1 TAG: B-1                                                                |
| SYSTEM TYPE: Hydronic                                     |                                              | BOILER 2 TAG: B-2                                                                |
| MODULATION<br>TYPE: Sequential                            | PUMP/VALVE: Disabled                         | BOILER 3 TAG: B-3                                                                |
| DISPLAY UNITS: Standard                                   | LMV3 None                                    |                                                                                  |
| TOTAL CAPACITY: 10000MBH                                  | VSD: Not Connected                           |                                                                                  |
| SYSTEM English AUTOMATIC LANGUAGE: Inglés LOGOUT: 10 min  | AUTO CONFIG<br>REMOTE:                       | FUEL TAGS                                                                        |
| SCREEN<br>SAVER TIME: 10 min SCREEN<br>SAVER TYPE: Status | OXYGEN: Dry                                  | USE CUSTOM TAGS: OFF                                                             |
| Main Input/Output Custom Email                            | Master >>>><br>Activation                    | Main<br>Menu<br>FUEL 0 TAG: GAS Blue<br>Plane<br>FUEL 1 TAG: OIL Orange<br>Plane |

#### **Boiler Tags**

**USE CUSTOM TAGS** – Select whether to use custom or default tags. **BOILER x TAG** – Sets the custom tag name for the boiler (up to six characters).

#### Fuel Tags

**USE CUSTOM TAGS** – Select whether to use custom or default tags.

**FUEL x TAG** – Sets the tag name for the fuel (up to six characters) and selects whether the fuel should represent a blue or an orange flame.

### Email

Press EMAIL to configure email settings.

| 02/15/17                           | SYSTEM SET                   | UP 🔂 02:5                                    | i6 07/24     | 4/15  | EMAIL SETUP     | 12              | 2:31 |
|------------------------------------|------------------------------|----------------------------------------------|--------------|-------|-----------------|-----------------|------|
| QTY: 3 Connect<br>Metho            | d LEAD Run Hours             | EXPANDED<br>ANNUNCIATION<br>(ETHERNET ONLY): | OFF          |       |                 |                 | Ē    |
| Select Load Controller             | 's Color Burner              | WARM STANDBY<br>& QUANTITY:                  | OFF          |       |                 |                 | Ē    |
| SYSTEM TYPE:                       | Hydronic                     |                                              |              |       | ******          |                 | _    |
| MODULATION<br>TYPE:                | Sequential                   | PUMP/VALVE: Disabled                         | OFF          |       |                 |                 | ▦    |
| DISPLAY UNITS:                     | Standard                     | LMV3<br>ACTUATORS: None                      | OFF          |       |                 |                 | Ē    |
| TOTAL CAPACITY:                    | 10000MBH                     | VSD: Not Connected                           |              |       |                 |                 | _    |
| SYSTEM English<br>LANGUAGE: Inglés | AUTOMATIC<br>LOGOUT: 10 min  | AUTO CONFIG<br>REMOTE: Yes                   | OFF          |       |                 |                 | ▦    |
| SCREEN<br>SAVER TIME: 10 min       | SCREEN<br>SAVER TYPE: Status | OXYGEN: Dry                                  | OFF          |       |                 |                 |      |
| Main<br>Menu Config                | Custom<br>Tags Email         | Master<br>Activation >>>>                    | Main<br>Menu | SITE: | Lead-Lag Master | SEND TEST EMAIL | L    |

The touchscreen can be configured to send email to up to six addresses. This requires that the touchscreen is connected to a network with Internet access. Emails are sent automatically when alarms occur and may be sent manually to send screen captures and other data from the touchscreen. To configure an email address, press the **ON/OFF** button to the left of the address line, then enter the address.

| 07/24        | 1/15 EMAIL SETUP                   | 2:32 |
|--------------|------------------------------------|------|
| ON           | techsupport@scccombustion.com      |      |
| OFF          |                                    | Ē    |
| OFF          |                                    |      |
| OFF          |                                    |      |
| OFF          |                                    |      |
| OFF          |                                    |      |
| Main<br>Menu | SITE: Lead-Lag Master SEND TEST EM | IAIL |

Note: Site information should be completed so the email recipient can correctly identify the job site and/or control panel information.

## Email (continued)

### Shortcuts/Special Characters

Special character sequences can be used to generate commonly-used strings or characters that don't exist on the keyboard (such as an underscore). To use these, start with a space ("", denoted in the example as **<sp>**) or a backslash ("\") followed by one of the shortcut commands. End the shortcut with an additional space or backslash (unless it is the last command, then it is optional). The following shortcut commands are available:

- u = underscore ("\_")
- d = dot (".")
- a = at ("@")
- h = hyphen ("-")
- c = .com
- e = .edu
- g = .gov
- o = .org
- on = 1
- tw = 2
- th = 3
- fo = 4
- fi = 5
- si = 6
- se = 7
- ei = 8
- ni = 9
- ze = 0
- gm = @gmail.com
- hm = @hotmail.com
- y = @yahoo.com
- ol = @outlook.com
- aol = @aol.com

The case of the text is not important. Uppercase characters will also work but the whole shortcut must be in one case (all lower or upper). Using these shortcuts makes it possible to type an entire email address without having to switch pages on the keyboard. For example, to type in <a href="mailto:example123@gmail.com">example123@gmail.com</a> using shortcuts, you'd type

"example<**sp**>on<**sp**><**sp**>tw<**sp**><**sp**>th<**sp**><**sp**>gm". Notice that since each command requires a space both before and after, there are two spaces between each command. The space at the end is also omitted since it is the last command.

After the short version is entered the correct version will automatically replace it so it can be checked for accuracy.

# Email (continued)

### Text Messages

A template is provided to allow text messages to be sent via email. Press the phone icon on the right to bring up the template.

| 07/24/15           | EMAIL SETUP     | 12:33           | 07/24/15           | EMAIL SETUP            | 12:53           |
|--------------------|-----------------|-----------------|--------------------|------------------------|-----------------|
| OFF                |                 |                 | ON                 | 2125552368@txt.att.net |                 |
|                    | BER: 2125552368 |                 | OFF                |                        |                 |
| CARF               | NER: AT&T       |                 | OFF                |                        |                 |
| OFF                | APPLY           |                 | OFF                |                        |                 |
| OFF                | CANCEL          |                 | OFF                |                        |                 |
| OFF                |                 |                 | OFF                |                        |                 |
| Main<br>Menu SITE: | Lead-Lag Master | SEND TEST EMAIL | Main<br>Menu SITE: | Lead-Lag Master        | SEND TEST EMAIL |

To check that the email addresses are valid and were entered correctly, press **SEND TEST EMAIL**.

## Email (continued)

#### Other Options

Additional email options are available by pressing **EMAIL SETUP** for > 5s (hold down). This displays the EMAIL MANUAL screen.

| 07/24/       | /15      | EMAIL SETUP   | 0         | 12:31 | 04/05/18 | S | END EMAIL | 0                  | 14:39      |
|--------------|----------|---------------|-----------|-------|----------|---|-----------|--------------------|------------|
| OFF          |          |               |           |       | SUBJECT  |   |           |                    |            |
| OFF          |          |               |           |       |          |   |           |                    |            |
| OFF          |          |               |           |       | MESSAGE  |   |           |                    |            |
| OFF          |          |               |           |       |          |   |           |                    |            |
| OFF          |          |               |           |       |          |   |           | SEND E             | MAIL       |
| OFF          |          |               |           |       |          |   |           |                    |            |
| Main<br>Menu | SITE: Le | ad-Lag Master | SEND TEST | EMAIL | Email    |   |           | EMAIL SE<br>SETTIN | RVER<br>GS |

A custom email message can be sent from this screen. Enter a subject and a message (100 characters or less). Press **SEND EMAIL** to send the message.

Press **EMAIL SERVER SETTINGS** to display the EMAIL SERVER screen. The default email server settings can be changed if necessary. Press **RESTORE SCC DEFAULTS** to restore the server settings to the factory defaults. Note that if using the default settings, the return address cannot be changed or the mail server will reject the message.

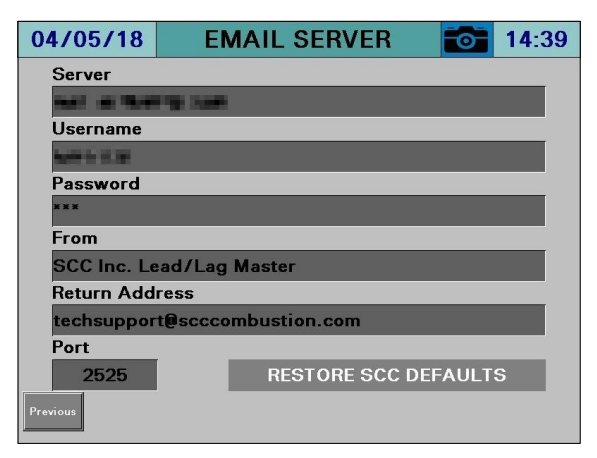

# More Options

Press >>>> to display additional setup options and <<<< to return to initial options.

| 02/15/17 SYSTEM SET                                      | UP <b>102:56</b>                             | 02/15/17 SYSTEM SET                                       | TUP 🔂 02:56                                  |
|----------------------------------------------------------|----------------------------------------------|-----------------------------------------------------------|----------------------------------------------|
| QTY: 3 Connection LEAD MoDE: Run Hours                   | EXPANDED<br>ANNUNCIATION<br>(ETHERNET ONLY): | QTY: 3 Connection LEAD Run Hours                          | EXPANDED<br>ANNUNCIATION<br>(ETHERNET ONLY): |
| Select Load Controllers Color<br>Shape Burner            | WARM STANDBY Disabled                        | Select Load Controllers Color Burner                      | WARM STANDBY<br>& QUANTITY:                  |
| SYSTEM TYPE: Hydronic                                    |                                              | SYSTEM TYPE: Hydronic                                     |                                              |
| MODULATION Sequential                                    | PUMP CONTROL: Disabled                       | MODULATION Sequential                                     | PUMP/VALVE: Disabled                         |
| DISPLAY UNITS: Standard                                  | LMV3<br>ACTUATORS: None                      | DISPLAY UNITS: Standard                                   | LMV3<br>ACTUATORS: None                      |
| TOTAL CAPACITY: 10000MBH                                 | VSD: Not Connected                           | TOTAL CAPACITY: 10000MBH                                  | VSD: Not Connected                           |
| SYSTEM English AUTOMATIC LANGUAGE: Inglés LOGOUT: 10 min | AUTO CONFIG<br>REMOTE: Yes                   | SYSTEM English LANGUAGE: LOGOUT: 10 min                   | AUTO CONFIG<br>REMOTE:                       |
| SCREEN<br>SAVER TIME: 10 min SAVER TYPE: Status          | OXYGEN: Dry                                  | SCREEN<br>SAVER TIME: 10 min SCREEN<br>SAVER TYPE: Status | OXYGEN: Dry                                  |
| Main Input/Output Custom Email                           | Master<br>Activation                         | Main<br>Menu <<<< HMI Modbus S<br>Configuration RWF       | tats IP Addresses Saved Images               |

### Modbus Stats RWF

Press **MODBUS STATS RWF** to display Modbus master settings and LMV5.../RWF55 load controller settings.

| 02/15/17 SYSTEM SET                                      | UP 🔂 02:56                                   | 08/27/18 MO                   | DBUS STATS / RWF 🔂 14:44 |
|----------------------------------------------------------|----------------------------------------------|-------------------------------|--------------------------|
| QTY: 3 Connection LEAD MoDE: Run Hours                   | EXPANDED<br>ANNUNCIATION<br>(ETHERNET ONLY); | SCAN TIME RTU: 250ms          | SCAN TIME TCP: 100ms     |
| Select Load Controllers Color Burner                     | WARM STANDBY Disabled                        | RETRIES RTU: 3                | RETRIES TCP: 3           |
| SYSTEM TYPE: Hydronic                                    |                                              | SUCCESS RTU: 19656            | SUCCESS TCP: 0           |
| MODULATION Sequential                                    | PUMP/VALVE: Disabled                         | ERRORS RTU: 0                 | ERRORS TCP: 0            |
| DISPLAY UNITS: Standard                                  | LMV3<br>ACTUATORS: None                      | 0: 0 5: 0<br>1: 0 6: 0        |                          |
| TOTAL CAPACITY: 10000MBH                                 | VSD: Not Connected                           | 2:0 7:0<br>3:0 8:0<br>4:0 9:0 | 3:0 8:0<br>4:0 9:0       |
| SYSTEM English AUTOMATIC LANGUAGE: Inglés LOGOUT: 10 min | AUTO CONFIG<br>REMOTE:                       | AVAILABLE DELAY: 58           | RWF AVAILABLE DELAY: 30s |
| SCREEN<br>SAVER TIME- 10 min SCREEN Status               | OXYGEN: Dry                                  |                               | RWF TEST WAIT TIME: 600s |
|                                                          |                                              |                               | RWF TEST RUN TIME: 60s   |
| Main HMI Modbus St<br>Menu <<<< Configuration RWF        | ats IP Addresses Saved Images                | Main<br>Menu                  | K6 ACTION: Auto          |

This allows adjustment to the Modbus master parameters for RTU and TCP as well as monitoring of the current communication statistics.

SCAN TIME RTU/TCP – Sets the delay between polls.

**RETRIES RTU/TCP** – Sets the number of retries when there is no response.

**SUCCESS RTU/TCP** – Displays successful communication statistics.

**ERRORS RTU/TCP** – Displays total communication error statistics. Touch to reset to zero (requires > 1s press).

LAST RTU/TCP ERROR INDICES – Diagnostic information on errors (internal SCC use).

**AVAILABLE DELAY** – Sets the delay before applying available status, used to filter any small interruptions to the signal.

**RWF AVAILABLE DELAY** – Sets the delay that the RWF must be enabled without the LMV5... showing the control switch input before the boiler is marked as unavailable.

**RWF TEST WAIT TIME** – When the boiler is marked as unavailable, it must be enabled periodically to update the available status. This parameter sets the interval between these enable cycles.

**RWF TEST RUN TIME** – When the boiler is marked as unavailable, it must be enabled periodically to update the available status. This parameter sets how long the boiler is enabled upon each test.

K6 ACTION – Sets the action of the K6 relay in auto.

- Off
- On
- Auto The K6 relay command follows the enable command.

### **IP Addresses**

Press IP ADDRESSES to display IP address settings.

| 02/15/17 SYSTEM SET                                      | UP 🔂 02:56                     | 08/08/19 IP ADD                                   | RESSES                                                                             | 16:33     |
|----------------------------------------------------------|--------------------------------|---------------------------------------------------|------------------------------------------------------------------------------------|-----------|
| QTY: 3 Connection LEAD Run Hours                         | EXPANDED<br>ANNUNCIATION Setup | HMI IP Address: 10.100.0.10                       | 10.100.0.10                                                                        | APPLY NEW |
| Select Load Controllers Color Burner                     | (ETHERNET ONLY):               | HMI Gateway: 10.100.0.1                           | 10.100.0.1                                                                         | RESET     |
| SYSTEM TYPE: Hydronic                                    | & QUANTITY:                    | PLC IP Address: 10.100.0.9                        | 10 100 0 9                                                                         | APPLY NEW |
| MODULATION Sequential                                    | PUMP/VALVE: Disabled           | PLC Subnet: 255.255.255.0 PLC Gateway: 10.100.0.1 | 255         255         255         0           10         100         0         1 | RESET     |
| DISPLAY UNITS: Standard                                  | LMV3<br>ACTUATORS: None        | DA1 IP Address: 10.100.0.31                       | 10 100 0 31                                                                        | APPLY NEW |
| TOTAL CAPACITY: 10000MBH                                 | VSD: Not Connected             | DA1 Subnet: 255.255.255.0                         | 255.255.255.0                                                                      | RESET     |
| SYSTEM English AUTOMATIC LANGUAGE: Inglés LOGOUT: 10 min | AUTO CONFIG<br>REMOTE:         | DA1 Gateway: 10.100.0.1                           | 10.100.0.1                                                                         | NEOL I    |
| SCREEN<br>SAVER TIME: 10 min SAVER TYPE: Status          | OXYGEN: Dry                    | B-2 IP: 10.100.0.12                               | -                                                                                  |           |
| Main HMI Configuration RWF                               | ats IP Addresses Saved Images  | Settings                                          |                                                                                    |           |

To toggle between the HMI (ETHERNET1) and BMS (ETHERNET2) IP addresses, touch the area marked 1 for > 1s (hold down). To toggle between the connected DA1 and DA2 IP addresses, touch the area marked 2 for > 1s.

| 08/08/19            | IP ADDRESSES          |          |        |          |    | 16:33     |
|---------------------|-----------------------|----------|--------|----------|----|-----------|
| HMI IP Address: 10. | 100.0.10              |          | 10.10  | 0.0.10   |    | APPLY NEW |
| HMI Subnet: 255.25  | 5.255.0               |          | 255.25 | 55.255.0 |    |           |
| HMI Gateway: 10.10  | 0.0.1 1               |          | 10.1   | 00.0.1   |    | RESET     |
| PLC IP Address: 10. | 100.0.9               | 10       | ) 100  | 0        | 9  | APPLY NEW |
| PLC Subnet: 255.25  | 5.255.0               | 25       | 5 255  | 255      | 0  |           |
| PLC Gateway: 10.10  | 0.0.1                 | 10       | ) 100  | 0        | 1  | RESET     |
| DA1 IP Address: 10. | 100.0.31              | 10       | ) 100  | 0        | 31 | APPLY NEW |
| DA1 Subnet: 255.25  | 5.255.0               |          | 255.25 | 55.255.0 |    |           |
| DA1 Gateway: 10.10  | 10.0.1 <mark>2</mark> |          | 10.1   | 00.0.1   |    | RESET     |
| B-1 IP:             | 10.1                  | 100.0.11 | I      |          |    |           |
| B-2 IP:             | 10.1                  | 00.0.12  | ſ.     |          |    |           |
| Settings            |                       |          |        |          |    |           |

When changing the IP address for the HMI, BMS, PLC or either connected DA, touch **APPLY NEW** for > 1s (hold down) to apply the entered setting. Touch **RESET** for > 1s to return to the default IP address for that device. Changing the IP address for any touchscreen kit will take effect upon entry.

#### Reset to Default IP

If communication with the PLC cannot be established due to the IP address being unknown, it can be reset by applying 24VDC power to input **I20** for > 5s. This must be applied directly to the PLC terminal as this terminal is not connected to the terminal strip. The PLC will erase any stored IP (returning to the default), followed with a reboot. It may then be necessary to go to the IO Manager (see *Gateway/BMS* section for additional detail) to change the IP address of device **Master\_PLC**.

### Default IP Addresses

#### **Boiler Control Network**

The network between the Lead/Lag Master and the connected equipment requires specific static IP addresses to work properly. IP addresses on a network cannot be duplicated. These IP addresses should not be changed. A separate Ethernet port exists for BMS communication which can be programmed with a different IP address.

Lead/Lag Master HMI: 10.100.0.10 Lead/Lag Master PLC: 10.100.0.9 Boiler 1 Touchscreen Kit: 10.100.0.11 Boiler 2 Touchscreen Kit: 10.100.0.12 Boiler 3 Touchscreen Kit: 10.100.0.13 Boiler 4 Touchscreen Kit: 10.100.0.14 Boiler 5 Touchscreen Kit: 10.100.0.15 Boiler 6 Touchscreen Kit: 10.100.0.16 Boiler 7 Touchscreen Kit: 10.100.0.17 Boiler 8 Touchscreen Kit: 10.100.0.18 Deaerator/Surge 1: 10.100.0.31 Deaerator/Surge 2: 10.100.0.32 Protocol Converter: 10.100.0.4 Default Expanded Annunciator: 10.100.0.19 Boiler 1 Expanded Annunciator: 10.100.0.21 Boiler 2 Expanded Annunciator: 10.100.0.22 Boiler 3 Expanded Annunciator: 10.100.0.23 Boiler 4 Expanded Annunciator: 10.100.0.24 Boiler 5 Expanded Annunciator: 10.100.0.25 Boiler 6 Expanded Annunciator: 10.100.0.26 Boiler 7 Expanded Annunciator: 10.100.0.27 Boiler 8 Expanded Annunciator: 10.100.0.28 Subnet: 255.255.255.0 Default Gateway: 10.100.0.1

#### **BMS Network**

The BMS IP address can be changed as desired without causing any communication issues for the boiler control network. This port can also be used for remote viewing and email.

Lead/Lag Master BMS: 192.168.1.10 Subnet: 255.255.255.0 Default Gateway: 192.168.1.1

### **Saved Images**

Press **SAVED IMAGES** to view screen captures stored on the USB drive. Images can be viewed and deleted as desired.

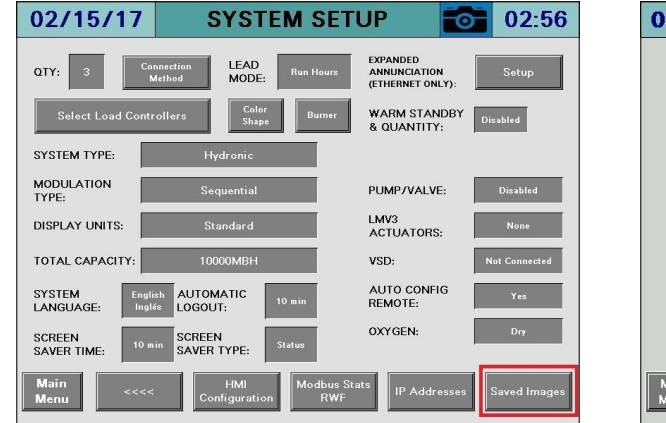

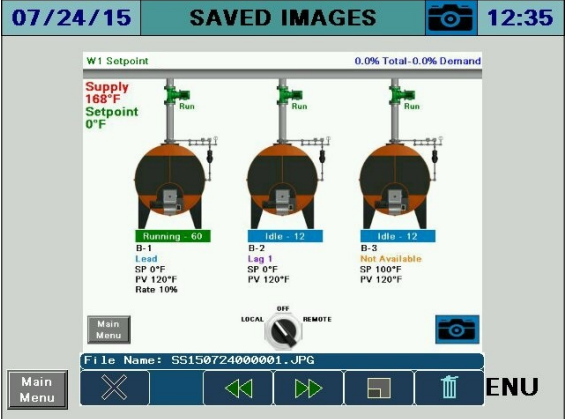

### System Overview

#### Access level: USER

The system overview screen displays the real-time data for the boiler system. From the MAIN MENU screen, press **OVERVIEW**. The OVERVIEW screen will appear.

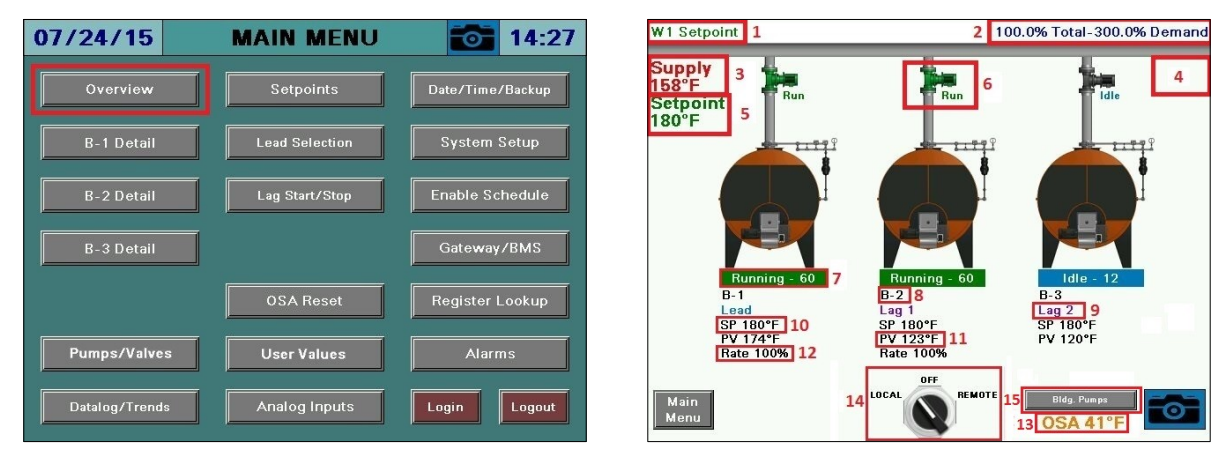

Only the parameters that are optioned and active are shown. Any others are hidden from the display for clarity. The following parameters may be shown on the overview screen (reference legend number for location on screen):

**SETPOINT TYPE (1)** – Displays the source of the current setpoint.

- **W1 Setpoint:** The system is using the W1 setpoint. Applies when the system is in LOCAL or is in REMOTE (with no remote setpoint present).
- **W2 Setpoint:** The system is using the W2 setpoint. Applies when the system is in LOCAL or is in REMOTE (system is not OFF). When activated, W2 overrides all other setpoints.
- **Remote Setpoint:** The system is using the remote setpoint. Applies when the system is in REMOTE (with a valid remote setpoint present).
- OSA Setpoint: The system is using the outside air reset setpoint (hydronic systems only). Applies when the system is in LOCAL and an outside air sensor is connected (with a valid signal).
- W1 Setpoint (OSA Fault): The system is using the W1 setpoint. Applies when the system is in LOCAL (with an invalid outside air sensor temperature).
- **System Disabled:** The system is commanded off. Applies when the system is in OFF or is in REMOTE (with a disable command).
- Warm-Weather Shutdown: The system is commanded off due to outside air temperature. Applies when the system is in LOCAL or is in REMOTE and an outside air temperature sensor is connected.

**DEMAND (2)** – Displays the capacity demand (0-100%), total throughput in MBH or PPH (if configured) as well as the system demand (0-100% per boiler additive, example three boilers = 300%).

**HEADER OR SUPPLY (3)** – Displays the header pressure (steam systems) or loop supply temperature (hydronic systems).

**RETURN (4)** – Displays the loop return temperature, if equipped (hydronic systems).

**SETPOINT (5)** – Displays the current system setpoint as a pressure or temperature.

**PUMP/VALVE STATUS (6)** – Displays the pump status as running, fail or idle for the specific boiler when pump option is activated (hydronic systems only). If valve control is activated, the text "Valve Open" or "Valve Closed" (depending on the options) will display with no graphics.

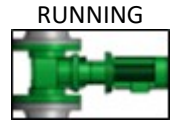

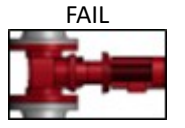

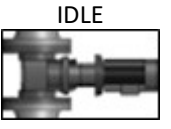

**STATUS BAR (7)** – Displays the current phase description and number as well as the status (running, fail or idle) of the specific boiler.

- **RUNNING:** The status is displayed in green text, example Running 60
- FAIL: The status is displayed in red text, example Alarm 0
- IDLE: The status is displayed in blue text, example Idle 12

**BOILER TAG (8)** – Displays the programmed boiler tag of the specific boiler.

**LEAD/LAG STATUS (9)** – Displays the current lead/lag status of the specific boiler.

- **Comm Fault:** The boiler is not communicating with the lead/lag master.
- Lead: The boiler is the lead boiler.
- Lag 1-7: The boiler is a lag boiler in the designated position.
- Not Available: The boiler is not available due to one of the following reasons (boiler control switch is off, boiler is not in automatic mode, boiler is in lockout, or boiler with LMV5... controller is not set for "IntLC Bus").

**SP (10)** – Displays the current setpoint of the specific boiler.

- PV (11) Displays the actual value of the specific boiler.
- **RATE (12)** Displays the firing rate in percent or number of stages active of the specific boiler.
- **OSA (13)** Displays the system outside air temperature, if equipped.

**SYSTEM LOCAL-OFF-REMOTE (14)** – Sets the mode of the system.

- **LOCAL:** The system is enabled.
- **OFF:** The system is disabled.
- **REMOTE:** The system enable/disable is provided by remote system. Defaults to enabled if no remote system is connected.

There are two ways to change the position of the LOCAL-OFF-REMOTE switch. Touching the switch for > 1s (hold down) will toggle the switch to the next position. Touching the 'LOCAL', 'OFF' or 'REMOTE' text for > 1s will switch to that position directly.

**LOOP CONTROL (15)** – Changes to the loop control screen, if activated. The button will display the tag name of the loop control.

#### System Local-Off-Remote Flowchart

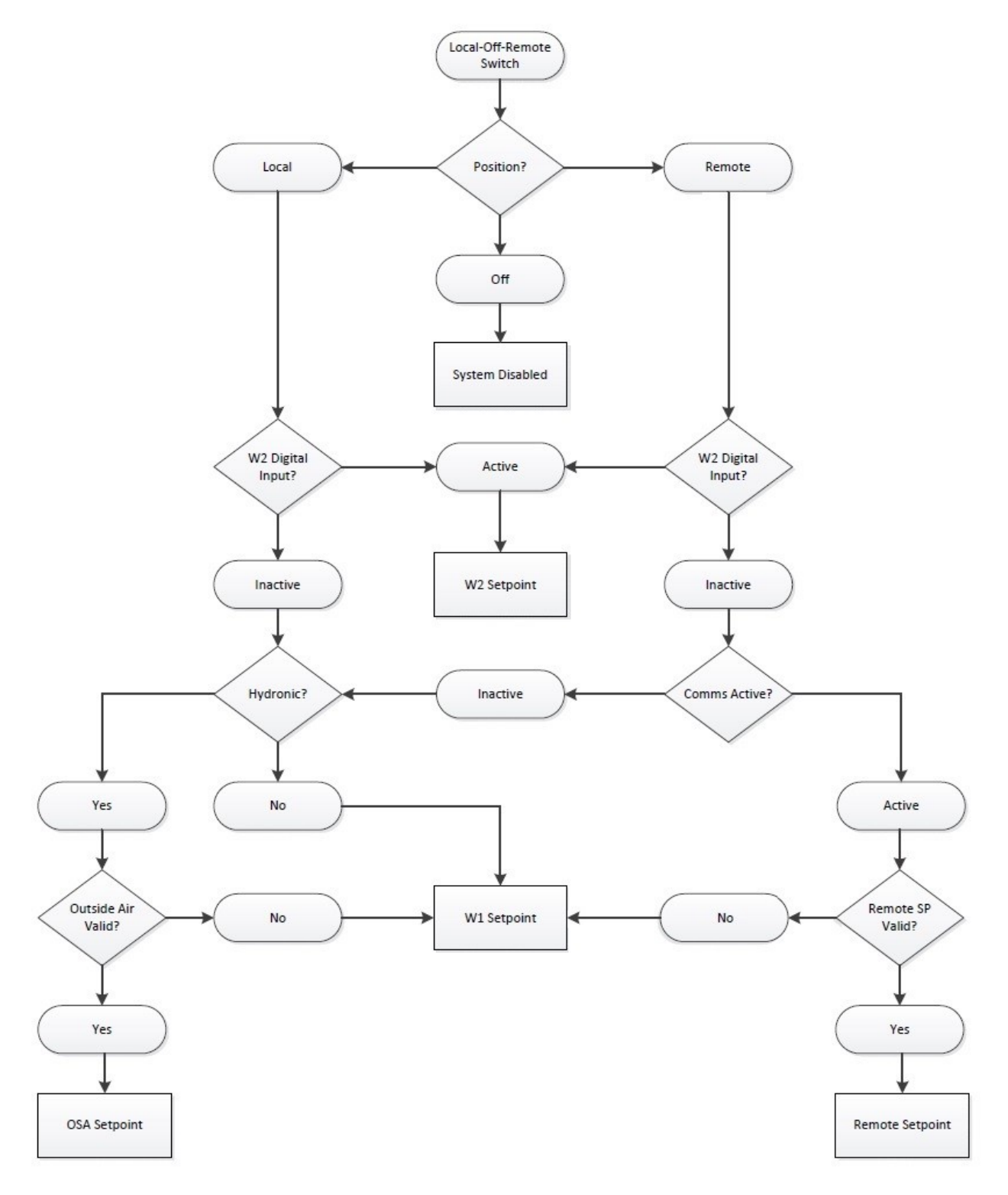

#### Navigation Shortcuts from Overview

Touching the boiler image will navigate to the BOILER OVERVIEW screen (see *Boiler Overview* section for additional detail).

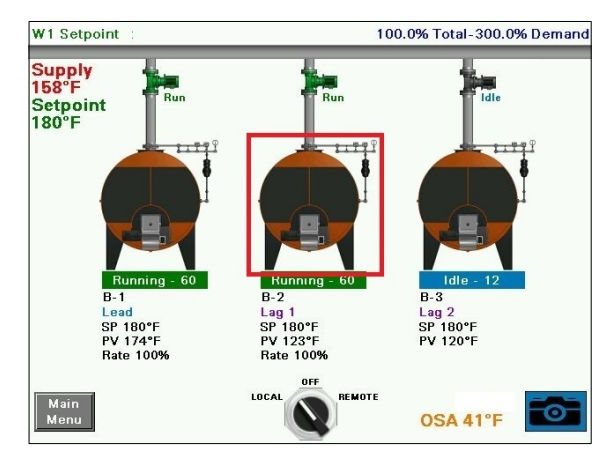

Touching the boiler information will display the boiler HAND-OFF-AUTO switch (see *Boiler Overview*  $\rightarrow$  *Hand-Off-Auto* section for additional detail).

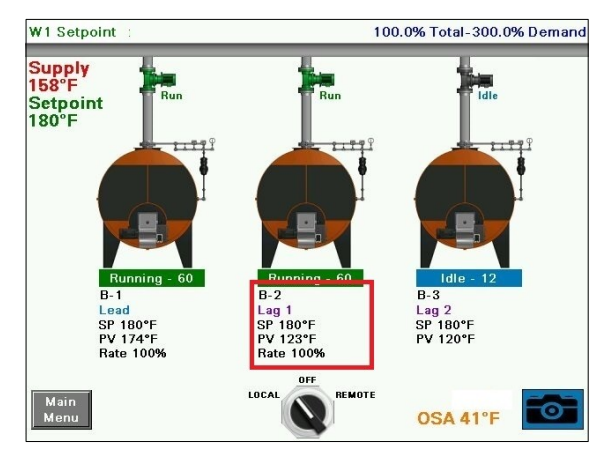

#### Boilers 5-8

Systems with greater than four boilers connected will have a split overview screen. To see boilers 5-8, press **CONTINUE** >>. To return to boilers 1-4, press **<< BACK**.

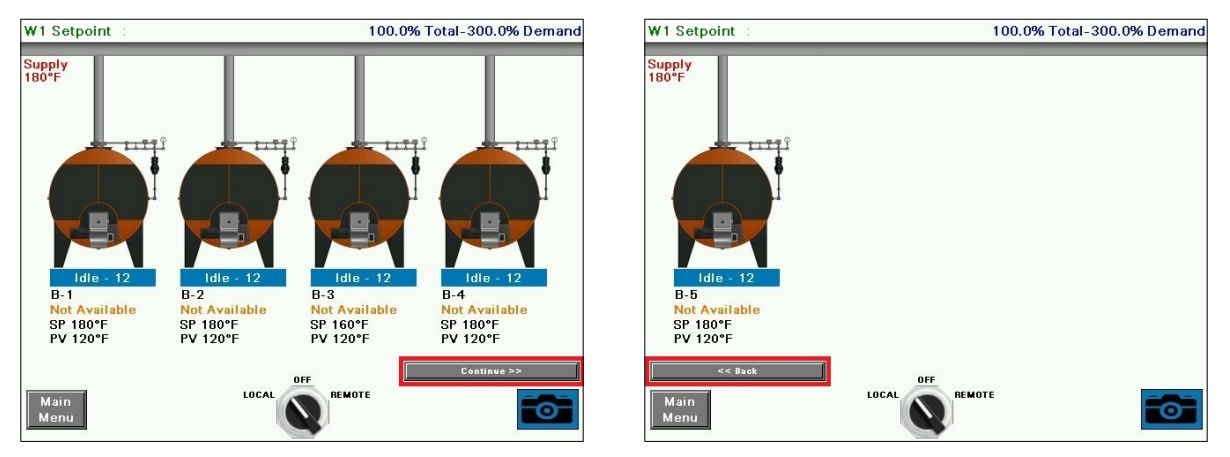

#### Forcing Screen Saver

To force the display of the screen saver, press one of the top corners from the SYSTEM OVERVIEW screen.

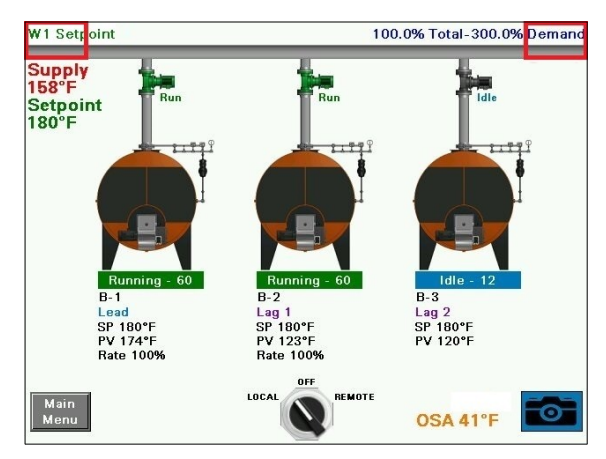

## Loop Control Overview

#### Access level: USER

Touching the button on the overview screen that displays the tag name of the enabled loop control will display the loop control operating overview.

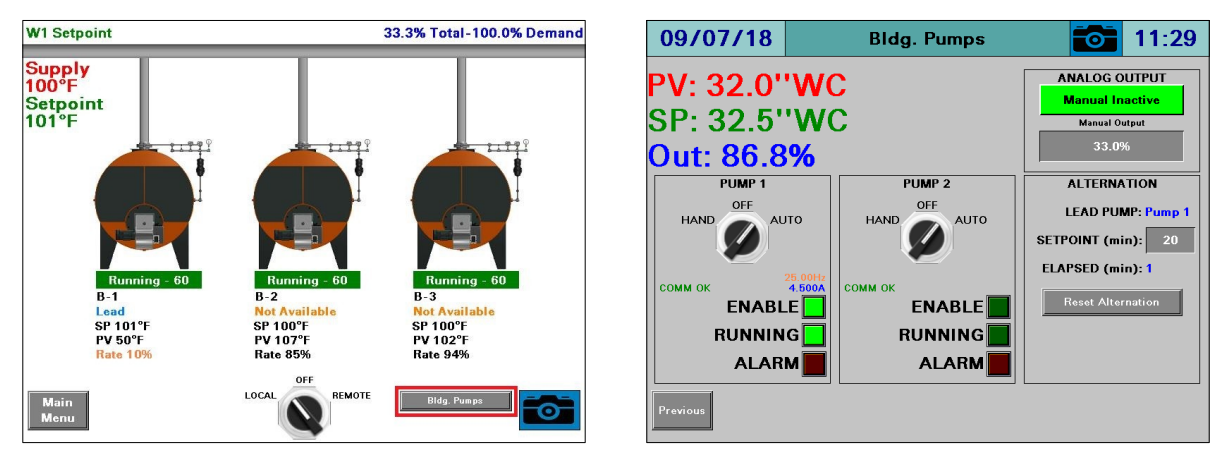

**PV:** Displays the loop process variable. If there are multiple process variables specified, the controlling process variable will also be shown.

**SP:** Displays the loop setpoint. Touching the setpoint will allow it to be changed (TECH required). If there are multiple process variables specified, the controlling process variable will also be shown and touching the setpoint will allow the setpoint for each process variable to be changed independently (TECH required).

**Out:** Displays the output in percent.

Manual Active/Inactive: Toggles between the output being automatic or manual.

Manual Output: Displays the commanded manual output in percent.

#### Hysteresis Option

**Digital Output HAND-OFF-AUTO** – Controls the digital output.

- HAND: The output is always enabled.
- **OFF:** The output is always disabled.
- **AUTO:** The output is automatically controlled using the hysteresis values.

## Loop Control Overview (continued)

#### Two Pumps Option

**PUMP 1/PUMP 2 HAND-OFF-AUTO** – Controls the digital output to each pump.

- **HAND:** The output is always enabled.
- **OFF:** The output is always disabled.
- **AUTO:** The output is automatically controlled using the alternation.

**COMM:** Displays the communication status (Modbus only).

AMPS: Displays the operating current in amps (Modbus only).

HERTZ: Displays the operating frequency in hertz (Modbus only).

**ENABLE:** Displays the enable status of the output.

**RUNNING:** Displays the run status of the pump. This is connected to digital input 1 for pump 1 and digital input 2 for pump 2.

**ALARM:** Displays the alarm status of the pump. This may be connected to digital input 3 for pump 1 and digital input 4 for pump 2 if the pumps can generate their own alarms.

Alternatively, the timed alarms can be used. If the alarm is a timed alarm, a **Reset** push button will display when the alarm is present.

**LEAD PUMP:** Displays which pump is the lead pump.

**SETPOINT (min):** Displays pump alternation setpoint in minutes. This can be changed (TECH required).

ELAPSED (min): Displays pump alternation time elapsed in minutes.

**Reset Alternation:** Resets the alternation elapsed to zero and resets the lead pump to pump 1. **SYSTEM PERMISSIVE:** Displays the enable status of the system permissive if optioned (normally used for a low water cut-off or no-flow shutdown).

#### Multiple Process Variables

Multiple process variables can be specified using the tags E1-E4, allowing two to four total process variables sourced from different locations. Each of these will have an associated setpoint. The typical application for this is to connect multiple differential pressure transmitters to a loop to monitor that the required flow is present at different terminal points. When the system is balanced a setpoint for each location will be determined. By having multiple transmitters it is ensured that the minimum flow is met at each location and the pump can operate at the most energy efficient speed. Whichever differential pressure transmitter is the furthest below its corresponding setpoint when the values are polled (based upon the changeover time) will become the controlling process variable and setpoint.

### Loop Control Overview (continued)

#### Loop Lead/Lag Option

Touching the Lag Start/Stop button will show the Lag start and stop features for the pumps.

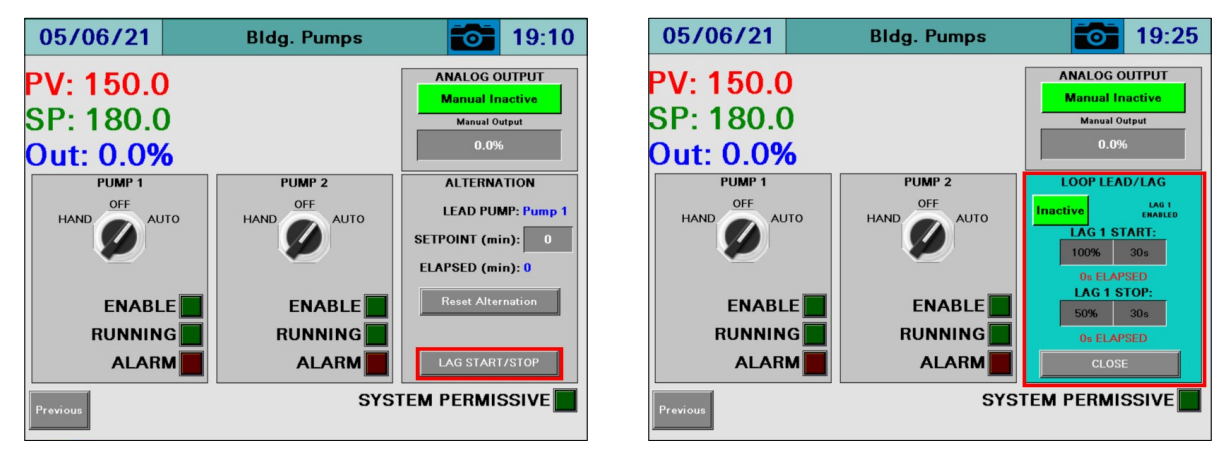

**LAG STARTS (PERCENT AND TIME)** – Sets the start point and delay time for the lag 1 pump (TECH required). When the system load demand exceeds the start point for the time duration specified it will become enabled.

**LAG STOPS (PERCENT AND TIME)** – Sets the stop point and delay time for the lag 1 pump (TECH required). When the system load demand falls below the stop point for the time duration specified it will become disabled.

**LAG ENABLE STATUS** – Displays 'LAG 1 ENABLED' whenever a lag boiler is enabled. **Active/Inactive:** Toggles between the Lead/Lag option from being enabled or disabled.

### **Boiler Overview**

#### Access level: USER

The boiler overview screen displays the real-time data for the specific boiler. From the MAIN MENU screen, press **B-x DETAIL**. The BOILER OVERVIEW screen will appear for the selected boiler.

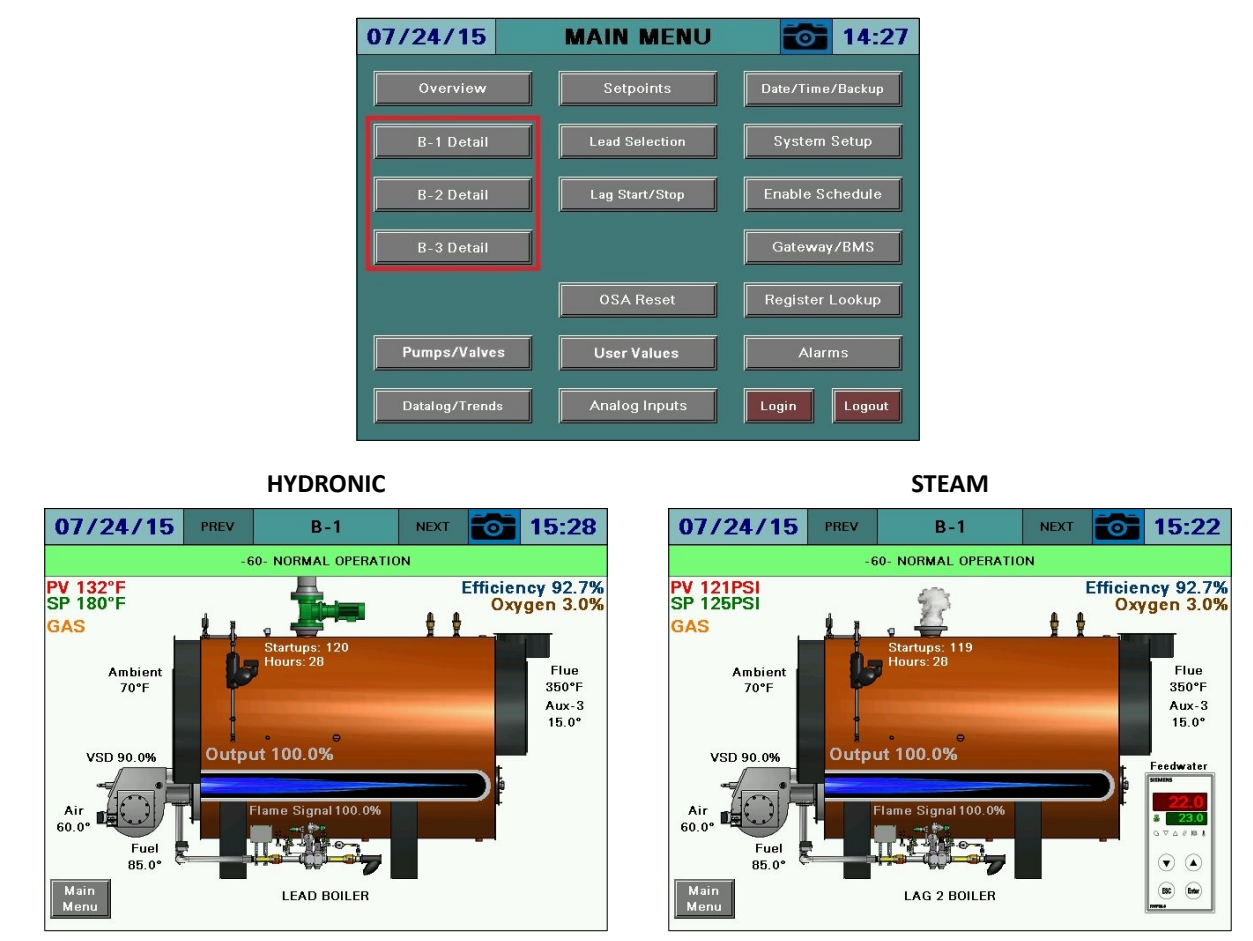

Use the **PREV** and **NEXT** buttons to navigate between boilers.

**Phase:** The phase of the boiler is always displayed in a horizontal bar at the top of the screen. **PV:** Displays the actual value of the boiler. **SP:** Displays the current setpoint of the boiler. Fuel In Use: Displays the current fuel being used (uses fuel tags). Firing Rate: Displays the firing rate of the boiler from 0-100%. Manual Active: Displayed in red text if the boiler is in manual mode. Air Actuator: Displays the position of the air actuator. Fuel Actuator: Displays the position of the current fuel actuator. Aux Actuators: Displays the position of the auxiliary actuators if equipped (LMV5... only). VSD Output: Displays the speed of the VSD from 0-100%. Shell Temp: Displays the current boiler shell temperature (steam systems only). **Inlet Temp:** Displays the current boiler inlet temperature (hydronic systems only). Startups: Displays the number of boiler startups on the selected fuel. Hours: Displays the number of hours run on the selected fuel. **O**<sub>2</sub>: Displays the current O<sub>2</sub> percentage in the stack (LMV5... only). Flue Temp: Displays the current flue gas temperature (LMV5... only). Ambient: Displays the current ambient temperature (LMV5... only). Efficiency: Displays the current combustion efficiency (LMV5... only). Feedwater: Displays the current RWF data. The red display is the actual level and the green display is the setpoint (steam systems only).

**Pump/Valve Status:** Displays the current boiler pump or valve status. A green pump indicates running, a red pump indicates pump alarm, and a gray pump indicates idle, while valve positions are indicated by text with no graphic (hydronic systems only).

Lead/Lag Status: Displays the current lead/lag status. See Table 3 for a full list of messages.

| Message                | Definition                                                                           |
|------------------------|--------------------------------------------------------------------------------------|
| LEAD/LAGx BOILER       | The current boiler designation.                                                      |
| LEAD/LAGx BOILER –     | The current boiler designation, also indicates that warm standby is active due       |
| WSB ACTIVE ON TEMP     | to temperature.                                                                      |
| LEAD/LAGx BOILER –     | The current boiler designation, also indicates that warm standby is active due       |
| WSB MIN RUN            | to unsatisfied minimum run timer after temperature satisfied.                        |
| FORMER LEAD -          | The boiler is transitioning from a lead boiler to a lag boiler.                      |
| CHANGEOVER IN PROGRESS |                                                                                      |
| BOILER NOT AVAILABLE   | The boiler is not available due to one of the following reasons (boiler control      |
|                        | switch is off, boiler is not in automatic mode, boiler is in lockout, or boiler with |
|                        | LMV5 controller is not set for "IntLC Bus").                                         |
| OVERRIDE MODE          | The override input on the lead/lag master is activated and is the source of          |
|                        | control.                                                                             |

Table 3: Lead/Lag Status Messages

#### Hand-Off-Auto

Touching the area below the boiler image on the **SYSTEM OVERVIEW** screen or touching the boiler image on the **B-x DETAIL** screen will display the HAND-OFF-AUTO switch.

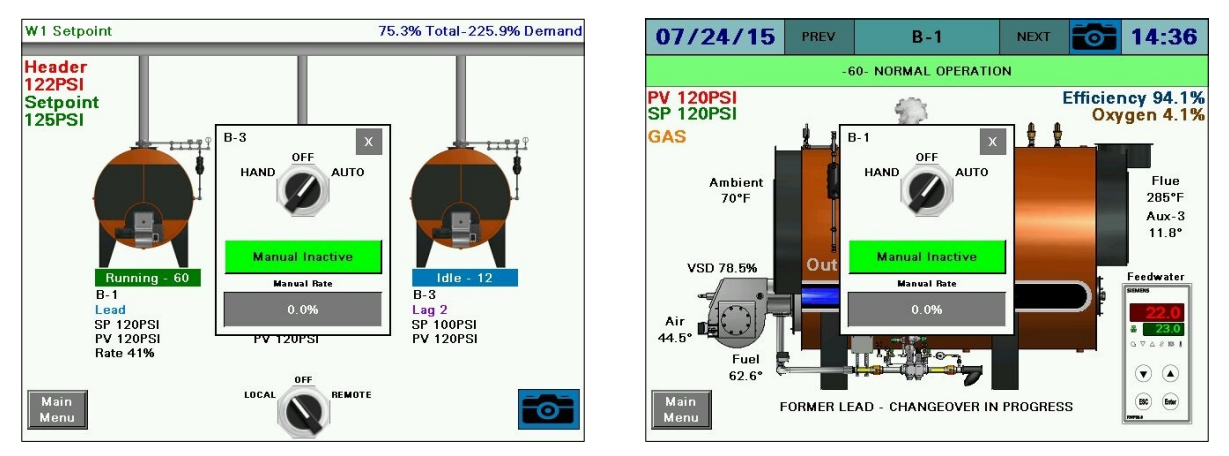

**HAND-OFF-AUTO** – Sets the mode of the boiler to manually on, manually off, or automatic. See **Table 4** for additional detail. The position will synchronize with the HAND-OFF-AUTO switch located on the touchscreen kit, if applicable.

- HAND: The boiler is commanded to run.
- **OFF:** The boiler is commanded to remain off.
- **AUTO:** The boiler is commanded to operate via the Lead/Lag Master commands.

Warning: If the LMV5 is in firing rate control mode, an external automatic reset temperature control must be present on the boiler since the internal load control thermostat function is not active in this mode.

**MANUAL ACTIVE/INACTIVE –** Select manual forced operation when in **HAND**.

- INACTIVE
- ACTIVE

**MANUAL RATE** – Sets the firing rate when manual operation is enabled.

| Position               | Local/Remote | Remote Mode | Setpoint Used | Firing Rate Used |  |  |  |  |
|------------------------|--------------|-------------|---------------|------------------|--|--|--|--|
| HAND (Manual Inactive) | Local        | n/a         | W1/W2         | Internal LC      |  |  |  |  |
| HAND (Manual Active)   | Remote       | Burner On   | W3            | Remote           |  |  |  |  |
| OFF                    | Remote       | Burner Off  | W3            | n/a              |  |  |  |  |
| AUTO (Commanded On)    | Remote       | Burner On   | W3            | Remote           |  |  |  |  |
| AUTO (Commanded Off)   | Remote       | Burner Off  | W3            | n/a              |  |  |  |  |

| Table 4: LMV | Actions in | HAND/OFF/ | AUTO |
|--------------|------------|-----------|------|
|--------------|------------|-----------|------|

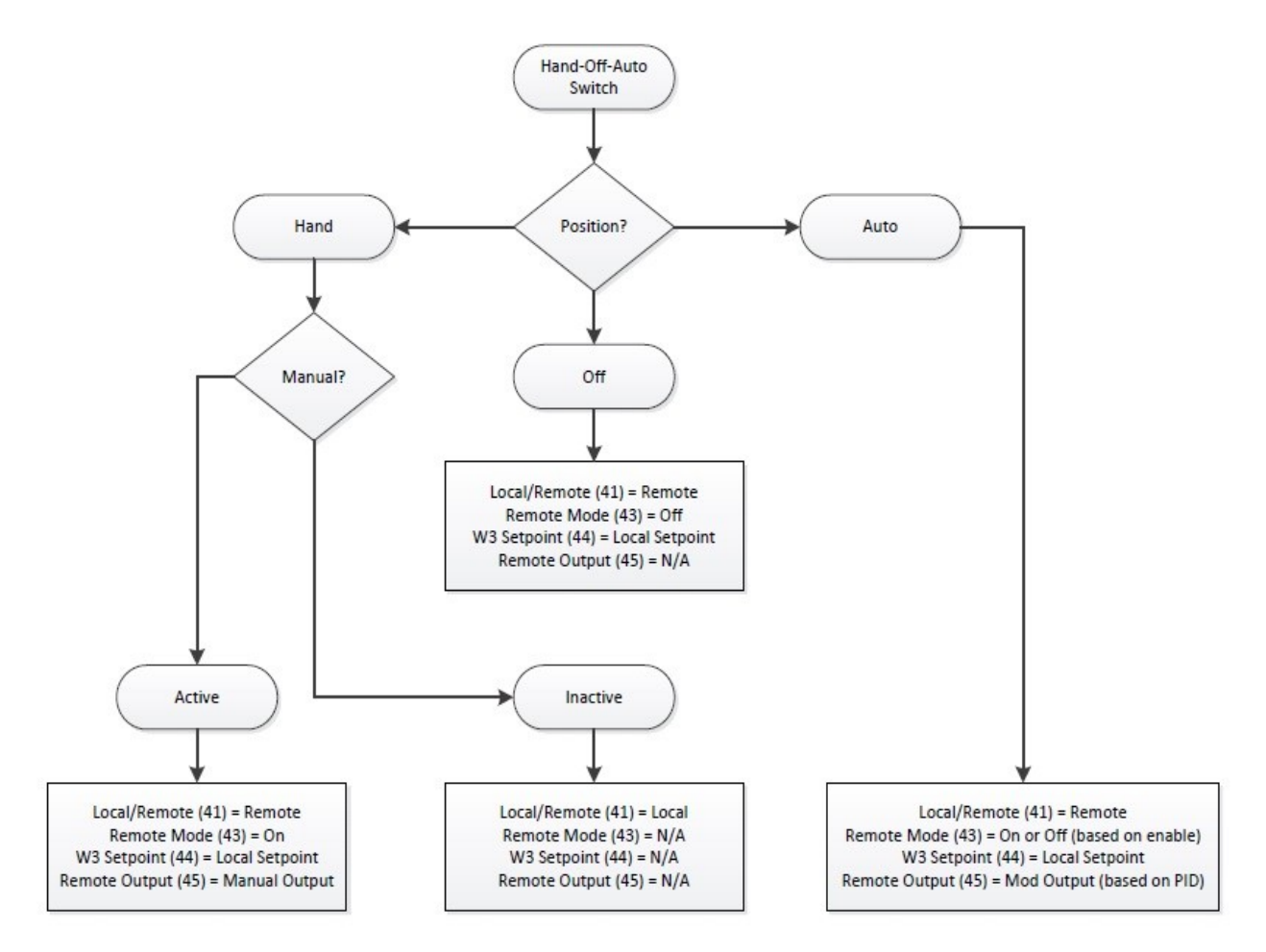

Hand-Off-Auto Flowchart (Serial Connection). No touchscreens at the boilers

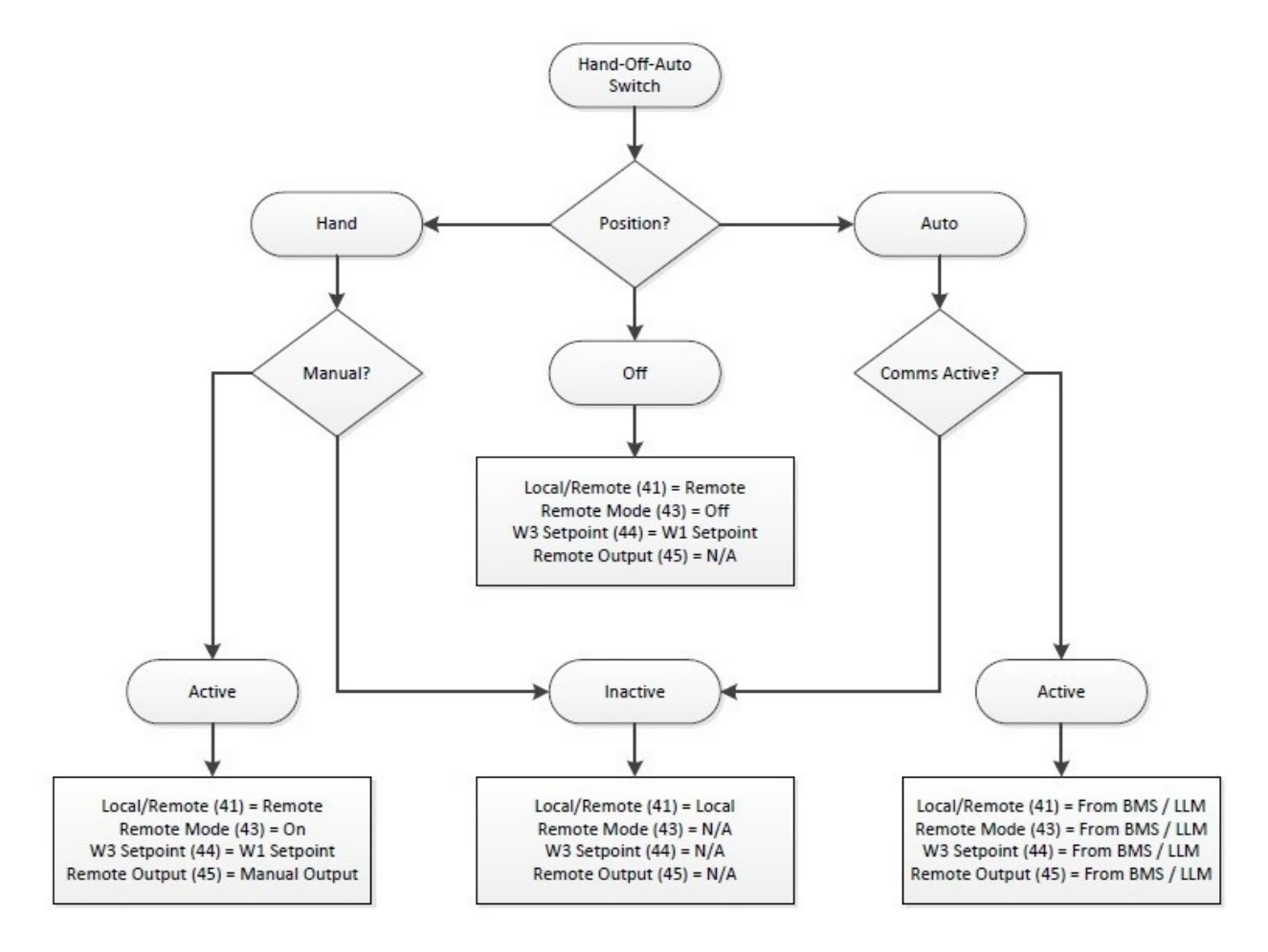

#### Hand-Off-Auto Flowchart (Ethernet Connection Touchscreen Kit)

#### **Boiler Available Status**

Touching the lead/lag status message from the **B-x DETAIL** screen will display the BOILER AVAILABLE detail screen.

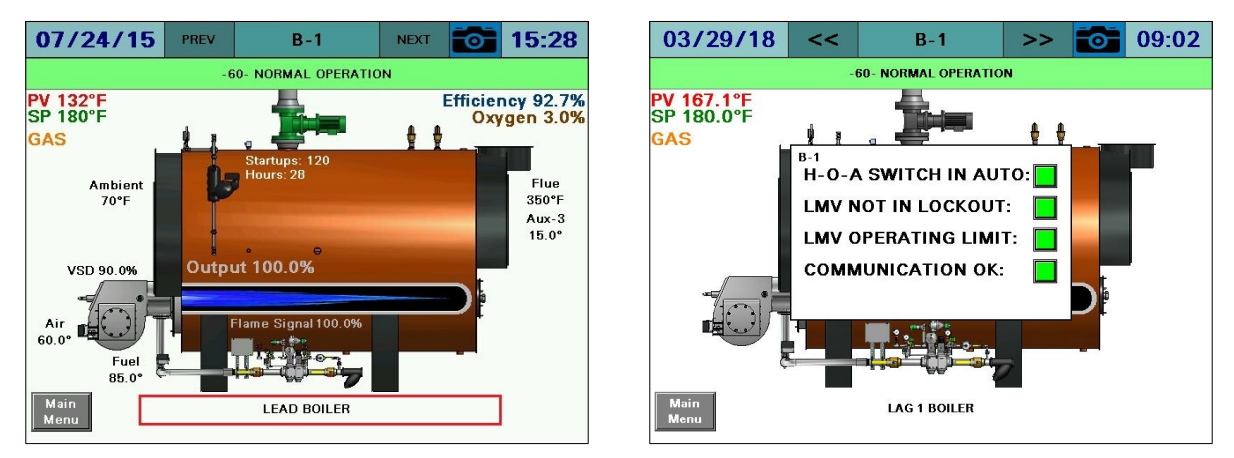

### LMV3x/RWF55 Open Limits Option

When using the LMV3x/RWF55 load controller option, an option exists to open the 1N/1P limits of the RWF55 when the boiler is disabled. Normally this is not done so that the boiler available status can continue to be used. If this option is activated, the boiler will always be available regardless of the status of the control switch or operating limits. Other availability factors such as H-O-A in auto and not in lockout will still apply.

This option may be used if it is important to open the limit string for external devices such as a draft control or a combustion air damper.

To activate, set the RWF55 parameter **dtt** for the particular boiler to any value ending in 7 (such as 27).

#### LMV5x/RWF55 Load Controller Option

When using the LMV5x/RWF55 load controller option, the available status is handled in a different way. If the RWF enable is present but the LMV5... control switch input is not made for the duration of the RWF AVAILABLE DELAY parameter (see *Modbus Stats RWF* section for additional detail), the boiler will be marked as unavailable. When it is unavailable, it will be enabled periodically to test if it is available. This can not be automatic since the boiler normally will not be enabled if it is not available. To force the available test, press the **Test Limits** button as shown on the BOILER AVAILABLE detail screen. This button will only display when the boiler is unavailable due to LMV5... control switch input as described above.

## Setpoints

#### Access level: USER/TECH/SETUP

The setpoint setup screen displays system setpoint configuration. From the MAIN MENU screen, press **SETPOINTS**. The SETPOINTS screen will appear.

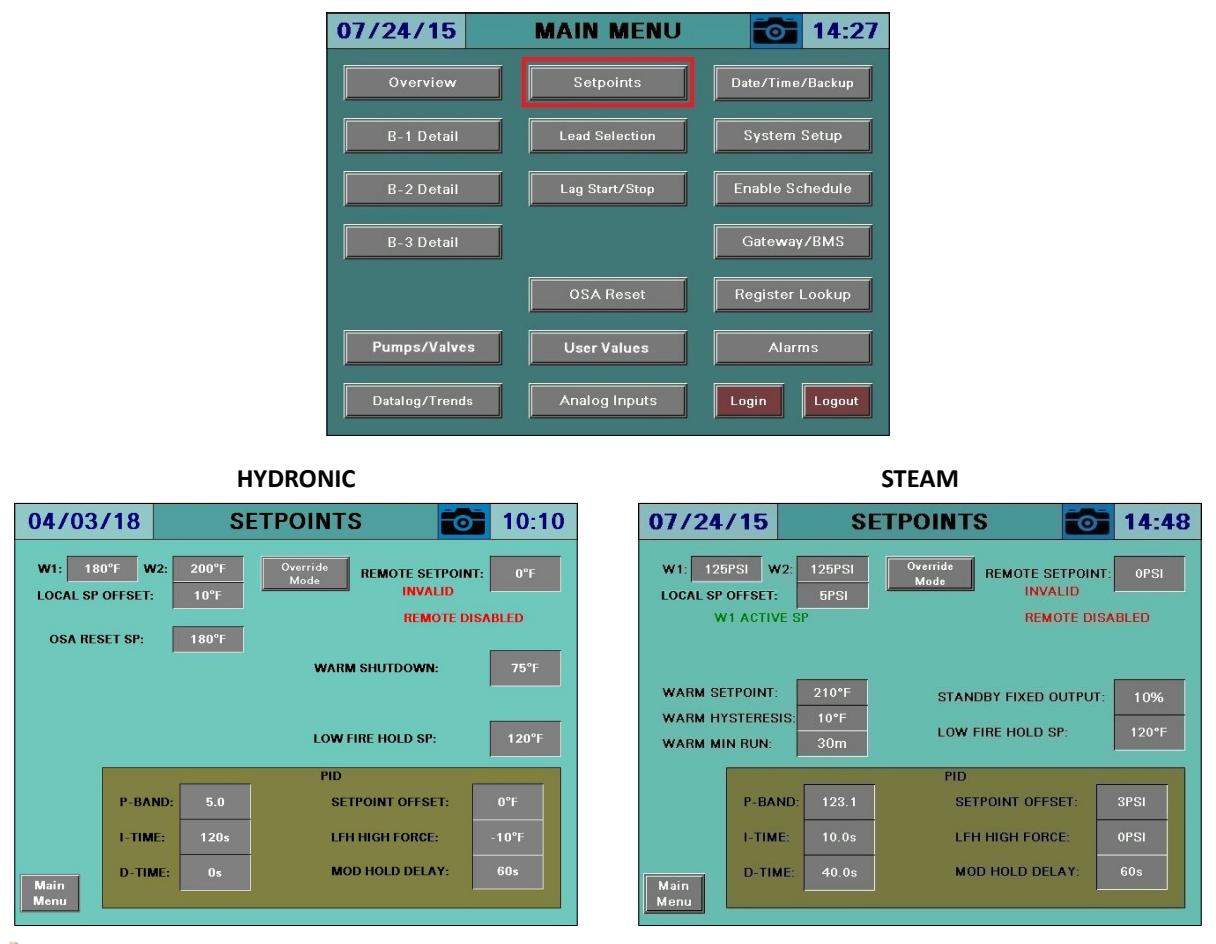

**Warning:** The connected LMV must be commissioned using accurate fuel flow metering. Failure to do so may result in poor performance since the required firing rate will not correspond to a linear burner output. It may not be possible to find suitable PID settings to control under this scenario since the feedback will not be representative.

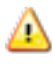

**Warning:** If the LMV5 is in firing rate control mode, an external automatic reset temperature control must be present on the boiler since the internal load control thermostat function is not active in this mode.

#### Dual-fuel With Staged Oil

If the burner is dual-fuel with modulating gas and staged oil, the burner must be manually operated to the maximum number of stages while connected. Doing so sets staged mode for oil as well as the number of stages. This allows for the number of stages enabled to be proportional to the firing rate command as well as the manual fire output to display as stages.

#### System Setpoints

**W1, W2 SETPOINT** – Sets the W1 or W2 setpoint. In hydronic systems, W1 is used in the absence of a valid outside air setpoint. In steam systems W1 is the header setpoint. On all systems, W2 is the overriding setpoint when the 'W2' digital input is activated.

**LOCAL SP OFFSET** – Sets the desired local boiler setpoint offset (TECH required). The local boiler setpoint is determined by adding this offset to the current system setpoint. Note that when a LMV5... load controller is used, the AZL will display the current system setpoint but the local boiler setpoint will still be used to calculate firing rate restrictions. *For systems with an RWF load controller, this setpoint must be greater than zero to prevent local boiler cycling on limits and to ensure proper system operation.* 

**REMOTE SETPOINT** – Displays the remote setpoint. Also displays the status of the remote setpoint. 'INVALID' indicates inactive communication, 'REM OK' indicates active communication, and 'DIGITAL' indicates a hardwired remote setpoint.

**REMOTE STATUS** – Displays the remote enable status. If the remote setpoint is 'REM OK' or 'DIGITAL', the remote status of 'REMOTE DISABLED' or 'REMOTE ENABLED' will be followed when the system is in remote control mode.

**OSA RESET SP** – Displays the calculated outside air reset setpoint when an outside air sensor is connected and outside air reset is enabled. Also indicates when the outside air reset setpoint is active.

**W2 CHANGEOVER** – Displays the W2 setpoint changeover temperature when an outside air sensor is connected (TECH required). This changeover applies whether the system is in local or remote. The changeover occurs if the system is at or above the setpoint for a period of one minute. This can be used for a summer/winter setpoint changeover. This is a parallel option to using contacts for switching to W2. If this function is not desired, set the value to a high temperature that will not be reached.

**WARM SHUTDOWN** – Displays the system shutdown temperature when an outside air sensor is connected (TECH required). This shutdown applies whether the system is in local or remote. The shutdown occurs if the system is at or above the setpoint for a period of five minutes. The system will enable immediately when the temperature drops below the shutdown setpoint. If this function is not desired, set the value to a high temperature that will not be reached.

## Setpoints (continued)

#### **Boiler Protection**

**WARM SETPOINT** – Sets the warm standby setpoint (TECH required). This is the nominal temperature that the configured standby boilers will maintain while idle.

**WARM HYSTERESIS** – Sets the hysteresis band for the warm standby setpoint (TECH required). The off point will be (setpoint plus hysteresis) and the on point will be (setpoint less hysteresis).

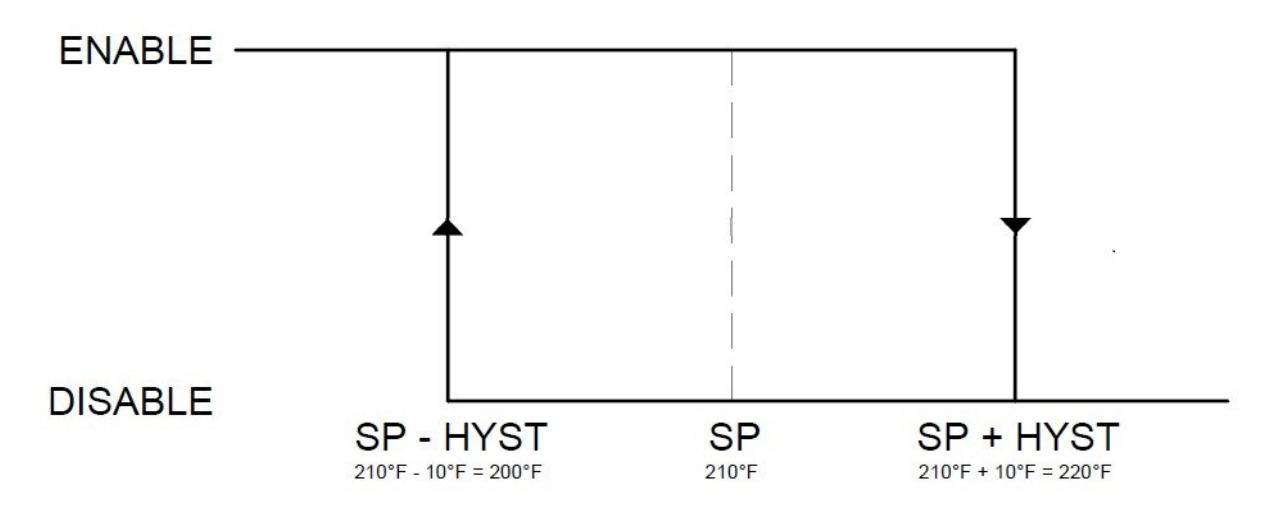

**WARM MIN RUN** – Sets the minimum run time for the warm standby enable (TECH required). Prevents short-cycling during warm standby operation.

**STANDBY FIXED OUTPUT** – Sets the firing rate used when warm standby is active (TECH required).

**LOW FIRE HOLD SP** – Sets the low fire hold setpoint (TECH required). Whenever the boiler shell (steam) or actual (hydronic) temperature is below this setpoint only low fire operation will be allowed.

# Demand (PID)

**PROPORTIONAL** – Sets the proportional band for PID control (TECH required). The proportional portion of the control output is generated by the actual value relative to the setpoint less the proportional band. A smaller proportional band has a larger impact upon the process. For example, if the actual value is 95, the setpoint is 100 and the proportional band is 20, the control output will be 25% of the PID scale (setpoint minus actual, divided by the proportional band). The control output will modulate whenever the actual value is within the proportional band (80 to 100 in example). If the actual value is above or below the proportional band limits the control output will be the PID maximum or PID minimum. Setting the proportional band to 0 disables the PID control.

**INTEGRAL** – Sets the integral time for PID control (TECH required). The integral portion of the control output makes continuous adjustments based upon the error between the setpoint and the actual value. A shorter integral time has a larger impact upon the process. For example, if the output using the proportional band alone is 25% and the integral time is set to 15s, the control output will double to 50% in 15s if the control variables remain constant. This 'integral windup' will continue until the control output reaches the PID maximum or PID minimum. Setting the integral time to 0 disables the integral portion.

**DERIVATIVE** – Sets the derivative time for PID control (TECH required). The derivative portion of the control output makes periodic adjustments based upon the rate of change in the actual value. A larger derivative time has a larger impact upon the process. For example, if the output using the proportional band alone is 25%, the derivative time is set to 10s and the actual value decreases by 2, the control output will increase by 20% ( $10\times2$ ) in anticipation of how much the current rate of change would affect the process 10s into the future. Setting the derivative time to 0 disables the derivative portion. Derivative should be used with caution as it can create an unstable control loop. When used, it is recommended that derivative time not exceed 25% of the integral time.

**SETPOINT OFFSET** – Sets the setpoint offset for the PID control (TECH required). The setpoint offset is added to the desired setpoint to create the effective setpoint used by the PID control. For example, if the setpoint is 100 and the setpoint offset is 3, the setpoint used by the PID control would be 103.

**LFH HIGH FORCE** – Sets the setpoint for forcing modulation toward low fire at the individual boilers (TECH required). LFH high force is added to the local setpoint to create the effective high force setpoint. For example, if LFH high force is 3 and the local setpoint is 180, modulation toward low fire will be forced when the individual boiler pressure (steam) or temperature (hydronic) equals 180 and low fire will be achieved after 183. If LFH high force is -3 and the local setpoint is 180, modulation toward low fire will be forced when the individual boiler pressure (steam) or temperature (hydronic) equals 177 and low fire will be achieved after 180.

## **Setpoints (continued)**

**MOD HOLD DELAY** – Sets the time that low fire operation will continue after being released to modulation (TECH required). This delay applies after any condition that calls for low fire (initial run, low fire hold on temperature, or LFH high force).

#### Firing Rate Restrictions

The chart below shows an example of how the firing rate is restricted using the different available settings. The bar graph represents the boiler temperature or pressure. The color of the bars indicates how the firing rate will be restricted. Normal firing rate refers to the firing rate that the system determines based upon the PID. Note that both LOCAL SP OFFSET and LFH HIGH FORCE may be either positive or negative values. Negative values will reverse the direction of the action.

#### Positive Low-Fire Forcing

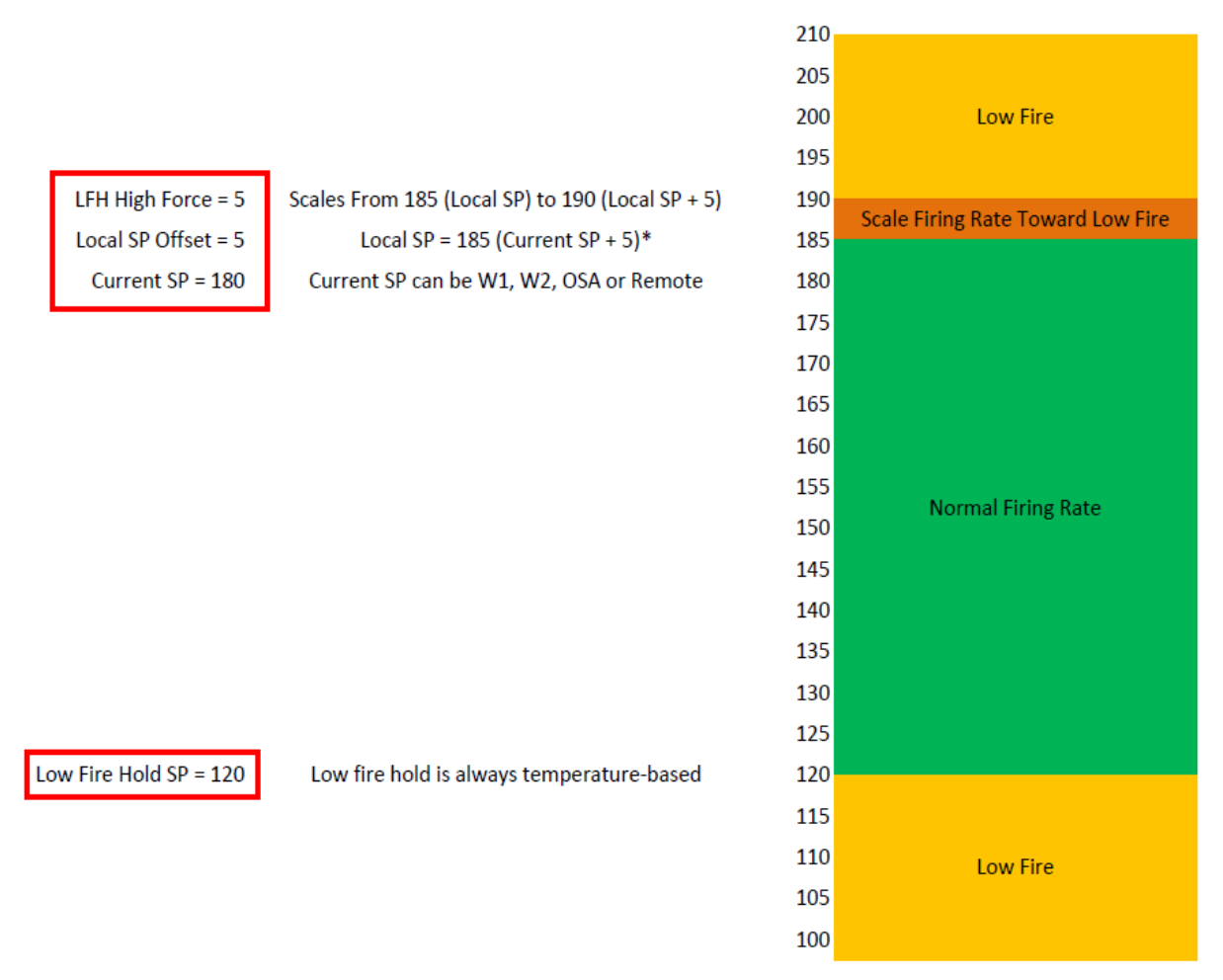

\* - Local SP is displayed on RWF load controllers, Current SP is displayed on LMV5x load controllers.

## Setpoints (continued)

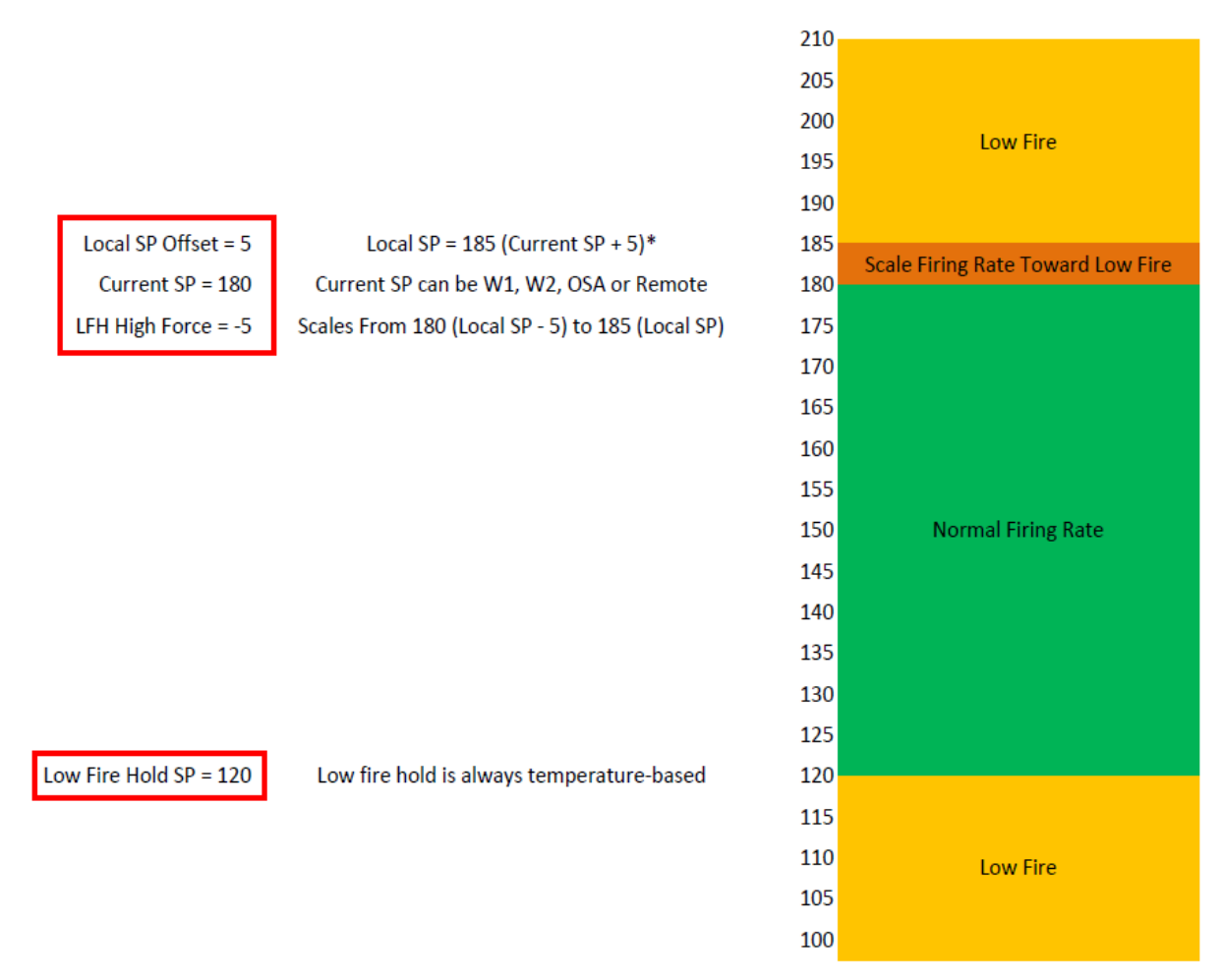

\* - Local SP is displayed on RWF load controllers, Current SP is displayed on LMV5x load controllers.
# Setpoints (continued)

### PID Tuning Notes

Begin tuning by setting the **P-BAND** variable to something between 5%-10% of the desired setpoint. Set the **I-TIME** and **D-TIME** to 0s each. Normally using P only in a PID loop means that you will not be able to reach the setpoint. With a boiler, however, the output at low fire may be greater than the lowest load setting. This will allow the system to work without using I or D. In this case, also choosing settings that allow the process variable to exceed the setpoint by as much as can be tolerated will reduce the cycling of the boiler. If the low fire is not too large, introduce I by setting **I-TIME** to a large number such as 600s. If this is too slow gradually reduce this number until the results are as desired. Setting only P and I should be all that is needed for most applications since the process does not have a fast response. If D is still desired by an experienced user, it is not advised to have the D exceed 25% of the I setting.

### Override Mode

An override mode is available that will force specific commands to each boiler when the 'Override' digital input is activated. This can be used for a manual warm-up or for a forced production output. In this mode, the PID will operate from 0% to 100% based on demand. From the SETPOINTS screen press **OVERRIDE MODE** to display the OVERRIDE MODE window (TECH required).

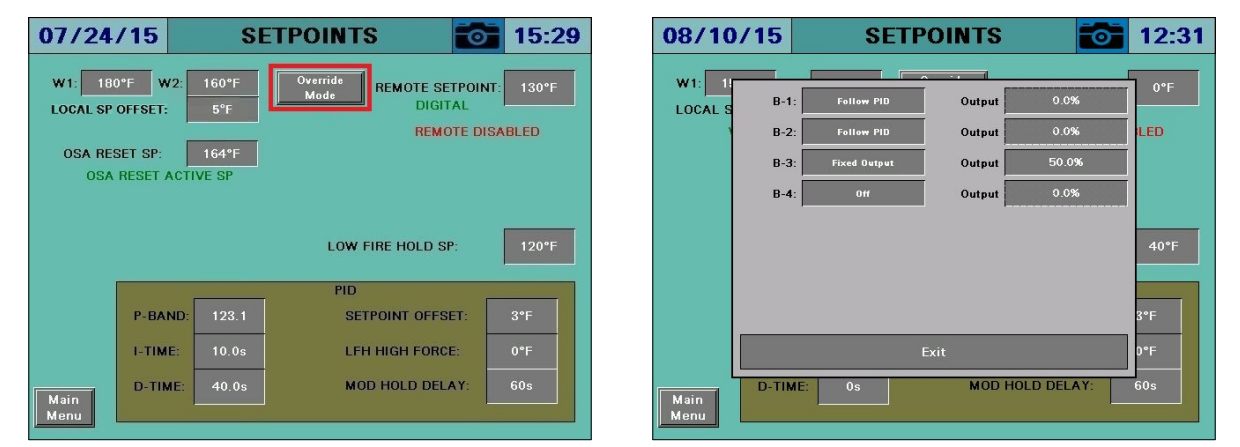

**BOILER COMMAND** – Selects the desired override action.

- Local Operation: The boiler will be commanded to run in local mode.
- **Fixed Output:** The boiler will be commanded to run using a fixed output. This is similar to manual operation (see *Boiler Overview* → *Hand-Off-Auto* section for additional detail).
- Off: The boiler will be commanded off.
- **Follow PID:** The boiler will be commanded to follow the PID output. There are no start/stop points in this mode, the boiler will always be commanded to run.

## **Lead Selection**

### Access level: USER/TECH/SETUP

The lead selection setup screen displays lead boiler configuration. From the MAIN MENU screen, press **LEAD SELECTION**. The LEAD SELECTION screen will appear.

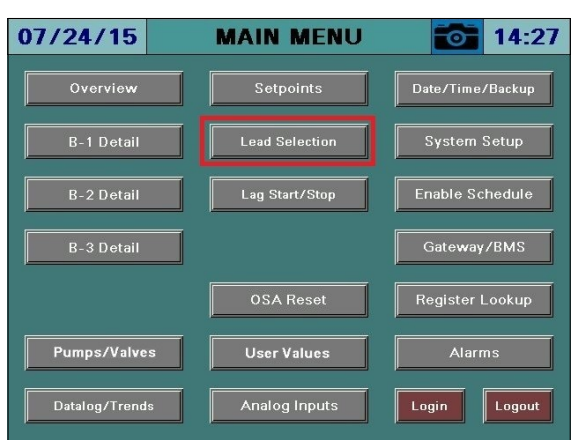

#### LEAD BY ALTERNATION

| 10/29/18                                                       | LEAD S                  | SELECTION 🚺        | <b>15:00</b>        |
|----------------------------------------------------------------|-------------------------|--------------------|---------------------|
| BOILERS AVAILABL                                               | E: 3                    | LEAD BOILER:       | B-3                 |
|                                                                |                         | LAG 1 BOILER:      | B-2                 |
| SETPOINT:                                                      | 96HRS                   | LAG 2 BOILER:      | B-1                 |
| HOURS REMAINING<br>MINUTES REMAININ<br>LEAD CHANGE<br>OVERLAP: | : 95<br>60<br>3m        | ASSIGNED LEAD:     | B-1                 |
| Manual Alte                                                    | rnation To Next<br>_ead |                    |                     |
| Reset Alter                                                    | nation Counter          |                    |                     |
| Main<br>Menu                                                   | Lead Skip<br>W1         | Lead Skip<br>W2 W1 | Lead Rotation<br>W2 |

LEAD BY LMV STARTUPS OR LMV HOURS

| 03/29/18                 | LEAD S              | SELECTION          | 17:31                    |
|--------------------------|---------------------|--------------------|--------------------------|
| BOILERS AVAILABLE:       | 2                   | LEAD BOILE         | R: B-2                   |
| HOURS<br>HYSTERESIS:     | 50                  | LAG 1 BOILE        | R: B-1                   |
| ASSIGNED LEAD:           | B-2                 |                    |                          |
| LEAD CHANGE<br>OVERLAP:  | 3m                  | B-1 HOURS:         | 171                      |
| Manual Altern<br>Lea     | ation To Next<br>Id | B-2 HOURS:         | 169                      |
|                          |                     |                    |                          |
| Main<br>Menu Count Offse | t Lead Skip<br>W1   | Lead Skip<br>W2 W1 | tion Lead Rotation<br>W2 |

## Lead Selection (continued)

Two methods of lead alternation are provided as well as an option to force a lead boiler without alternation. See *System Setup* for further information about selecting and configuring the lead mode. In any lead mode, the system will try to keep the assigned lead as lead whenever possible but will temporarily change lead as needed due to a boiler becoming unavailable.

### Lead By Alternation

**BOILERS AVAILABLE –** Displays the number of boilers that are available to the system.

**ALTERNATION SETPOINT (ALTERNATION)** – Sets the desired alternation setpoint (TECH required).

**HOURS, MINUTES REMAINING** – Displays how many hours and minutes remain until automatic alternation occurs. Note that this time will elapse whether it is the assigned lead running or a temporary lead running.

**LEAD CHANGE OVERLAP** – Sets the desired lead change overlap time (TECH required). This determines how long that the former lead boiler will continue to follow the lead boiler commands following a change in the lead boiler, ensuring no interruption in the system.

**MANUAL ALTERNATION TO NEXT LEAD (ALTERNATION)** – Press to manually change to the next available lead boiler (TECH required).

**RESET ALTERNATION COUNTER (ALTERNATION)** – Press to reset the alternation counter (TECH required).

**LEAD, LAG BOILERS** – Displays the current assignments of the lead and lag boilers.

**ASSIGNED LEAD** – Displays the boiler that is assigned to be the lead boiler when it is available. The system will always return to the assigned lead whenever possible.

# Lead Selection (continued)

#### Lead By LMV Startups or LMV Hours

BOILERS AVAILABLE – Displays the number of boilers that are available to the system.

**STARTUPS, HOURS HYSTERESIS (STARTUPS, HOURS)** – Sets the desired hysteresis setpoint (TECH required). Whenever a lag boiler counter (startups or hours as selected) trails the lead counter by more than the hysteresis setpoint, that lag boiler will become the new lead. **Example:** B-1 has 100 hours, B-2 has 120 hours and B-3 has 130 hours. B-3 is lead and the hysteresis setpoint is 60 hours. B-3 will be lead until it has 160 hours, which is 60 more hours than B-1 has. B-1 will then be lead until it has 180 hours, which is 60 more hours than B-2 has. B-2 will then be lead until it has 220 hours, which is 60 more hours than B-3 has. This method of rotation will keep the startups or hours close over a long period of time.

**LEAD CHANGE OVERLAP** – Sets the desired lead change overlap time (TECH required). This determines how long that the former lead boiler will continue to follow the lead boiler commands following a change in the lead boiler, ensuring no interruption in the system.

LEAD, LAG BOILERS – Displays the current assignments of the lead and lag boilers.

**ASSIGNED LEAD** – Displays the boiler that is assigned to be the lead boiler when it is available. The system will always return to the assigned lead whenever possible.

BOILER STARTUPS, HOURS (STARTUPS, HOURS) – Displays the startups or hours of the boilers.

#### Resetting RWF55 Startups/Hours

When using the load controller "RWF55 Only", the internally counted startups and hours can be reset by setting the local RWF55 parameter **dtt** to 1 temporarily until the startup and hours display zero. Restore **dtt** to the original setting following this operation.

#### <u>Count Offset</u>

Positive or negative offsets can be added to the startups or hours for each boiler. This may be necessary when a device is replaced to keep the functional startups and hours relative to the other devices in the system.

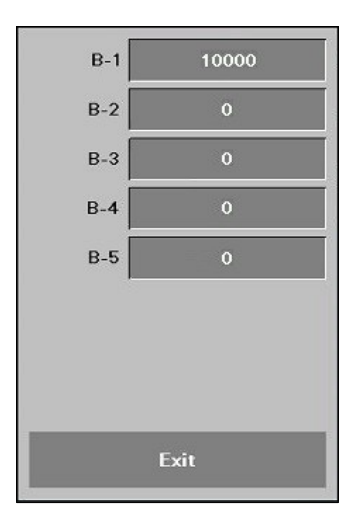

## Lead Selection (continued)

#### Forced Lead

BOILERS AVAILABLE – Displays the number of boilers that are available to the system.

**FORCE LEAD** – Choose the lead boiler desired (TECH required). This will always be the lead boiler when it is available.

**LEAD CHANGE OVERLAP** – Sets the desired lead change overlap time (TECH required). This determines how long that the former lead boiler will continue to follow the lead boiler commands following a change in the lead boiler, ensuring no interruption in the system.

**MANUAL ALTERNATION TO NEXT LEAD (ALTERNATION)** – Press to manually change to the next available lead boiler (TECH required).

**RESET ALTERNATION COUNTER (ALTERNATION)** – Press to reset the alternation counter (TECH required).

LEAD, LAG BOILERS – Displays the current assignments of the lead and lag boilers.

#### Lead Skip (W1, W2)

Boilers can be left out of the lead rotation if desired. A separate sequence is programmed for all setpoints other than W2 (LEAD SKIP W1) and for W2 (LEAD SKIP W2).Pressing either button will display the window allowing the rotation option to be selected.

- In Rotation: The boiler will rotate in as lead using the chosen method in a normal manner.
- **Skip:** When the chosen boiler is designated to be lead, the system will automatically advance to the next boiler.

#### Lead Rotation (W1, W2)

The initial rotation order can be set to allow for a custom sequence. A separate sequence is programmed for all setpoints other than W2 (**LEAD ROTATION W1**) and for W2 (**LEAD ROTATION W2**). Pressing either button will display the window allowing the rotation sequence to be set. For the system to operate correctly, each boiler must be accounted for (chosen only once) with no duplication or boilers left out.

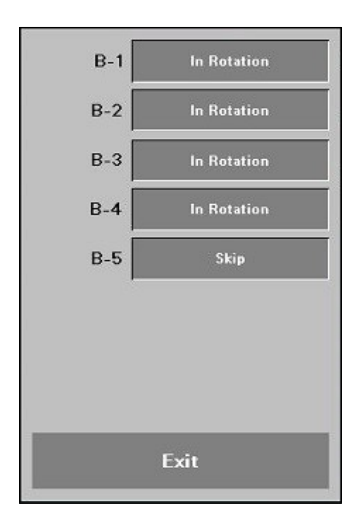

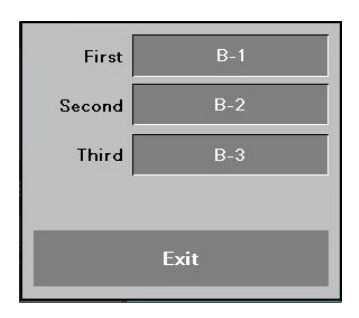

## Lag Start/Stop

### Access level: USER/TECH/SETUP

The lag start/stop setup screen displays lag boiler sequencing configuration. From the MAIN MENU screen, press LAG START/STOP. The LAG START/STOP screen will appear.

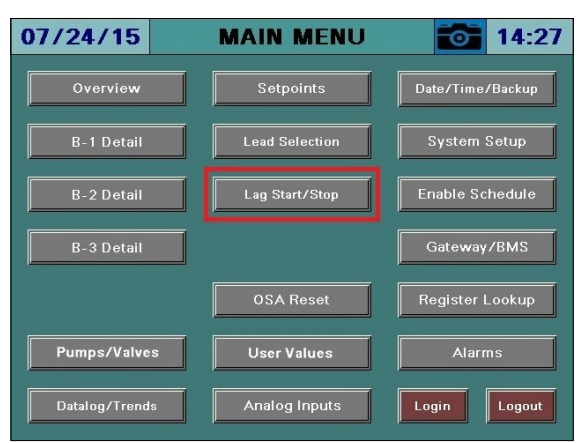

PARALLEL, PARALLEL PV or PARALLEL LF MODULATION

| 03/12/1      | 8 LAO    | G START/S      | бтор      | <b>09:16</b>         |
|--------------|----------|----------------|-----------|----------------------|
| LAG 1 START: | 100% 60s | LAG 1 STOP:    | 50% (     | 50s LAG 1<br>ENABLED |
| LAG 2 START: | 200% 60s | LAG 2 STOP:    | 150% (    | 0s LAG 2<br>ENABLED  |
| LAG 3 START: | 300% 60s | LAG 3 STOP:    | 250% (    | 60s                  |
| LAG 4 START: | 400% 60s | LAG 4 STOP:    | 350% (    | 60s                  |
|              |          |                |           |                      |
|              |          |                |           |                      |
|              |          |                |           |                      |
| MAX TO RUN:  |          |                |           |                      |
| Main<br>Menu |          | LEAD SHUTDOWN: | Use Timer | Бт                   |

SEQUENTIAL MODULATION 03/12/18 LAG START/STOP 09:16 LAG 1 START: 100% 60s LAG 1 STOP: 60s LAG 1 ENABLED LAG 2 START: 200% 60s LAG 2 STOP: 60s LAG 2 ENABLED LAG 3 START: 300% 60s LAG 3 STOP: 60s LAG 4 START: 400% 60s LAG 4 STOP: 60s MAX TO RUN: 5 LEAD SHUTDOWN: Use Timer Main Menu

Four methods of modulation are provided. See *System Setup* for further information about configuring the modulation mode.

### Parallel Modulation

**LAG STARTS (PERCENT AND TIME)** – Sets the start point and delay time for each lag boiler (TECH required). When the system load demand exceeds the start point for the time duration specified it will become enabled.

**LAG STOPS (PERCENT AND TIME)** – Sets the stop point and delay time for each lag boiler (TECH required). When the system load demand falls below the stop point for the time duration specified it will become disabled.

LAG ENABLE STATUS – Displays 'LAG x ENABLED' whenever a lag boiler is enabled.

**MAX TO RUN** – This is the maximum number of boilers that can be enabled, including the lead (TECH required). A separate sequence is programmed for all setpoints other than W2 (**MAX TO RUN W1**) and for W2 (**MAX TO RUN W2**).

LEAD SHUTDOWN DELAY – Sets the required parameter for the lead boiler to become disabled.

- Use Timer: Sets the duration that the lead boiler must run at low fire (no demand) before being disabled.
- Use PV: Creates an off setpoint by adding the value of this parameter to the system setpoint. Example: If the Lead Off setpoint is 2PSI and the System Setpoint is 10PSI, the lead will become disabled when the header pressure is equal to or greater than 12PSI.
- **Disabled:** The lead boiler will never be disabled.

### <u>Output</u>

PID output ranges from 0% to (100% x number of boilers available). An available boiler is one that can be operated by the Lead/Lag Master. Example: If there are 5 boilers, but only 3 are available, max PID output will be 300%. If no boilers are available, PID will be disabled to avoid wind-up and 'NO BOILERS AVAILABLE' will be displayed instead of a PID output %.

### <u>Enables</u>

The start and stop percentages are based upon the total output percentage. If lag 1 has a start percentage of 100%, the start timer will begin when the PID output exceeds 100% and the lead boiler is running. The effect of this would be to start lag 1 when the lead boiler is at 100% firing rate. The stop percentage must be lower than the start percentage, so that it will take effect when the demand begins to drop. Each subsequent lag boiler should have a higher start and stop percentage than the previous lag boiler. It is advised to have a significant start delay to ensure that the demand is steady. The stop delay can be shorter. If parallel operation at lower firing rates is desired, use lower start percentages.

## <u>Firing Rates</u>

The firing rates sent to the boilers will be the PID output divided by the number of boilers running, clipped at 100%. Each boiler is subject to a modulation delay once the fuel valve opens, and will hold at low fire until this is complete. Other situations that force low fire operation are when a boiler local actual value is greater than the local boiler setpoint plus the "low-fire hold force above setpoint" parameter ("software relief valve") or when the boiler actual (hydronic) or shell (steam) temperature is below the "low fire hold setpoint".

### <u>Example</u>

A system is set up for 3 boilers and all 3 are available.

- Lag 1 is set to start at 80%, stop at 40%
- Lag 2 is set to start at 200%, stop at 150%

The lead starts when the load demand (output) exceeds 2% (a fixed value) and modulates directly to the output value. Once the output exceeds 80%, the lag 1 timer starts. By the time lag 1 begins running the output is 90%, so the lead and lag boiler each are sent a firing rate of 45%. This causes the lead boiler to modulate down from 90% to 45%. The output continues to increase due to demand, and once it exceeds 200% the process repeats for lag 2. The lead and lag 1 boilers modulate down from 100% each to 67% each, and lag 2 joins with a firing rate of 67% as well. If demand increases to the max of 300%, all three will be at 100% firing rate. If the output drops below 150% (each boiler firing rate at 50%), the lag 2 boiler turns off and the lead and lag 1 boilers will modulate at 75% each. Once the output drops below 40%, lag 1 is also shed and the lead boiler goes up to 40% from 20%. The lead boiler will then shut off if the parameters for lead shutdown are satisfied.

### Parallel PV Modulation

**LAG STARTS (PERCENT AND TIME)** – Sets the start point and delay time for each lag boiler (TECH required). When the system process variable falls below the start point for the time duration specified it will become enabled. The start percent is converted to a temperature or pressure for display to help with selecting a setpoint.

**LAG STOPS (PERCENT AND TIME)** – Sets the stop point and delay time for each lag boiler (TECH required). When the process variable exceeds the stop point for the time duration specified it will become disabled. The stop percent is converted to a temperature or pressure for display to help with selecting a setpoint.

LAG ENABLE STATUS – Displays 'LAG x ENABLED' whenever a lag boiler is enabled.

**MAX TO RUN** – This is the maximum number of boilers that can be enabled, including the lead (TECH required).

LEAD SHUTDOWN DELAY – Sets the required parameter for the lead boiler to become disabled.

- Use Timer: Sets the duration that the lead boiler must run at low fire (no demand) before being disabled.
- Use PV: Creates an off setpoint by adding the value of this parameter to the system setpoint. Example: If the Lead Off setpoint is 2PSI and the system setpoint is 10PSI, the lead will become disabled when the header pressure is equal to or greater than 12PSI.
- **Disabled:** The lead boiler will never be disabled.

### <u>Output</u>

PID output ranges from 0% to (100% x number of boilers available). An available boiler is one that can be operated by the Lead/Lag Master. For example, if there are 5 boilers in a system but only 3 are available, the max PID output will be 300%. If none are available, PID will be disabled to avoid wind-up and the screen will display 'NO BOILERS AVAILABLE' instead of a PID output percent.

### <u>Enables</u>

The start and stop percentages will be based upon the process variable (PV). This can be either the loop supply, loop return or header pressure. The stop percentage must be higher than the start percentage, so that it will take effect when the PV begins to rise. Each lag boiler should have a lower start and stop percentage than the previous lag boiler so that they operate in a first on, last off sequence. For example, lag 1 may start at 98%, lag 2 at 96%, lag 3 at 94%, etc. and lag 1 may stop at 104%, lag 2 at 103%, lag 3 at 102%, etc.

## <u>Firing Rates</u>

The firing rates sent to the boilers will be the PID output divided by the number of boilers running, clipped at 100%. Each boiler is subject to a modulation delay once the fuel valve opens, and will hold at low fire until this is complete. Other situations that force low fire operation are when a boiler local actual value is greater than the local boiler setpoint plus the "low-fire hold force above setpoint" parameter ("software relief valve") or when the boiler actual (hydronic) or shell (steam) temperature is below the "low fire hold setpoint".

### <u>Example</u>

A system is set up for 3 boilers and all 3 are available, with a system setpoint of 100PSI.

- Lag 1 is set to start at 98% (98PSI), stop at 104% (104PSI)
- Lag 2 is set to start at 96% (96PSI), stop at 103% (103PSI)

The lead starts when the load demand (output) exceeds 2% (a fixed value) and modulates directly to the output value. Once the lead boiler is running, the lag 1 timer will start if the PV is below 98PSI. By the time lag 1 begins running the output is 90%, so the lead and lag boiler each are sent a firing rate of 45%. This causes the lead boiler to modulate down from 90% to 45%. Once lag 1 is running the lag 2 timer will start if the PV is below 96PSI. Once lag 2 is running, the lead and lag 1 boilers modulate down from 100% each to 67% each, and lag 2 joins with a firing rate of 67% as well. If demand increases to the max of 300%, all three will be at 100% firing rate. If the PV exceeds 103PSI, the lag 2 stop timer will be activated. If lag 2 has been disabled and the PV exceeds 104PSI, the lag 1 stop timer will be activated. As boilers turn off the firing rate will be redistributed among the remaining boilers equally. The lead boiler will then shut off if the parameters for lead shutdown are satisfied.

### Sequential Modulation

**LAG STARTS (PERCENT AND TIME)** – Sets the start point and delay time for each lag boiler (TECH required). When the system load demand exceeds the start point for the time duration specified it will become enabled.

**LAG STOPS (PERCENT AND TIME)** – Sets the stop point and delay time for each lag boiler (TECH required). When the system load demand falls below the stop point for the time duration specified it will become disabled. The stop timer counts when the lag boiler is at low fire (stop percentage not used).

LAG ENABLE STATUS - Displays 'LAG x ENABLED' whenever a lag boiler is enabled.

**MAX TO RUN** – This is the maximum number of boilers that can be enabled, including the lead (TECH required).

LEAD SHUTDOWN DELAY – Sets the required parameter for the lead boiler to become disabled.

- Use Timer: Sets the duration that the lead boiler must run at low fire (no demand) before being disabled.
- Use PV: Creates an off setpoint by adding the value of this parameter to the system setpoint. Example: If the Lead Off setpoint is 2PSI and the System Setpoint is 10PSI, lead boiler will become disabled when header pressure is equal to or greater than 12PSI.
- **Disabled:** The lead boiler will never be disabled.

### <u>Output</u>

PID output ranges from 0% to (100% x number of boilers available). An available boiler is one that can be operated by the Lead/Lag Master. For example, if there are 5 boilers in a system but only 3 are available, the max PID output will be 300%. If none are available, PID will be disabled to avoid wind-up and the screen will display 'NO BOILERS AVAILABLE' instead of a PID output percent.

### <u>Enables</u>

The start percentage for lag boilers is common to all and will be based upon a 100% individual firing rate. If the start percentage is 80%, the start timer will begin when the PID output of the previous boiler is at 80% and the previous boiler is running. The stop percentage in sequential mode is when the boiler is at low fire for the stop duration.

## <u>Firing Rates</u>

The firing rates sent to the boilers will be an uneven distribution of the PID output. The lead and each subsequent lag boiler will modulate to a specified firing rate and hold there. The last lag boiler to start will modulate to trim the load.

## <u>Example</u>

A system is set up for 3 boilers and all 3 are available.

• Start percentage of 80% (Lag 1 = 80%, Lag 2 = 160%)

The lead starts when the load demand (output) exceeds 2% (a fixed value) and modulates directly to the output value. Once the output exceeds 80%, the lag 1 timer starts. By the time lag 1 begins running the output is 90%, so the lead is sent a firing rate of 80% and lag 1 is sent a firing rate of 10%. The output continues to increase due to demand, and once it exceeds 160% the process repeats for lag 2. By the time lag 1 begins running the output is 190%. The lead and lag 1 boilers stay at 80% each, and lag 2 joins with a firing rate of 30%. If demand increases above 240% (80% times 3), all three will have an equal firing rate of 80% or greater. If the output drops below 160%, the lag 2 boiler turns off and the lead will remain at 80% and lag 1 will modulate down from 80%. Once the output drops below 80%, lag 1 is also shed and the lead boiler begins to modulate down from 80%. The lead boiler will then shut off if the parameters for lead shutdown are satisfied.

### Force Setpoint Control LMV5...

An LMV5... can be forced to operate in setpoint mode by setting the following parameter:

• Params & Display > Access w-out PW > AZL > Modbus > Timeout = 99s

In setpoint mode the LMV5... will control its own firing rate to maintain the system setpoint. Any firing rate sent to it will be ignored.

### Parallel LF Modulation

**LAG STARTS (PERCENT AND TIME)** – Sets the start point and delay time for each lag boiler (TECH required). When the system load demand exceeds the start point for the time duration specified it will become enabled.

**LAG STOPS (PERCENT AND TIME)** – Sets the stop point and delay time for each lag boiler (TECH required). When the system load demand falls below the stop point for the time duration specified it will become disabled.

LAG ENABLE STATUS – Displays 'LAG x ENABLED' whenever a lag boiler is enabled.

**MAX TO RUN** – This is the maximum number of boilers that can be enabled, including the lead (TECH required). A separate sequence is programmed for all setpoints other than W2 (**MAX TO RUN W1**) and for W2 (**MAX TO RUN W2**).

**LEAD SHUTDOWN DELAY** – Sets the required parameter for the lead boiler to become disabled.

- Use Timer: Sets the duration that the lead boiler must run at low fire (no demand) before being disabled.
- Use PV: Creates an off setpoint by adding the value of this parameter to the system setpoint. Example: If the Lead Off setpoint is 2PSI and the System Setpoint is 10PSI, the lead will become disabled when the header pressure is equal to or greater than 12PSI.
- **Disabled:** The lead boiler will never be disabled.

### <u>Output</u>

PID output ranges from 0% to (100% x number of boilers available). An available boiler is one that can be operated by the Lead/Lag Master. Example: If there are 5 boilers, but only 3 are available, max PID output will be 300%. If no boilers are available, PID will be disabled to avoid wind-up and 'NO BOILERS AVAILABLE' will be displayed instead of a PID output %.

### <u>Enables</u>

The start and stop percentages are based upon the total output percentage. If lag 1 has a start percentage of 50%, the start timer will begin when the PID output exceeds 50% and the lead boiler is running. The effect of this would be to start lag 1 when the lead boiler is at 50% firing rate. The stop percentage must be lower than the start percentage, so that it will take effect when the demand begins to drop. Each subsequent lag boiler should have a higher start and stop percentage than the previous lag boiler. It is advised to have a smaller start delay to ensure that all lag boilers can help with the load demand. Since a lower firing rate is desired for parallel low fire, lower start percentages are required.

## <u>Firing Rates</u>

The firing rates sent to the boilers will be the PID output divided by the number of boilers running, clipped at 100%. All boilers are subject to a modulation delay. Depending on the group selection the Lead or Lead and Lag 1 or Lead, Lag1 and Lag2 boilers will maintain the load demand. If Lead, Lag1 and Lag2 boilers are selected to maintain the load then Lag 3 through the remaining lag boilers specified will start once Lag 2 is running and remain in low fire until all lag boilers have started. Once the last lag boiler have been started they will not be released to modulate until the low fire hold condition has been satisfied and the mod hold delay timer has expired. Other situations that force low fire operation are when a boiler local actual value is greater than the local boiler setpoint plus the "low-fire hold force above setpoint" parameter ("software relief valve").

### <u>Example</u>

A system is set up for 8 boilers and all 8 are available.

- Lag 1 is set to start at 50%, stop at 100%
- Lag 2 is set to start at 100%, stop at 60%
- Lag 3 is set to start at 120%, stop at 80%
- Lag 4 is set to start at 140%, stop at 100%
- Lag 5 is set to start at 160%, stop at 120%
- Lag 6 is set to start at 180%, stop at 140%
- Lag 7 is set to start at 200%, stop at 160%

The lead starts when the load demand (output) exceeds 2% (a fixed value) and modulates directly to the output value. Once the output exceeds 50%, the lag 1 timer starts. By the time lag 1 begins running the output is 60%, so the lead and lag boiler each are sent a firing rate of 30%. This causes the lead boiler to modulate down from 60% to 30%. The output continues to increase due to demand, and once it exceeds 100% the process repeats for lag 2. Lag 2 remains in low fire at 10%. The lead and lag 1 boilers modulate down from 30% each to 45% each, and lag 2 joins with a firing rate of 10% as well. As the demand increases for each lag boiler, each lag boiler starts in low fire and remains in low fire until the last lag boiler, lag 7 has started. At 200% load demand lead and lag 1 boilers will be at a firing rate of 17.5% and lag 2 through 7 boilers will be at 10%. All boilers are released to modulate as long as low fire hold force and low fire hold conditions are met to maintain the load demand as it increases. If the output drops below 160% (each boiler firing rate at 25%), the lag 7 boiler turns off and lag 2 through 6 will modulate down to low fire (10%) and the lead and lag 1 boilers will modulate at 75% each. Once the output drops below 40%, lag 1 is also shed and the lead boiler goes up to 40% from 20%. The lead boiler will then shut off if the parameters for lead shutdown are satisfied.

## Deaerator

### Access level: USER/TECH/SETUP

Up to two connected SCC Inc. Deaerator Control Panels may be connected. From the MAIN MENU screen, press the name of the connected deaerator (in this example **DA & SURGE TANK**). The associated deaerator overview screen will appear.

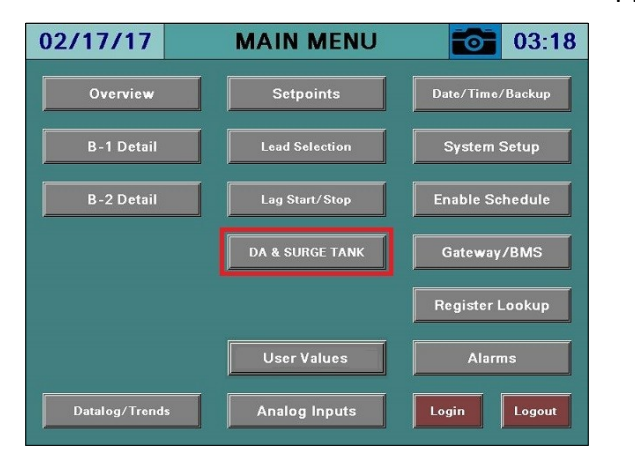

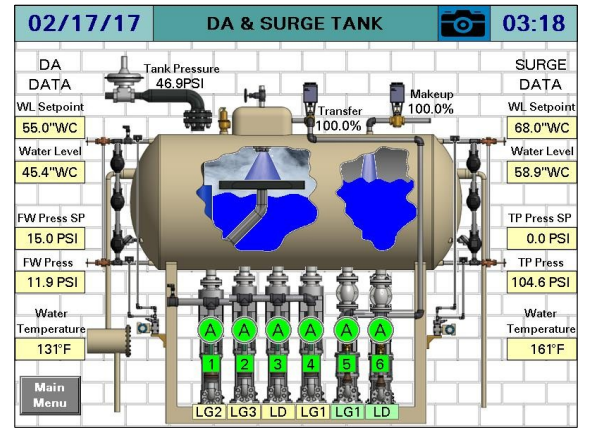

## Pumps/Valves

### Access level: USER/TECH/SETUP

The pumps/valves setup screen displays pumps/valves configuration. From the MAIN MENU screen, press **PUMPS/VALVES**. The PUMPS/VALVES screen will appear.

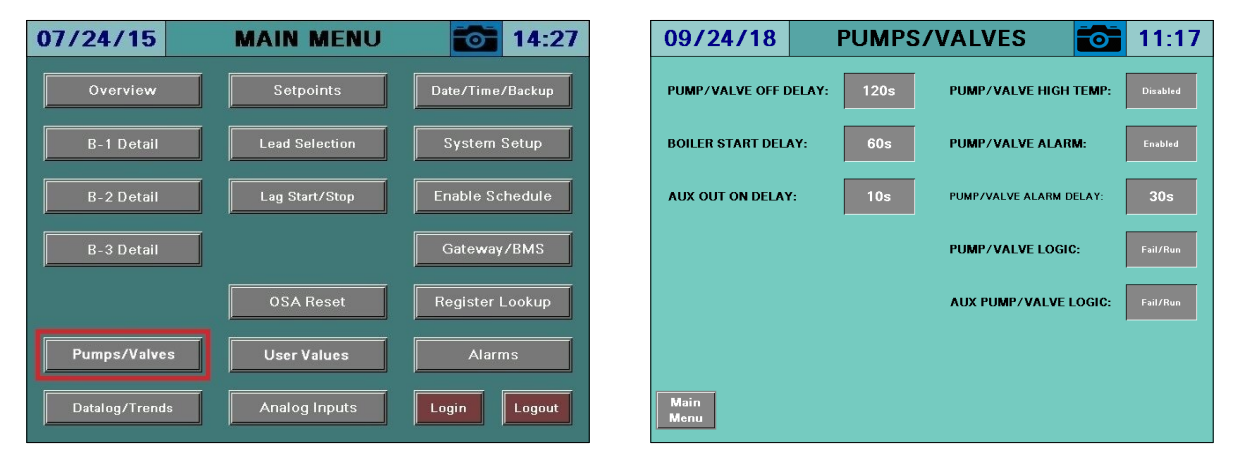

In a hydronic system, boiler circulating pumps or isolation valves can be cycled with the boiler. If there are four or fewer connected boilers, an auxiliary output with a separate on-delay timer is available.

**PUMP/VALVE OFF DELAY** – Sets the duration that the pump or valve will continue to be enabled after the boiler has been disabled (TECH required). This is used to remove latent heat from the vessel.

**BOILER START DELAY** – Sets the duration that the pump or valve will be enabled prior to the boiler being enabled (TECH required). This is used to promote flow in the boiler and equalize the internal temperatures.

**AUX OUT ON DELAY** – Sets the duration that the auxiliary pump or valve output will be enabled after the first pump output is enabled (TECH required). This can be used when a pump and isolation valve are used on the same boiler.

**PUMP/VALVE HIGH TEMP** – Select whether to run the boiler pump or open the valve when the boiler actual value is greater than the boiler local setpoint.

- Disabled
- Enabled

**PUMP/VALVE ALARM** – Select whether to generate an alarm if pump operation or valve open position is not proven.

- Disabled
- Enabled

**PUMP/VALVE ALARM DELAY** – Sets the duration that the pump operation or valve open position has to prove before an alarm is generated.

# **Pumps/Valves (continued)**

**PUMP/VALVE LOGIC** – Select the logic used for the pump or valve outputs.

- Fail/Run: The output will be off when the pump or valve is enabled ("Fail to Heat" logic). This is intended to be used with an interposing relay connecting the normally closed contacts to a motor starter or valve. This results in all pumps operating or all valves opening upon a failure of the controller.
- **Fail/Off:** The output will be on when the pump or valve is enabled. This results in all pumps commanded off or all valves closing upon a failure of the controller.

**AUX PUMP/VALVE LOGIC** – Select the logic used for the auxiliary pump or valve outputs. The details of each mode are identical to the above parameter.

- Fail/Run
- Fail/Off

## **Outside Air Reset**

#### Access level: USER/TECH/SETUP

The outside air temperature reset setup screen displays outside air temperature reset configuration. From the MAIN MENU screen, press **OSA RESET**. The OSA RESET screen will appear. If there are two Deaerator/Surge Tank Panels (DA/ST) connected (steam systems), the button to access the OSA RESET screen will be located on the SETPOINTS screen.

| 07/24/15       | MAIN MENU      | 14:27            | 08/28/18 OSA RESET 🔂 11:14                    |
|----------------|----------------|------------------|-----------------------------------------------|
| Overview       | Setpoints      | Date/Time/Backup | USE OSA RESET:                                |
| B-1 Detail     | Lead Selection | System Setup     | MINIMUM SETPOINT: 10°F MINIMUM OSA TEMP: 30°F |
| B-2 Detail     | Lag Start/Stop | Enable Schedule  | MAXIMUM SETPOINT: 15°F MAXIMUM OSA TEMP: 70°F |
| B-3 Detail     |                | Gateway/BMS      | OSA SETPOINT: 12°F OSA TEMPERATURE: 55°F      |
|                | OSA Reset      | Register Lookup  |                                               |
| Pumps/Valves   | User Values    | Alarms           |                                               |
| Datalog/Trends | Analog Inputs  | Login Logout     | Main<br>Menu                                  |

The setpoint can be generated based upon the outside air temperature. The outside air temperature sensor is polled once every five minutes to update the current setpoint (maximum 12 setpoint changes per hour). If the outside air temperature reading is invalid or the sensor becomes inoperative, the default setpoint will be used.

**USE OSA RESET** – Select whether to use the outside air reset functionality (TECH required).

- Disabled
- Enabled

**MINIMUM, MAXIMUM SETPOINT** – Sets the allowable range of the outside air reset setpoint (TECH required).

**MINIMUM, MAXIMUM OSA TEMP** – Sets the allowable range of the outside air temperatures used to calculate the outside air reset setpoint (TECH required).

**OSA SETPOINT** – Displays the calculated outside air setpoint. This is a linear calculation based upon the minimum and maximum setpoints and OSA temperatures entered. When the outside air temperature is outside of the minimum and maximum limits, the setpoint will stay at the minimum or maximum as applicable. It will never exceed the entered minimum or maximum.

**OSA TEMPERATURE –** Displays the current outside air temperature.

# **Outside Air Reset (continued)**

Outside Air Reset Curve Example

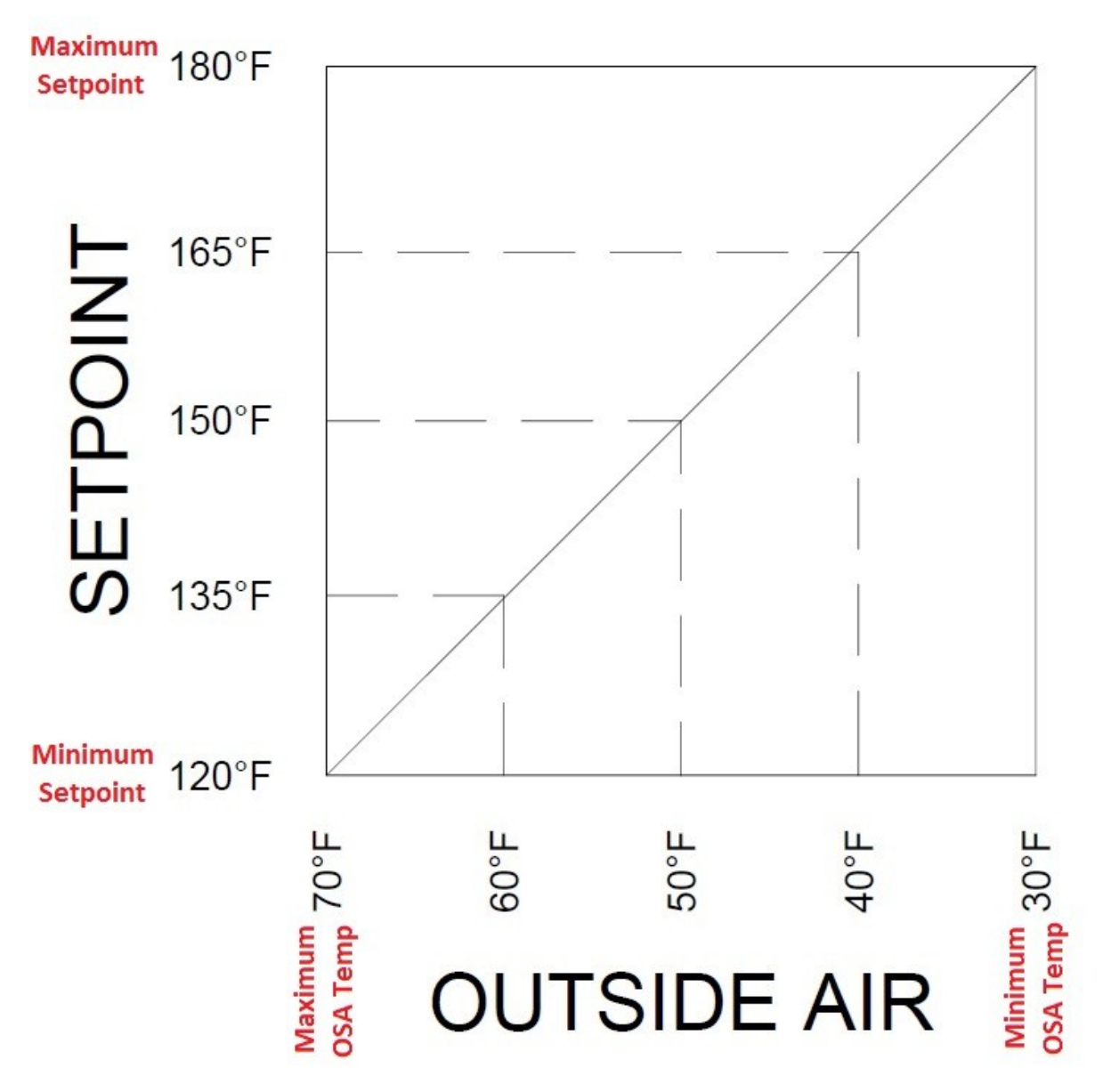

# Analog/Digital Inputs

Access level: USER

The analog inputs screen displays analog input information. From the MAIN MENU screen, press **ANALOG & Digital I/O**. The ANALOG INPUTS screen will appear.

| 09/09/22       | MAIN MENU            | 23:35            | 04/03/18 ANALOG INPUTS <b>1</b> 1:06                           |
|----------------|----------------------|------------------|----------------------------------------------------------------|
| Overview       | Setpoints            | Date/Time/Backup | Analog Input 1: GAS FLOW 20000.0CFH<br>Totalization: 556.0     |
| B-1 B-5        | Lead Selection       | System Setup     | Analog Input 2: NOT CONFIGURED<br>Totalization: NOT CONFIGURED |
| B-2 B-6        | Lag Start/Stop       | Enable Schedule  | Analog Input 3: NOT CONFIGURED Totalization: NOT CONFIGURED    |
| B-3 B-7        |                      | Gateway/BMS      | Analog Input 4: NOT CONFIGURED<br>Totalization: NOT CONFIGURED |
| B-4 B-8        | OSA Reset            | Register Lookup  | RTD Input 1: OUTSIDE AIR 67.0°F RTD Input 2: NOT CONFIGURED    |
| Pumps/Valves   | User Values          | Alarms           | RTD Input 3: NOT CONFIGURED RTD Input 4: NOT CONFIGURED        |
| Datalog/Trends | Analog & Digital I/O | Login            | Main<br>Menu Digital Inputs                                    |

If totalization is enabled for any of the analog inputs, touching the totalized value > 1s (hold down) will reset the value to 0 (TECH required).

Touch **Digital Inputs** to access the detail screen.

| 09/09/22     | EXPANDED | ANNUNCIATOR | 23:39 |
|--------------|----------|-------------|-------|
| SUMP PL      | JMP      | LOW TE      | MP    |
| SUMP PUMP    | ALARM    |             |       |
|              |          |             |       |
|              |          |             |       |
|              |          |             |       |
|              |          |             |       |
| HI TEM       | P        |             |       |
|              |          |             |       |
| Main<br>Menu |          |             |       |

# Datalog/Trends

### Access level: USER/TECH/SETUP

Six trends are available that can record two variables at user-defined intervals. Datalogging up to twelve variables to a USB drive is also available. From the MAIN MENU screen, press **TRENDS** (USER) or **DATALOG/TRENDS** (TECH or SETUP). The TREND 1 or DATALOG screen will appear.

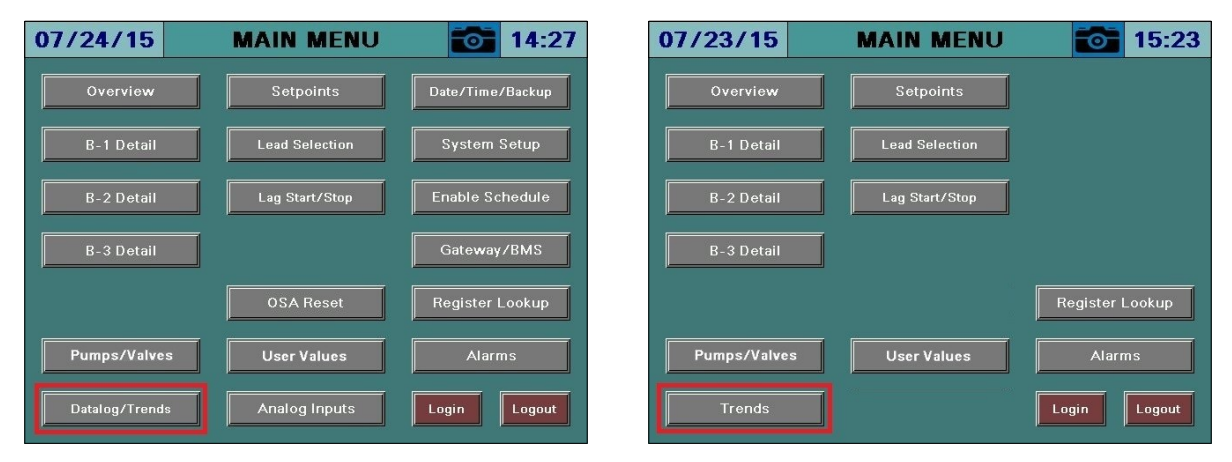

# **Datalog/Trends (continued)**

### <u>Trends</u>

Trending data is stored on the SD card, which is supplied as shipped. Data will be stored for the previous 7 days.

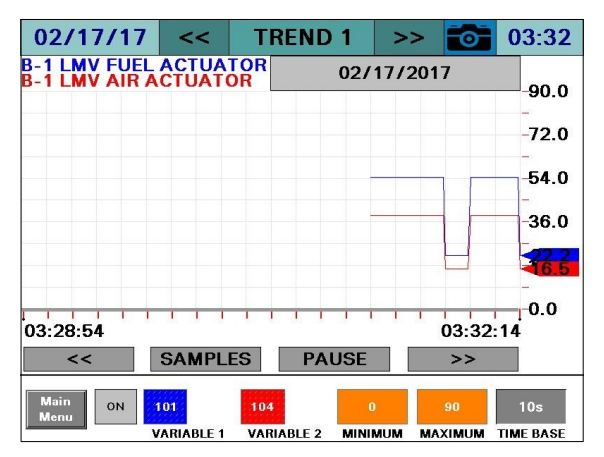

To scroll between the trends, press << and >> beside the title bar.

**ON/OFF** – Enables or disables the selected trend.

#### TREND NAVIGATION

- << Scroll back to view previous trend data. The trend will scroll back by a sample, second, minute, hour, or day depending upon the setting of the SAMPLES/SECONDS/MINUTES/HOURS/DAYS button. This will pause the trend display automatically.</li>
- **SAMPLES/SECONDS/MINUTES/HOURS/DAYS** Sets the scroll range for viewing recorded trend data.
- **PAUSE** This will pause or play the trend display. 'PAUSED' will display in red text when paused and touching again will restore the trend to the current display.
- >> Scroll forward when viewing previous trend data. The trend will scroll back by a minute, hour, or day depending upon the setting of the SAMPLES/SECONDS/MINUTES/HOURS/DAYS button.

VARIABLES TO LOG (BLUE, RED) – Sets the Modbus register index to trend (TECH required).

**MIN, MAX** – Sets the range for the trend data (TECH required).

**TIME BASE** – Select a time base for trending. Choices are 10s, 20s, 30s, 1m, 2m, 5m, 10m, 15m, 30m, 60m (TECH required).

# Datalog/Trends (continued)

### <u>Datalog</u>

Data can be saved to a USB drive in a text format for viewing in a spreadsheet application. A USB drive must be inserted in order to use datalogging.

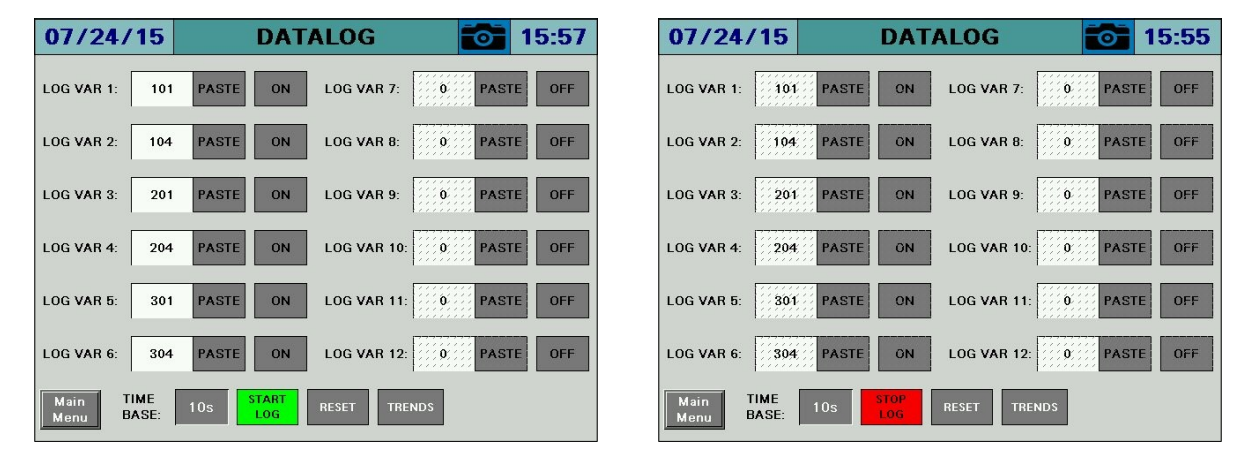

LOG VALUES – Sets the Modbus register index to log (TECH required).

**ON/OFF** – Enables or disables logging the selected value (TECH required).

**TIME BASE** – Select a time base for logging. Choices are 10s, 20s, 30s, 1m, 2m, 5m, 10m, 15m, 30m, 60m (TECH required).

**START LOG/STOP LOG** – Enables or disables all logging (TECH required).

**RESET** – Sets all log values to '0' (TECH required).

TRENDS – Navigates to the TREND 1 screen (TECH required).

The resulting file is in a tab-separated format (.csv) and can be viewed with any text editor or spreadsheet application. On the USB drive, data can be found at: Path = \PUBLIC\PROJECTS\MASTERxx\DATA\TEXT, xx is 7W for 7", 10 for 10"/12"/15" Filename = DATALOG mm dd yyyy.CSV (mmddyyyy are date)

|   | А                                  | A B C    |                        | D                      | E                      | F                      | G                      |
|---|------------------------------------|----------|------------------------|------------------------|------------------------|------------------------|------------------------|
| 1 | 1 SCC Inc. Lead/Lag Master Datalog |          |                        |                        |                        |                        |                        |
| 2 | 2 LLM Model: TS-MS10S-U Rev. 15F1  |          |                        |                        |                        |                        |                        |
| 3 | Site: Lead/Lag                     | g Master |                        |                        |                        |                        |                        |
| 4 |                                    |          |                        |                        |                        |                        |                        |
| 5 | Date                               | Time     | B-1 LMV CURRENT OUTPUT | B-2 LMV CURRENT OUTPUT | B-3 LMV CURRENT OUTPUT | B-4 LMV CURRENT OUTPUT | B-5 LMV CURRENT OUTPUT |
| 6 | 9/23/2015                          | 11:02:21 | 57.9                   | 57.9                   | 57.9                   | 57.9                   | 57.9                   |
| 7 | 9/23/2015                          | 11:02:30 | 62.2                   | 62.2                   | 62.2                   | 62.2                   | 62.2                   |
|   |                                    |          |                        |                        |                        |                        |                        |

## **Register Lookup**

#### Access level: USER/TECH/SETUP

Modbus register indices can be looked up using text strings.

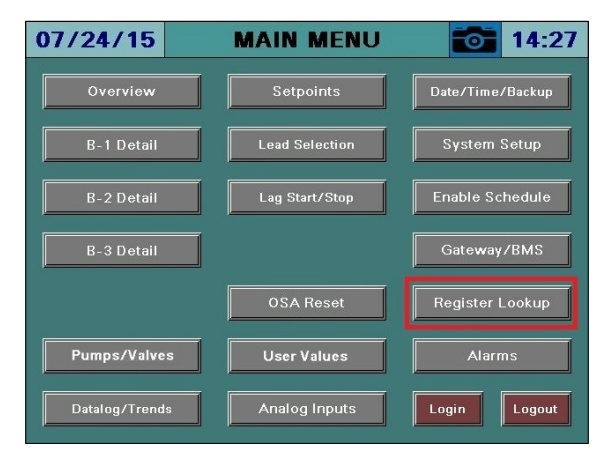

| 07/24/15     | REGISTER LOOKUP | 15:39  |
|--------------|-----------------|--------|
| STRING TO    | LOOKUP:         | LOOKUP |
|              |                 |        |
|              |                 |        |
|              |                 |        |
|              |                 |        |
|              |                 |        |
|              |                 |        |
| Main<br>Menu |                 |        |

Enter a string or register index to search, then press LOOKUP.

|                                    | ·                                  |
|------------------------------------|------------------------------------|
| 07/24/15 REGISTER LOOKUP 🔂 15:40   | 07/24/15 REGISTER LOOKUP 🔯 15:40   |
| STRING TO LOOKUP: fuel             | STRING TO LOOKUP: fuel             |
| DESCRIPTION: B-1 LMV FUEL ACTUATOR | DESCRIPTION: B-1 LMV FUEL ACTUATOR |
| INDEX: 101 CURRENT VALUE: 70       | INDEX: 101 CURRENT VALUE: 70       |
| NEXT                               | COPY INDEX TO CLIPBOARD NEXT       |
|                                    | WRITE: 0 WRITE                     |
| Main<br>Menu                       | Main<br>Menu                       |

**STRING TO LOOKUP** – Input the string or register number to search for. Examples are 'FUEL' or '12' (would display the description of index 12).

**DESCRIPTION** – Displays the full name of the register containing the search string.

**INDEX** – Displays the index of the register that matches the description.

**CURRENT VALUE** – Displays the current value of the register. This is a raw value (not scaled).

**COPY INDEX TO CLIPBOARD** – Copies the register index and matching divider to the clipboard. This can be pasted into monitored output, trend, or datalog configuration (TECH required).

**NEXT** – Scroll to the next register index matching the description. 'END OF LIST REACHED' will display if there are no more matching descriptions.

**WRITE** – Sets the value to manually write to a register. This can be used to test functionality such as remote setpoint or enables. Press **WRITE** to apply value (TECH required).

# **Register Lookup (continued)**

## Using the Clipboard

If there is data in the clipboard, the configuration screens for the monitored outputs, trends and the datalog will have corresponding buttons that can be used to paste the data.

| MONITOR OUTPUT 3 (DIGITAL)                               | MONITOR OUTPUT 1 (ANALOG)                                                                        |
|----------------------------------------------------------|--------------------------------------------------------------------------------------------------|
| CONDITION 1                                              | MODBUS ADDRESS TO MONITOR: 101 / 10                                                              |
| MODBUS ADDRESS TO MONITOR: 100 7 1                       | B-1 LMV FUEL ACTUATOR                                                                            |
| B-1 LMV PHASE                                            | PASTE INDEX FROM CLIPBOARD                                                                       |
| WHEN >= SETPOINT 50.0 PASTE INDEX<br>FROM CLIPBOARD      | MIN: 0 MAX: 90                                                                                   |
| OFF ON CONDITION 2<br>MODBUS ADDRESS TO MONITOR: 100 / 1 |                                                                                                  |
| B-1 LMV PHASE                                            | Exit                                                                                             |
| WHEN < SETPOINT 70.0 FROM CLIPPOARD                      |                                                                                                  |
| 07/24/15 DATALOG 📷 15:57                                 | 02/17/17 << TREND 1 >> 📷 03:36                                                                   |
| LOG VAR 1: 101 PASTE ON LOG VAR 7: 000 PASTE OFF         | 02/17/2017 -90.0                                                                                 |
| LOG VAR 2: 104 PASTE ON LOG VAR 8: (())) PASTE OFF       | -72.0                                                                                            |
| LOG VAR 3: 201 PASTE ON LOG VAR 9: 0 PASTE OFF           | -54.0                                                                                            |
| LOG VAR 4: 204 PASTE ON LOG VAR 10:                      | -36.0                                                                                            |
| LOG VAR 5: 301 PASTE ON LOG VAR 11: 000 PASTE OFF        | 03:32:58 03:36:18                                                                                |
| LOG VAR 6: 304 PASTE ON LOG VAR 12: 000 PASTE OFF        | < SAMPLES PAUSE >>                                                                               |
| Main<br>Menu TIME 10s START<br>Log RESET TRENDS          | Main<br>Menu OFF 101 PASTE 104 PASTE 0 90 10s<br>VARIABLE 1 VARIABLE 2 MINIMUM MAXIMUM TIME BASE |

## **User Values**

#### Access level: SETUP

There are 16 general-purpose Modbus registers available for assignment to any other Modbus value. These can be used to consolidate the Modbus data into a continuous block. An option also exists to run text scripts for custom data manipulation and display.

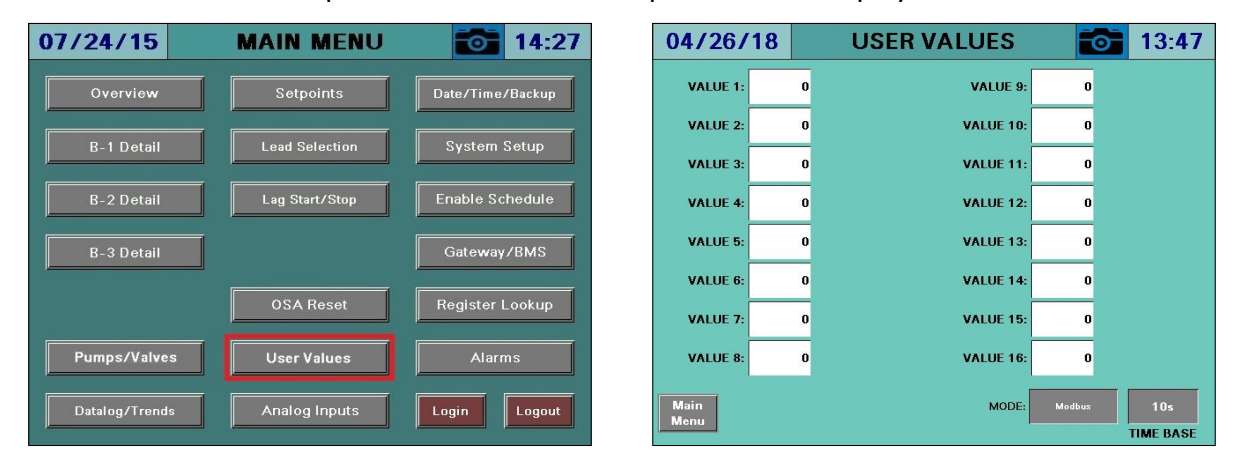

MODE - Selects the source of the user value data.

- Modbus: Enter the Modbus address of the desired data.
- **Script:** Runs the scripts present on the SD card. See *Creating User Value Scripts* for additional detail.

**TIME BASE** – Sets the duration that the user value data is updated.

#### Loading User Value Scripts

To load user value scripts, change the MODE variable to "Script". This will change the user values function to run scripts. This screen will also show the results of calculated user value scripts. Press **Manage** for > 2s (hold down) to display the management screen (OEM required).

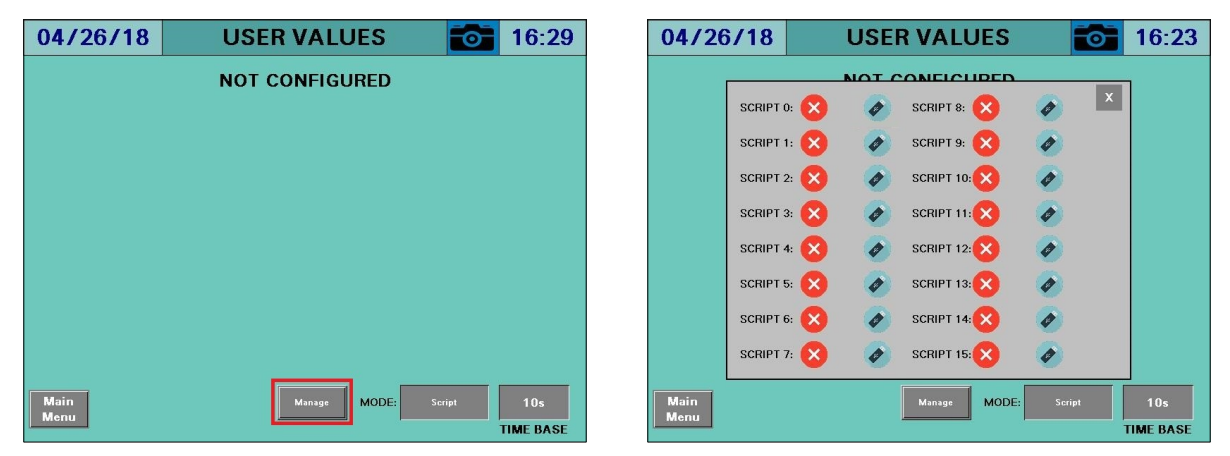

# User Values (continued)

If a USB drive is inserted with valid user value script files, press the USB icon for the corresponding value to load from the USB drive. The script will load and immediately begin running, displaying a green check mark to indicate success. Scripts are not loaded if a red "X" is displayed after the script name.

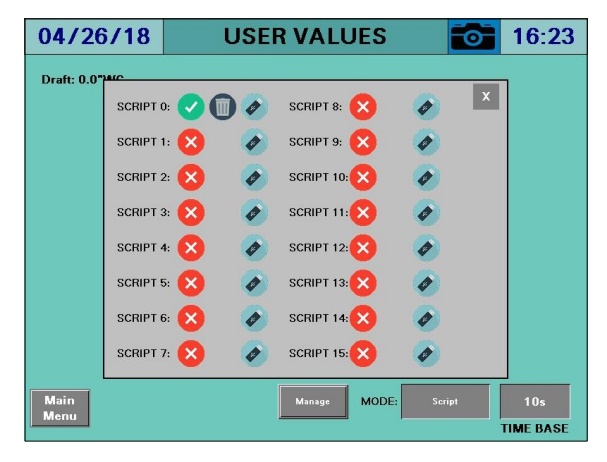

Loaded scripts can be deleted by pressing the trash icon.

## Alarms

### Access level: USER

Alarms are displayed on a dedicated alarm screen. The last 100 alarms are stored in memory and time stamped. When an alarm is present, a link to the alarm screen will flash over the title bar of the OVERVIEW screen. The ALARMS screen also displays the revision number of the PLC and the HMI. The LMV alarms ot be reset at the LMV, Annunciation PLC alarms if set to manual rest, could be reset by pressing **Alarm Reset** Button.

To access the alarm screen from the main menu, press **ALARMS**. The ALARMS screen will appear.

| 07/24/15       | MAIN MENU      | 14:27            | 07/2            | 24/15                               | ALAR                                      | MS       | 15:56           |
|----------------|----------------|------------------|-----------------|-------------------------------------|-------------------------------------------|----------|-----------------|
| Overview       | Setpoints      | Date/Time/Backup |                 |                                     |                                           |          | 2011 - 11 (G    |
|                |                |                  | No.             | Date                                | Active                                    | Cleared  |                 |
| B-1 Detail     | Lead Selection | System Setup     | B-2 Looko       | 07/24/15<br>at SAFETY LOOP OPEN 1   | 15:53:24<br>(Em 21, Diag 00, Ph 60, SU-00 | 0118)    |                 |
|                |                |                  | 2<br>B-3 Discor | 07/24/15<br>Intected From Master PL | 12:18:37                                  | 12:18:58 |                 |
| B-2 Detail     | Lag Start/Stop | Enable Schedule  | 3<br>B-2 Discor | 07/24/15                            | 12:18:37                                  | 12:18:58 |                 |
| ,              | · ·            |                  | 4               | 07/24/15                            | 10:00:54                                  | 12:18:56 |                 |
| B-3 Detail     |                | Gateway/BMS      | 5               | 07/24/15                            | 09.08:35                                  | 09:58:29 |                 |
|                | ۵<br>          |                  | 6               | 07/23/15                            | 15:25:31                                  | 15:42:48 |                 |
|                | OSA Reset      | Register Lookup  | B-3 Circuit     | ating Pump Alarm 07/23/15           | 15:01:09                                  | 15:10:08 |                 |
|                | a ()           |                  | 8               | 07/23/15                            | 15:00:37                                  | 15:10:08 |                 |
| Pumps/Valves   | User Values    | Alarms           | B-3 Circuit     | ating Pump Alarm                    |                                           |          |                 |
| Datalog/Trends | Analog Inputs  | Login Logout     | Main<br>Menu    | Alarm<br>Reset                      | Save To<br>USB                            |          | PLC SW Rev. 15F |

The ALARMS screen lists current alarms as well as older alarms. The color of the alarm indicates the category of the alarm:

- Red LMV lockouts. The text flashes when the alarm is currently active.
- Orange LMV faults.
- Yellow/Green Communication faults. The background is yellow when the alarm is currently active and green when communication is present.
- **Blue** All other alarms such as analog alarms, pump alarms, and expanded annunciator alarms. The text flashes when the alarm is currently active.

Information about the most recent alarms will be displayed with the following information:

- No. Number of the alarm in the list (1 is most recent).
- **Date** Displays the date that the alarm occurred.
- Active Displays the time when the alarm became active.
- Cleared Displays the time when the alarm was cleared.

The icons at the top of the screen may be used to navigate through the list of alarms:

- Image: Move up one alarm on the list.
- 💷 Move down one alarm on the list.
- 📑 Navigate up one page on the list.
- 🔲 Navigate down one page on the list.

# Date/Time/Defaults

### Access level: TECH/SETUP

The Lead/Lag Master will automatically synchronize the date and time with any connected LMV5 controllers and/or Touchscreen Kits.

Setpoint, lead selection, lag start/stop and other operating data can be saved in profiles for backup or quick change purposes. For example, separate profiles for summer and winter could be created if needed.

To access the date/time/defaults screen from the main menu, press **DATE/TIME/DEFAULTS**. The DATE/TIME/DEFAULTS screen will appear.

| 07/24/15       | MAIN MENU      | 14:27            | 09/23/15 DATE/TIME/BACKUP 🔂 09:46                                                                                                    |
|----------------|----------------|------------------|----------------------------------------------------------------------------------------------------|
| Overview       | Setpoints      | Date/Time/Backup | MONTH DAY YEAR<br>DATE: 09 23 2015                                                                                                    |
| B-1 Detail     | Lead Selection | System Setup     | HOUR MINUTE Backup Destination: USB                                                                                                    |
| B-2 Detail     | Lag Start/Stop | Enable Schedule  | Og/23/15         Og: 46:18         Backup File Number:         I           Backup File Number:         I         Backup File Number:         I |
| B-3 Detail     |                | Gateway/BMS      | SYSTEM SETTINGS                                                                                                    |
| , <b>,</b>     | OSA Reset      | Register Lookup  | SAVE RESTORE                                                                                                    |
|                |                |                  | EMAIL SETTINGS                                                                                                    |
| Pumps/Valves   | User Values    | Alarms           | SAVE RESTORE                                                                                                    |
| Datalog/Trends | Analog Inputs  | Login Logout     | Main<br>Menu                                                                                                    |

### Setting Date/Time

To change the date and time, enter the desired values and press **ENTER** to apply. The system will then update the date and time. Any datalogging or trending that is currently in operation will reset whenever the date and time are changed to maintain continuity.

### System Settings

System settings can be saved to a file (.csv) for archiving and migrating settings. Up to 999 backup files can be saved. Choose between the internal SD card or an external USB drive in the **Backup Destination** field. To load a file, specify the file number in the **Backup File Number** field and then press **RESTORE**. If a valid backup file is present with that number, it will load all of the system settings. To save a file, assign a backup file number and a backup file name in the **Backup File Name** field and then press **SAVE**. The save process may take a few seconds to complete. If using an external USB drive it is best to leave that inserted for an additional five seconds after the operation has completed to ensure that everything is successfully saved. An error will appear if an external USB drive is specified but not inserted or if the specified file is not present.

If an implausible value is specified for any parameter, an error message will appear to indicate that one or more values were invalid. Any remaining valid parameters will continue to load.

# Date/Time/Defaults (continued)

The resulting file is in a tab-separated format (.csv) and can be viewed with any text editor or spreadsheet application. On the USB drive, data can be found at:

Path = \PUBLIC\PROJECTS\MASTERxx\DATA\TEXT, xx is 7W for 7", 10 for 10"/12"/15" Filename = LLMSETUP\_xxx.CSV (xxx is the backup file number)

| 1  | A                                        | В               |
|----|------------------------------------------|-----------------|
| 1  | SCC Lead/Lag Master System Configuration |                 |
| 2  | //Setup                                  |                 |
| 3  | NUMBER                                   | 1               |
| 4  | NAME                                     | Default         |
| 5  | SITE                                     | Lead/Lag Master |
| 6  | SSTYPE                                   | 0               |
| 7  | SSTIME                                   | 60              |
| 8  | LOGOUTTIME                               | 60              |
| 9  | QUANTITY                                 | 5               |
| 10 | CONNMETB1                                | 0               |
| 11 | CONNMETB2                                | 1               |
|    |                                          |                 |

### Restore Factory Defaults

System settings can be restored to the factory default settings. This is without site configuration (as the panel was shipped). Choose **Default** in the **Backup Destination** field, then press **RESTORE**.

# Date/Time/Defaults (continued)

### Email Settings

Email settings can be saved to a file (.txt) for archiving and migrating settings. Up to six email addresses can be entered. If an email address is not used, enter 'none'. Press **SAVE** to save the existing settings or press **RESTORE** to restore the saved settings. Email will be automatically enabled for any valid entries.

The resulting file is a text file (.txt) and can be viewed with any text editor. On the USB drive, data can be found at:

Path = \PUBLIC\PROJECTS\MASTERxx\DATA\TEXT, xx is 7W for 7", 10 for 10"/12"/15" Filename = EMAIL.TXT

| EMAIL.TXT - Notepad                                                                         |                                         |  |  |  |  |  |  |
|---------------------------------------------------------------------------------------------|-----------------------------------------|--|--|--|--|--|--|
| <u>File Edit Format View H</u> elp                                                          |                                         |  |  |  |  |  |  |
| SCC Inc. TS Series Email<br>example@yourcompany.com<br>none<br>none<br>none<br>none<br>none | Distribution List (Maximum 6 Addresses) |  |  |  |  |  |  |

# Enable Schedule

### Access level: TECH/SETUP

The Lead/Lag Master can be programmed with a schedule to enable/disable the system or change setpoints as desired. When enabled, the system will use this schedule whenever the system is in remote mode. Note that when the enable schedule is used, no other source of remote setpoint and enable (such as BMS) can be used other than the digital REMOTE DISABLE input.

To access the enable schedule screen from the main menu, press **ENABLE SCHEDULE**. The ENABLE SCHEDULE screen will appear.

| 07/24/15       | MAIN MENU      | 14:27            | 07/24/15 ENABLE SCHEDULE 🔯 15:36                                                       |
|----------------|----------------|------------------|----------------------------------------------------------------------------------------|
| Overview       | Setpoints      | Date/Time/Backup | USE ENABLE SCHEDULE (DISABLES GATEWAY REMOTE CONTROL)                                  |
|                |                |                  | START ACTION STOP ACTION ACTION SETPOINT<br>24-Hour, 0-23 24-Hour, 0-23 Taken Setpoint |
| B-1 Detail     | Lead Selection | System Setup     | SUNDAY: 0 23 Disable System N/A Enabled                                                |
| B-2 Detail     | Lag Start/Stop | Enable Schedule  | MONDAY: 7 18 Dirable System N/A Emabled                                                |
|                |                |                  | TUESDAY: 7 18 Disable System N/A Enabled                                               |
| B-3 Detail     |                | Gateway/BMS      | WEDNESDAY: 7 18 Disable System N/A Enabled                                             |
|                | OSA Reset      | Register Lookup  | THURSDAY: 7 18 Dirable System N/A Enabled                                              |
|                |                |                  | FRIDAY: 7 18 Disable System N/A Enabled                                                |
| Pumps/Valves   | User Values    | Alarms           | SATURDAY: 0 23 Disable System N/A Enabled                                              |
| Datalog/Trends | Analog Inputs  | Login Logout     | Main<br>Menu                                                                           |

**USE ENABLE SCHEDULE** – Enables or disables the schedule function.

**START ACTION BY DAY OF WEEK** – Sets the starting hour for the action in 24-hour format.

**STOP ACTION BY DAY OF WEEK** – Sets the ending hour for the action in 24-hour format.

The action is active when the time is between the start (inclusive) and stop (inclusive). For example, if the start hour is 7 and the stop hour is 18, the action is active from 07:00 until 18:59.

**ACTION TAKEN** – Selects which action to take when active.

- **DISABLE SYSTEM –** Sets the system from enabled to disabled.
- **ENABLE SYSTEM** Sets the system from disabled to enabled.
- **CHANGE SP DURING ACTION** Sets the system to use the entered setpoint.
- **CHANGE SP OUTSIDE ACTION** Sets the system to use the entered setpoint only when the action is not active.

**SETPOINT** – Sets the desired remote setpoint to use when a change setpoint action is selected.

**ENABLE DAILY ACTION** – Enables or disables the schedule function for the selected day of week.

# **Using External USB Drive**

### Access level: USER

A USB drive can be used to save screen captures, datalog files, and for saving or loading backup files. A display reading 'The USB device is connected.' will appear to confirm that the USB drive is ready to use.

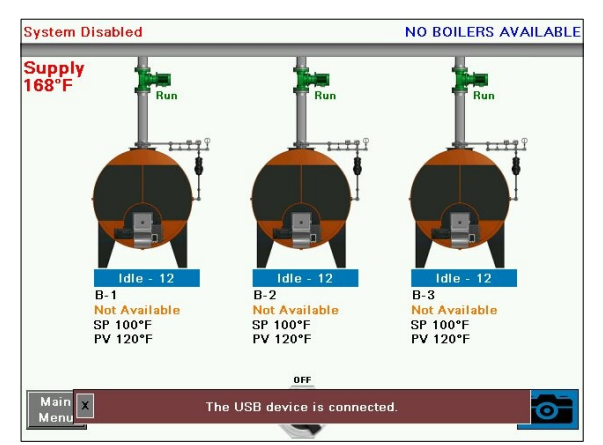

Once removed, the display will read 'The USB device is unplugged.'

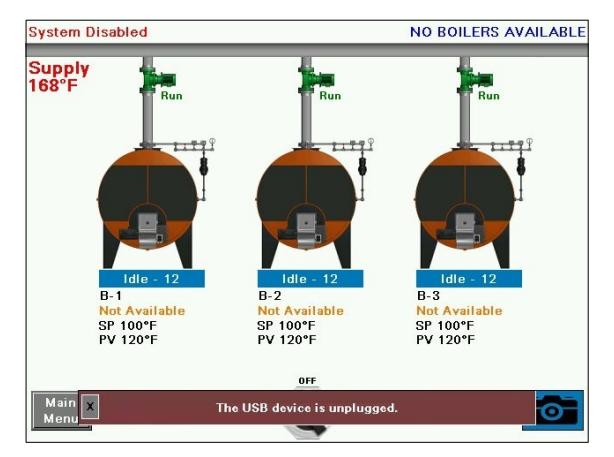

## **Saving Screen Captures**

### Access level: USER

The current screen image may be copied to a USB drive. Any screen may be captured by pressing the camera icon > 5s (hold down) until the screen displays 'SNAPSHOT SAVED TO USB'.

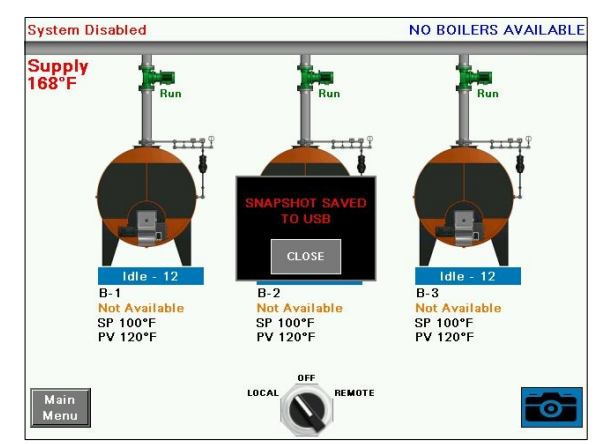

If there is no USB drive inserted or there is an error while trying to save the snapshot, a message will display saying 'SNAPSHOT SAVE ERROR'.

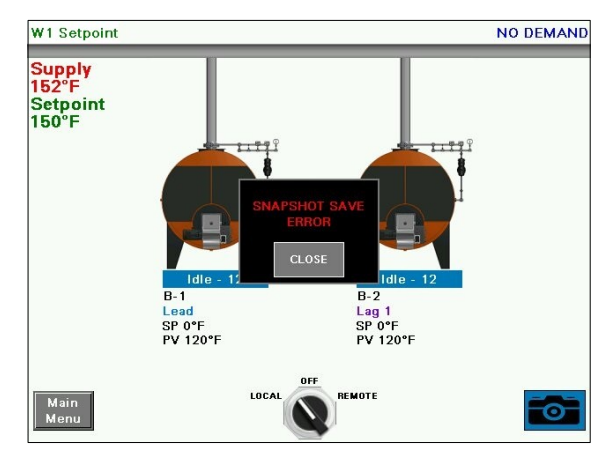

# Saving Screen Captures (continued)

If email is configured, an email containing the screen capture as an attachment can be sent by pressing **EMAIL**. Note that screen captures always require a USB drive to be inserted, even to send an email.

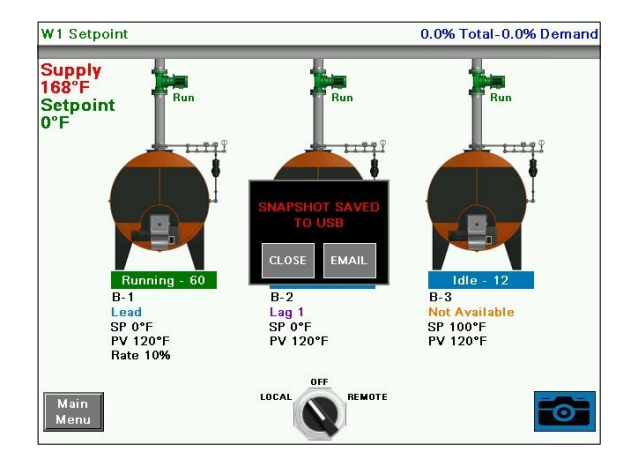

There is no limit to the number of screen captures that may be saved to the USB drive other than the capacity of the USB drive itself. Saved images may be viewed or deleted by going to the SAVED IMAGES screen accessible from the SYSTEM SETUP screen.

## **Changing Passwords**

#### Access level: SETUP

By default, the TECH access level password is 9876 and the SETUP access level password is START. These default passwords may be changed at any time. To change passwords, press **LOGIN** from the main menu. Enter the appropriate information to log in at the SETUP access level and press **APPLY**. The CURRENT USER will change to SETUP.

| 07/31/15   | MAI       | N MENU       | J     | 0         | 16:33  | 07/ | 31/15       |
|------------|-----------|--------------|-------|-----------|--------|-----|-------------|
| Overview   | S         | etpoints     |       |           |        |     | Overview    |
| B-1 Detail | NAME:     | SETU         | IP    |           |        |     | B-1 Detail  |
| B-2 Detail | PASSWORD: | ****         | •     |           |        |     | B-2 Detail  |
|            | CURREN    | IT USER: USE | R     |           |        |     |             |
|            | CLOSE     |              | APPLY | ∍gister I | _ookup |     |             |
|            | *         | I            |       | Alarr     | ns     |     |             |
| Trends     |           |              |       | ogin      | Logout | D   | atalog/Tren |

After that is done, press PASSWORD CHANGE.

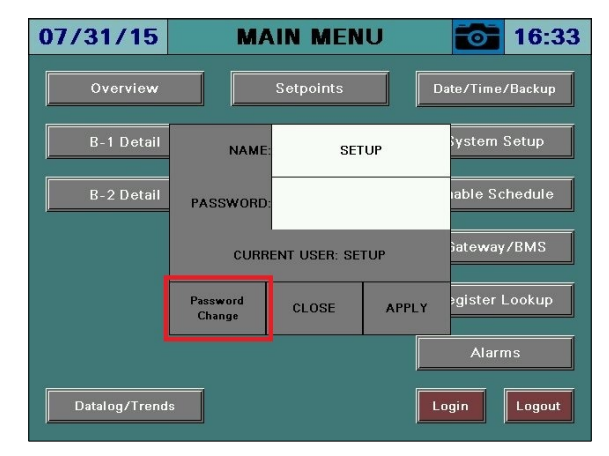

| 07/31/15   | MA                                       | IN MEN       | U           |           | 16:34         |  |
|------------|------------------------------------------|--------------|-------------|-----------|---------------|--|
| Overview   |                                          | Setpoints    |             | ate/Time/ | Backup        |  |
| B-1 Detail | PASSW                                    | System Setup |             |           |               |  |
| B-2 Detail | CONFIRM                                  |              |             |           | able Schedule |  |
|            | CURR                                     | }ateway⊅     | iateway/BMS |           |               |  |
|            | ALLOW PASSWORD APPLY CLOSE gister Lookup |              |             |           |               |  |
| Alarms     |                                          |              |             |           |               |  |

MAIN MENU

Setpoints

CURRENT USER: SETUP

CLOSE

SETUP

APPLY

NAME

PASSWORE

Password Change 16:33

Date/Time/Backup

able Schedule

egister Lookup

Login Logout
# **Changing Passwords (continued)**

The SETUP password may be changed from this screen. Enter the new password twice and press **APPLY** to make the change. To allow the TECH user access to change the TECH password, press **ALLOW PASSWORD CHANGES.** 

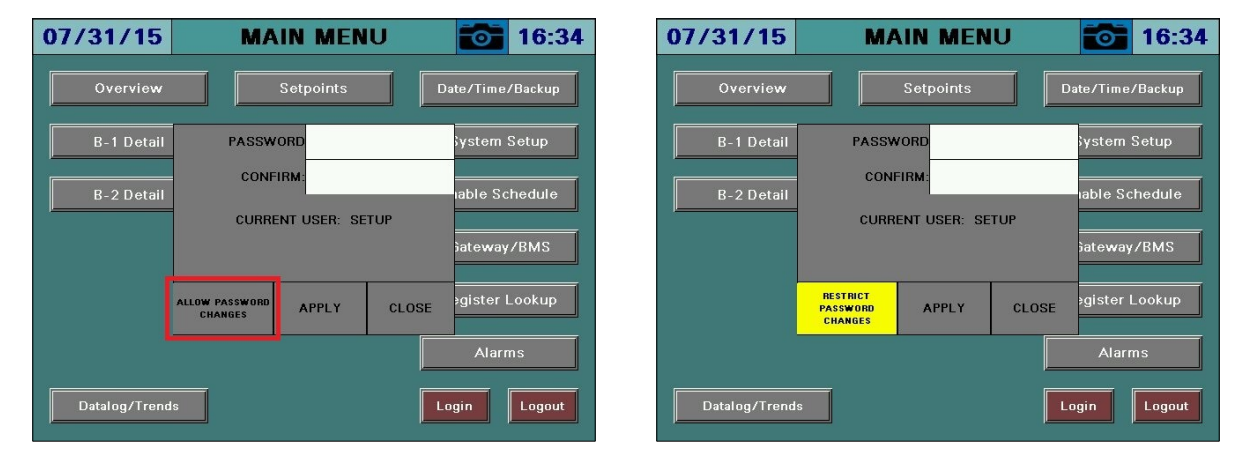

If password changes have been allowed, the TECH user may now change their password by following the same procedure as described above for the SETUP user. To disallow the TECH user from changing the TECH password, press **RESTRICT PASSWORD CHANGES**.

### Gateway/BMS

#### Access level: TECH/SETUP

The Lead/Lag Master has two available ports (RS-485 or Ethernet) that can be used for BMS communication via Modbus. Both ports are simultaneously active and can be used.

The following additional protocols are available with a TS Series Protocol Converter (see *Document No. TS-6100* for additional detail):

- BACnet/IP
- BACnet MS/TP
- Metasys N2
- Ethernet/IP
- Lonworks

To access the gateway screen from the main menu, press **GATEWAY/BMS**. The GATEWAY/BMS screen will appear.

| 07/24/15       | MAIN MENU      | 14:27            | 02/15/17     | '         | GATEWAY/BMS | 03:1 |
|----------------|----------------|------------------|--------------|-----------|-------------|------|
| Overview       | Setpoints      | Date/Time/Backup | TCP: 38      |           |             |      |
| B-1 Detail     | Lead Selection | System Setup     | RS485: 0     |           |             |      |
| B-2 Detail     | Lag Start/Stop | Enable Schedule  |              |           |             |      |
| B-3 Detail     |                | Gateway/BMS      |              |           |             |      |
|                | OSA Reset      | Register Lookup  |              |           |             |      |
| Pumps/Valves   | User Values    | Alarms           |              |           |             |      |
| Datalog/Trends | Analog Inputs  | Login Logout     | Main<br>Menu | HMI Reset |             |      |

Incoming communication statistics for each of the interfaces are shown. Holding down the value for > 1s (hold down) will reset that interface's statistics to zero.

| 02/15/17                              | GATEWAY/BMS | 0 | 03:14 |
|---------------------------------------|-------------|---|-------|
| TCP: 38                               |             |   |       |
| RS485: 0                              |             |   |       |
|                                       |             |   |       |
| EXTERNAL GATEWAY<br>PROTOCOL: BACnet. | CONNECTED   |   |       |
| VERSION: 15F1                         |             |   |       |
|                                       |             |   |       |
|                                       |             |   |       |
|                                       |             |   |       |
| Main<br>Menu HMI R                    | eset        |   |       |

If a TS Series Protocol Converter is connected, 'EXTERNAL GATEWAY CONNECTED' will appear. The configured protocol and version is also displayed.

#### Additional Options

Additional options exist in the lead/lag master that can be activated if needed. This can be done through the Modbus TCP/IP connection or through the TS Series Protocol Converter.

The additional options are all activated from a single word, Modbus address 27 (LLM EXTRA OPTIONS). Each option is represented as a bit. To write bits, take the sum of their decimal values (bit 0 = 1, bit 1 = 2, bit 2 = 4, and bit 3 = 8). For example, to write bits 0 and 2, the sum would be 5 and this would be written to Modbus address 27.

#### Disable Watchdog Timer

#### Bit = 0 (decimal value 1)

Normally, using a BMS connection to provide a remote enable or setpoint requires that the signal is refreshed on a regular interval. This is called a watchdog timer. If this is not done, the lead/lag master will revert to running on the local setpoint. This is known as 'fail to heat' mode. If the BMS system cannot work with the watchdog timer or if it is not otherwise desired, it can be disabled with this bit. If this is done, the GATEWAY/BMS screen on the lead/lag master will display 'EXTERNAL WATCHDOG DISABLED BY USER OPTION'. Note that if this action is taken, a loss of communication with the BMS will result in the last commanded option remaining in effect until a power cycle or until communication is re-established.

#### Outside Air Temperature from BMS

#### Bit = 1 (decimal value 2)

If an outside air temperature sensor is connected it can be used to implement an outside air setpoint reset (hydronic systems only) or a warm-weather shutdown. Normally this sensor is connected to an analog or RTD input. If this bit is enabled, the system will take the outside air temperature from Modbus address 17 (LLM EXTRA INPUT). The value written must be 120°F or less in order to be considered valid.

#### Direct Control of Lead Boiler

#### Bit = 2 (decimal value 4)

If this bit is set, the BMS can control the lead boiler selection by writing to Modbus address 3 (LLM LEAD BOILER). This converts that address from read-only to read/write. The lead mode selected does not matter when direct BMS control is selected. When active, the LEAD SELECTION screen will display 'AUTOMATIC ALTERNATION CONTROLLED BY GATEWAY'. Note that if a boiler that isn't available is selected as lead this can cause system issues since the lead boiler will not be able to run. The total number of available boilers as well as individual boiler available statuses can be checked via Modbus.

#### Direct Control of Load Demand

#### Bit = 3 (decimal value 8)

If this bit is set, the BMS can control the load demand directly by writing to Modbus address 26 (LLM LOAD DEMAND). This converts that address from read-only to read/write. The modulation mode still applies for sequencing when direct BMS control is selected. When active, the SYSTEM OVERVIEW screen will display 'GATEWAY xxx% DEMAND'. The BMS demand is in the format of 0-100% and must be in this range to be valid. This will be translated into the percent of total demand. For example, if there are three boilers (maximum demand of 300%), a BMS demand of 50% will equal 150% for the purposes of lag start/stop points.

#### Setting Options via TS Series Protocol Converter

To apply these options to the TS Series Protocol Converter, enter the calculated word value for the desired options onto the web configuration page in the option labeled 'other\_option'. After the value is entered, click 'Submit'. There will be a corresponding BMS point for 'LLM EXTRA INPUT', 'LLM LEAD BOILER' and 'LLM LOAD DEMAND' to write the control data to.

| E SCCInc Universal Gates x |                                                                                                    |                     |                         |  |  |
|----------------------------|----------------------------------------------------------------------------------------------------|---------------------|-------------------------|--|--|
| ← → C 🛈 192.168.1.70/a     | app/profiles/profiles.htm                                                                                                    |                     | ☆ 🖸 :                   |  |  |
| bac_ip_port                | BACnet/IP Port<br>This sets the BACnet/IP port of the Gateway.<br>The default is 47008.<br>(1 - 65535)                                                                 | 47808 Submit        | *                       |  |  |
| network_number             | BACnet Network Number<br>This sets the BACnet network number of the Gateway.<br>(1 - 65535)                                                                            | 50 Submit           |                         |  |  |
| bac_cov_option             | BACnet COV<br>This enables or disables COVs for the BACnet connection.<br>Use COV_Enable to enable. Use COV_Disable to disable.<br>(COV_Enable/COV_Disable)            | COV_Disable Submit  |                         |  |  |
| bac_bbmd_option            | BACnet/IP BBMD<br>This enables BBMD on the BACnet/IP connection.<br>Use BBMD to enable. Use - to disable.<br>The bdt.inf like also needs to be downloaded.<br>(BBMD/-) | - Submit            |                         |  |  |
| ip_master                  | IP Address Lead-Lag Master<br>This is the IP address for the lead-lag master.<br>( <i>loac.ooc.voor.looc</i> )                                                         | 192.168.1.69 Submit |                         |  |  |
| watchdog_time              | Watchdog Time<br>Remote commands must be refreshed within this time.<br>(0 - 999)                                                                                      | 60 Submit           |                         |  |  |
| other_option               | Additional Option Codes<br>Use as specified for additional options.<br>(0 - 999)                                                                                       | 0 Submit            |                         |  |  |
| Active profiles            |                                                                                                    |                     |                         |  |  |
| Nr Node ID Curren          | t profile Parameters                                                                                                    |                     |                         |  |  |
| HELP (?) Network           | Settings Clear Profiles and Restart System Rest                                                                                                    | art                 | Diagnostics & Debugging |  |  |

#### **Changing Serial Port Parameters**

To change the serial port parameters, the HMI CONFIGURATION screen must first be accessed. Navigate to **MAIN MENU**, then **SYSTEM SETUP**.

| 07/23/15       | MAIN MENU      | 15:27            | 02/15/17 SYSTEM SETUP 02:56                                                                                               |
|----------------|----------------|------------------|----------------------------------------------------------------------------------------------------|
| Overview       | Setpoints      | Date/Time/Backup | QTY: 3 Connection LEAD MODE: EXPANDED ANNUNCATION Setup                                                                   |
| B-1 Detail     | Lead Selection | System Setup     | Select Load Controllers Color Burner WARM STANDBY Disabled                                                                |
|                |                |                  | SYSTEM TYPE: Hydronic                                                                                                    |
| B-2 Detail     | Lag Start/Stop | Enable Schedule  | MODULATION Sequential PUMP/VALVE: Disabled                                                                                |
| B-3 Detail     |                | Gateway/BMS      | DISPLAY UNITS: Standard LMV3<br>ACTUATORS: None                                                                           |
|                |                |                  | TOTAL CAPACITY: 10000MBH VSD: Not Connected                                                                               |
|                |                | Register Lookup  | SYSTEM English AUTOMATIC LOGOUT: 10 min AUTO CONFIG Yes                                                                   |
| Pumps/Valves   | User Values    | Alarms           | SCREEN SAVER TIME: 10 min SCREEN Status OXYGEN: Dry                                                                       |
| Datalog/Trends |                | Login Logout     | Main<br>Menu         Input/Output<br>Config         Custom<br>Tags         Email         Master<br>Activation         >>> |

Press the >>>> then press the **HMI CONFIGURATION** button. Once the HMI CONFIGURATION screen is displayed, press the **OFFLINE** tab.

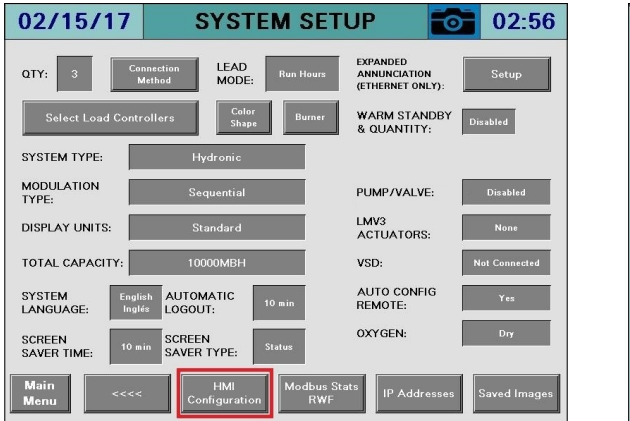

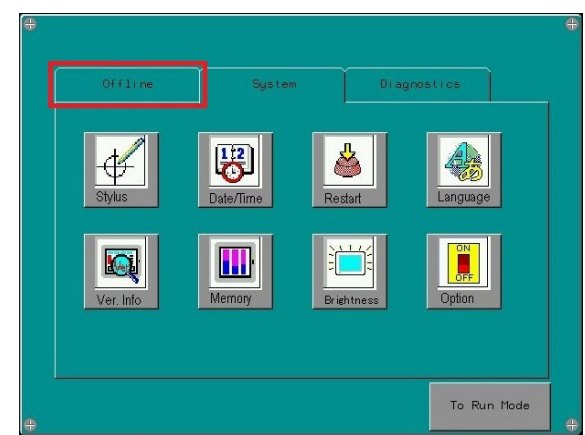

Once the OFFLINE tab is displayed, press **IO MANAGER**. A warning will appear that the application must pause while the IO MANAGER screen is accessed. Press **OK** to acknowledge this warning.

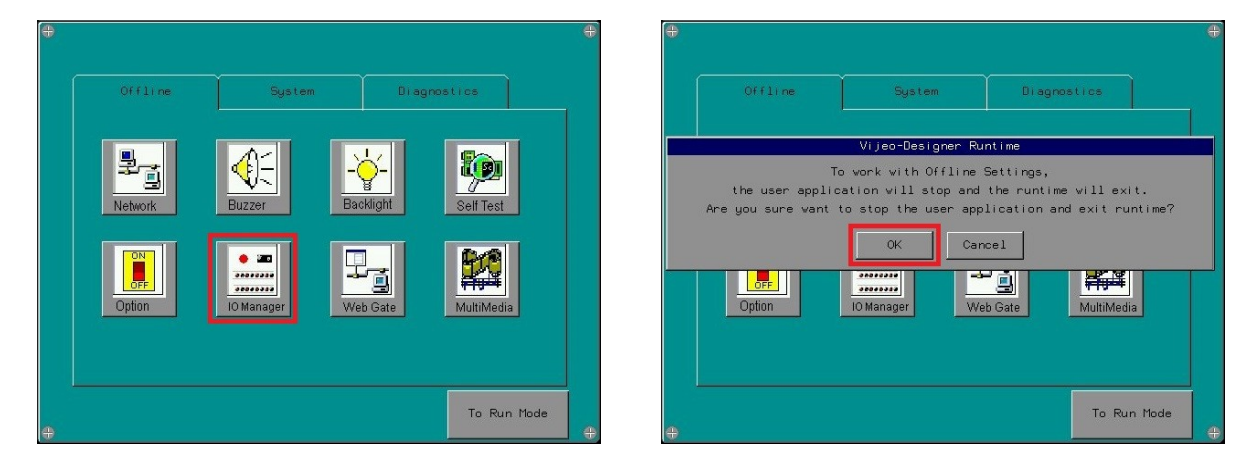

The screen will reboot into the IO MANAGER screen. Press **EQUIPMENT CONFIG** to change the serial port parameters. Choose 'Converter' from the drop-down menu. This will modify COM1 (RS-485). Use the up/down arrows to scroll between the three pages of configuration, then press **OK** when finished. Note that the nomenclature used for the Modbus slave/node number is 'Equipment Address'. From the IO MANAGER screen, press **RETURN**, then from the OFFLINE tab press **TO RUN MODE** to reboot the application.

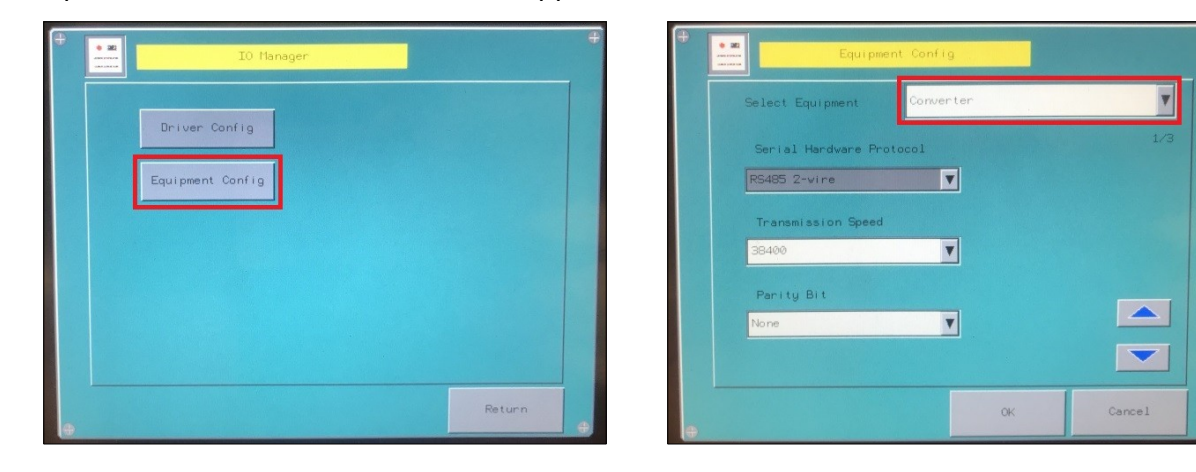

#### Serial Port Wiring Interface

If the desired serial port is not broken out into a terminal strip interface, it can still be used if connected directly to the desired touchscreen COM port.

| COM1 ( | RS-485) |
|--------|---------|
|--------|---------|

| Pin Connection | Pin | RS-485      |              |                        |
|----------------|-----|-------------|--------------|------------------------|
|                | No. | Signal Name | Direction    | Meaning                |
| Front          | 1   | NC          | -            | -                      |
| 1 8            | 2   | NC          | -            | -                      |
|                | 3   | NC          | -            | -                      |
|                | 4   | Line A      | Input/Output | Transfer Data (RS-485) |
|                | 5   | Line B      | Input/Output | Transfer Data (RS-485) |
|                | 6   | RS(RTS)     | Output       | Request To Send        |
|                | 7   | NC          | -            | -                      |
|                | 8   | SG          | ÷            | Signal Ground          |

Notes on using COM1:

- Data+ / RS485+ / A on pin 4 (blue on typical Cat5 Ethernet cable)
- Data- / RS485- / B on pin 5 (white/blue on typical Cat5 Ethernet cable)
- Common ground on pin 8 (brown on typical Cat5 Ethernet cable, may be required)
- Some equipment refers to Data+ and Data- differently. Change the polarity of the connection as a first test if communication cannot be established.

#### Modbus Mapping

The addresses shown are 0-based (begin at 0) and are in decimal format.

Supported function codes: FC3 (read holding registers), address 0 = 40001. FC4 (read input registers), address 0 = 30001. FC6 (single register write), address 0 = 40001. FC16 (multiple register write), address 0 = 40001.

Addresses with access R are read-only, access RW are read-write.

Modbus addresses designated as 'x00' through 'x99' are common to all connected boilers. Substitute the boiler number for the 'x'. For example, Modbus address 'x12' would equal Modbus address '112' for boiler 1, '212' for boiler 2, etc.

# Gateway/BMS – Mapping (Global System Data)

| ADDRESS  | ACCESS |                              | FORIVIAI        | NOTES             |  |  |  |
|----------|--------|------------------------------|-----------------|-------------------|--|--|--|
| 0        | RW     |                              | Unsigned Int 16 | 0=off,1=enabled   |  |  |  |
| 1        | RW     |                              | Unsigned Int 16 | 0=invalid,1=valid |  |  |  |
| 2        | RW     |                              | Unsigned Int 16 |                   |  |  |  |
| 3        | RW     | LLM LEAD BOILER              | Unsigned Int 16 |                   |  |  |  |
| 4        | R      | LLM ALTERNATION SETPOINT     | Unsigned Int 16 |                   |  |  |  |
| 5        | R      | LLM ALT HOURS REMAINING      | Unsigned Int 16 |                   |  |  |  |
| 6        | R      | LLM CURRENT SETPOINT         | Unsigned Int 16 |                   |  |  |  |
| 7        | R      |                              | Unsigned Int 16 |                   |  |  |  |
| 8        | R      |                              | Unsigned Int 16 |                   |  |  |  |
| 9        | R      | LLM RTD 1                    | Unsigned Int 16 | x10               |  |  |  |
| 10       | R      | LLM RTD 2                    | Unsigned Int 16 | x10               |  |  |  |
| 11       | R      | LLM RTD 3                    | Unsigned Int 16 | x10               |  |  |  |
| 12       | R      | LLM RTD 4                    | Unsigned Int 16 | x10               |  |  |  |
| 13       | R      | LLM ANALOG INPUT 1 U16       | Unsigned Int 16 |                   |  |  |  |
| 14       | R      | LLM ANALOG INPUT 2 U16       | Unsigned Int 16 |                   |  |  |  |
| 15       | R      | LLM ANALOG INPUT 3 U16       | Unsigned Int 16 |                   |  |  |  |
| 16       | R      | LLM ANALOG INPUT 4 U16       | Unsigned Int 16 |                   |  |  |  |
| 17       | RW     | LLM EXTRA INPUT              | Unsigned Int 16 |                   |  |  |  |
| 18       | R      | LLM ANALOG INPUT 1 FLOAT     | Float 32        |                   |  |  |  |
| 20       | R      | LLM ANALOG INPUT 2 FLOAT     | Float 32        |                   |  |  |  |
| 22       | R      | LLM ANALOG INPUT 3 FLOAT     | Float 32        |                   |  |  |  |
| 24       | R      | LLM ANALOG INPUT 4 FLOAT     | Float 32        |                   |  |  |  |
| 26       | RW     | LLM LOAD DEMAND              | Unsigned Int 16 | x10               |  |  |  |
| 27       | RW     | LLM EXTRA OPTIONS            | Unsigned Int 16 |                   |  |  |  |
| 28       | R      | LLM ANALOG INPUT 1 TOTALIZED | Unsigned Int 32 | x10               |  |  |  |
| 30       | R      | LLM ANALOG INPUT 2 TOTALIZED | Unsigned Int 32 | x10               |  |  |  |
| 32       | R      | LLM ANALOG INPUT 3 TOTALIZED | Unsigned Int 32 | x10               |  |  |  |
| 34       | R      | LLM ANALOG INPUT 4 TOTALIZED | Unsigned Int 32 | x10               |  |  |  |
| 36       | R      | LLM MONITOR OUT 1 U16        | Unsigned Int 16 | x10               |  |  |  |
| 37       | R      | LLM MONITOR OUT 2 U16        | Unsigned Int 16 | x10               |  |  |  |
| 38       | R      | LLM MONITOR OUT STATUS       | Unsigned Int 16 |                   |  |  |  |
| 38 bit 0 | R      | LLM MONITOR OUT 3            | Boolean         |                   |  |  |  |
| 38 bit 1 | R      | LLM MONITOR OUT 4            | Boolean         |                   |  |  |  |
| 38 bit 2 | R      | LLM MONITOR OUT 5            | Boolean         |                   |  |  |  |
| 38 bit 3 | R      | LLM MONITOR OUT 6            | Boolean         |                   |  |  |  |
| 39       | R      | LLM ANALOG ALARM STATUS      | Unsigned Int 16 |                   |  |  |  |
| 39 bit 0 | R      | LLM LOW ALARM AI 1           | Boolean         |                   |  |  |  |
| 39 bit 1 | R      | LLM HIGH ALARM AI 1          | Boolean         |                   |  |  |  |
| 39 bit 2 | R      | LLM LOW ALARM AI 2           | Boolean         |                   |  |  |  |
| 39 bit 3 | R      |                              | Boolean         |                   |  |  |  |
| 39 bit 4 | R      |                              | Boolean         |                   |  |  |  |
| 39 bit 5 | R      | LLM HIGH ALARM AI 3          | Boolean         |                   |  |  |  |
| 39 hit 6 | R      | LLM LOW ALARM AI 4           | Boolean         |                   |  |  |  |
| 39 hit 7 | R      | IIM HIGH ALARM ALA           | Boolean         |                   |  |  |  |
| 40       | R      |                              | Unsigned Int 16 |                   |  |  |  |
| 40 hit 0 | R      | LIMIOW ALARM RTD 1           | Roolean         |                   |  |  |  |
| 40 hit 1 | R      |                              | Boolean         |                   |  |  |  |
| 40 bit 1 | P      |                              | Boolean         |                   |  |  |  |
|          | N      |                              | DUDICALI        |                   |  |  |  |

|           |        |                         | System Data     |                    |
|-----------|--------|-------------------------|-----------------|--------------------|
| ADDRESS   | ACCESS | DESCRIPTION             | FORMAT          | NOTES              |
| 40 bit 3  | R      | LLM HIGH ALARM RTD 2    | Boolean         |                    |
| 40 bit 4  | R      | LLM LOW ALARM RTD 3     | Boolean         |                    |
| 40 bit 5  | R      | LLM HIGH ALARM RTD 3    | Boolean         |                    |
| 40 bit 6  | R      | LLM LOW ALARM RTD 4     | Boolean         |                    |
| 40 bit 7  | R      | LLM HIGH ALARM RTD 4    | Boolean         |                    |
| 41        | R      | LLM OTHER STATUS        | Unsigned Int 16 |                    |
| 41 bit 0  | R      | LLM COMM FAULT BOILER 1 | Boolean         |                    |
| 41 bit 1  | R      | LLM COMM FAULT BOILER 2 | Boolean         |                    |
| 41 bit 2  | R      | LLM COMM FAULT BOILER 3 | Boolean         |                    |
| 41 bit 3  | R      | LLM COMM FAULT BOILER 4 | Boolean         |                    |
| 41 bit 4  | R      | LLM COMM FAULT BOILER 5 | Boolean         |                    |
| 41 bit 5  | R      | LLM COMM FAULT BOILER 6 | Boolean         |                    |
| 41 bit 6  | R      | LLM COMM FAULT BOILER 7 | Boolean         |                    |
| 41 bit 7  | R      | LLM COMM FAULT BOILER 8 | Boolean         |                    |
| 41 bit 8  | R      | LLM ALARM MON OUT 3     | Boolean         |                    |
| 41 bit 9  | R      | LLM ALARM MON OUT 4     | Boolean         |                    |
| 41 bit 10 | R      | LLM ALARM MON OUT 5     | Boolean         |                    |
| 41 bit 11 | R      | LLM ALARM MON OUT 6     | Boolean         |                    |
| 41 bit 12 | R      | LLM COMM FAULT PLC      | Boolean         |                    |
| 41 bit 13 | R      | LLM GENERAL ALARM       | Boolean         |                    |
| 42        | R      | LLM DIGITAL INPUTS      | Unsigned Int 16 |                    |
| 42 bit 0  | R      | LLM DIGITAL INPUT 1     | Boolean         |                    |
| 42 bit 1  | R      | LLM DIGITAL INPUT 2     | Boolean         |                    |
| 42 bit 2  | R      | LLM DIGITAL INPUT 3     | Boolean         |                    |
| 42 bit 3  | R      | LLM DIGITAL INPUT 4     | Boolean         |                    |
| 42 bit 4  | R      | LLM DIGITAL INPUT 5     | Boolean         |                    |
| 42 bit 5  | R      | LLM DIGITAL INPUT 6     | Boolean         |                    |
| 42 bit 6  | R      | LLM DIGITAL INPUT 7     | Boolean         |                    |
| 42 bit 7  | R      | LLM DIGITAL INPUT 8     | Boolean         |                    |
| 42 bit 8  | R      | LLM DIGITAL INPUT 9     | Boolean         |                    |
| 42 bit 9  | R      | LLM DIGITAL INPUT 10    | Boolean         |                    |
| 42 bit 10 | R      | LLM DIGITAL INPUT 11    | Boolean         |                    |
| 42 bit 11 | R      | LLM DIGITAL INPUT 12    | Boolean         |                    |
| 49        | R      | LLM WEEKDAY             | Unsigned Int 16 | 0=Sun,1=Mon,,6=Sat |
| 50        | R      | LLM YEAR 2-DIGIT        | Unsigned Int 16 |                    |
| 51        | R      | LLM MONTH               | Unsigned Int 16 |                    |
| 52        | R      | LLM DAY                 | Unsigned Int 16 |                    |
| 53        | R      | LLM HOUR                | Unsigned Int 16 |                    |
| 54        | R      | LLM MINUTE              | Unsigned Int 16 |                    |
| 55        | R      | LLM SECOND              | Unsigned Int 16 |                    |
| 56        | RW     | FREE REGISTER           | Unsigned Int 16 |                    |
| 57        | RW     | FREE REGISTER           | Unsigned Int 16 |                    |
| 58        | RW     | FREE REGISTER           | Unsigned Int 16 |                    |
| 59        | RW     | FREE REGISTER           | Unsigned Int 16 |                    |
| 60        | R      | USER VALUE 1            | Unsigned Int 16 | see Note 3 below   |
| 61        | R      | USER VALUE 2            | Unsigned Int 16 | see Note 3 below   |
| 62        | R      | USER VALUE 3            | Unsigned Int 16 | see Note 3 below   |
| 63        | R      | USER VALUE 4            | Unsigned Int 16 | see Note 3 below   |
| 64        | R      | USER VALUE 5            | Unsigned Int 16 | see Note 3 below   |

#### Modbus Mapping – Global System Data

| ADDRESS  | ACCESS | DESCRIPTION                 | FORMAT           | NOTES            |
|----------|--------|-----------------------------|------------------|------------------|
| 65       | R      | USER VALUE 6                | Unsigned Int 16  | see Note 3 below |
| 66       | R      | USER VALUE 7                | Unsigned Int 16  | see Note 3 below |
| 67       | R      | USER VALUE 8                | Unsigned Int 16  | see Note 3 below |
| 68       | R      | USER VALUE 9                | Unsigned Int 16  | see Note 3 below |
| 69       | R      | USER VALUE 10               | Unsigned Int 16  | see Note 3 below |
| 70       | R      | USER VALUE 11               | Unsigned Int 16  | see Note 3 below |
| 71       | R      | USER VALUE 12               | Unsigned Int 16  | see Note 3 below |
| 72       | R      | USER VALUE 13               | Unsigned Int 16  | see Note 3 below |
| 73       | R      | USER VALUE 14               | Unsigned Int 16  | see Note 3 below |
| 74       | R      | USER VALUE 15               | Unsigned Int 16  | see Note 3 below |
| 75       | R      | USER VALUE 16               | Unsigned Int 16  | see Note 3 below |
| 80       | RW     | LLM LOOP SETPOINT           | Unsigned Int 16  | x10              |
| 81       | R      | LLM LOOP OUTPUT PERCENT     | Unsigned Int 16  | x10              |
| 82       | RW     | LLM LOOP P-VALUE            | Unsigned Int 16  | x10              |
| 83       | RW     | LLM LOOP I-VALUE            | Unsigned Int 16  | x10              |
| 84       | RW     | LLM LOOP D-VALUE            | Unsigned Int 16  | x10              |
| 85       | RW     | LLM LOOP ALT SETPOINT MINS  | Unsigned Int 16  |                  |
| 86       | R      | LLM LOOP ALT ELAPSED MINS   | Unsigned Int 16  |                  |
| 87       | R      | LLM LOOP LEAD PUMP          | Unsigned Int 16  |                  |
| 88       | RW     | LLM LOOP HYSTERESIS ON      | Signed Int 16    | x10              |
| 89       | RW     | LLM LOOP HYSTERESIS OFF     | Signed Int 16    | x10              |
| 90       | R      | LLM LOOP OUTPUTS STATUS     | Unsigned Int 16  |                  |
| 90 bit 0 | R      | LLM LOOP OUTPUT 1           | Boolean          |                  |
| 90 bit 1 | R      | LLM LOOP OUTPUT 2           | Boolean          |                  |
| 90 bit 2 | R      | LLM LOOP PUMP 1 RUN         | Boolean          |                  |
| 90 bit 3 | R      | LLM LOOP PUMP 2 RUN         | Boolean          |                  |
| 90 bit 4 | R      | LLM LOOP PUMP 1 ALARM       | Boolean          |                  |
| 90 bit 5 | R      | LLM LOOP PUMP 2 ALARM       | Boolean          |                  |
| 91       | R      | LLM LOOP PUMP 1 CURRENT     | Unsigned Int 16  | x10              |
| 92       | R      | LLM LOOP PUMP 2 CURRENT     | Unsigned Int 16  | x10              |
| 93       | R      | LLM LOOP PUMP 1 FREQUENCY   | Unsigned Int 16  | x10              |
| 94       | R      | LLM LOOP PUMP 2 FREQUENCY   | Unsigned Int 16  | x10              |
| 990      | R      | LLM SOFTWARE MODEL STRING   | String (5 words) |                  |
| 995      | R      | LLM SOFTWARE VERSION STRING | String (2 words) |                  |

#### Modbus Mapping – Global System Data

# Gateway/BMS – Mapping (Global System Data) (continued)

#### Remote Control Strategies

A remote setpoint can be sent to **LLM REMOTE SETPOINT**. The value sent will be displayed on the SETPOINTS screen. In order for this setpoint to be used, the System Local-Off-Remote switch must be in 'Remote' and at least one boiler must be available. The value of **LLM REMOTE ENABLE** must be **1**. This is the value that will toggle the enabled state. The enabled state is also shown on the SETPOINTS screen as 'REMOTE ENABLED' or 'REMOTE DISABLED'. The value of **LLM REMOTE VALID** must be actively written to **1** (at least once every 30 seconds). This is a heartbeat to indicate that the BMS is still connected. If **LLM REMOTE VALID** is not written in the appropriate time the system will revert to being enabled as if it were in 'Local' mode. The status of **LLM REMOTE VALID** is shown on the SETPOINTS screen as 'REM OK' or 'INVALID'.

# Gateway/BMS – Mapping (Boiler Data)

Note that 'x' in the address represents the boiler number. For example, 'x00' is 100 for B-1 and 200 for B-2, etc.

LMV = LMV3... or LMV5... controller data RWF LC = RWF10 or RWF55 load controller data FEEDWATER = RWF55 feedwater controller data EA = Expanded Annunciator data

| Modbus Mapping – Boiler Data |        |                              |                 |                              |  |  |  |
|------------------------------|--------|------------------------------|-----------------|------------------------------|--|--|--|
| ADDRESS                      | ACCESS | DESCRIPTION                  | FORMAT          | NOTES                        |  |  |  |
| x00                          | R      | LMV PHASE                    | Unsigned Int 16 | see LMV Phases               |  |  |  |
| x01                          | R      | LMV FUEL ACTUATOR            | Signed Int 16   | x10                          |  |  |  |
| x02                          | R      | LMV GAS ACTUATOR             | Signed Int 16   | x10                          |  |  |  |
| x03                          | R      | LMV OIL ACTUATOR             | Signed Int 16   | x10                          |  |  |  |
| x04                          | R      | LMV AIR ACTUATOR             | Signed Int 16   | x10                          |  |  |  |
| x05                          | R      | LMV AUX1 ACTUATOR            | Signed Int 16   | x10                          |  |  |  |
| x06                          | R      | LMV AUX2 ACTUATOR            | Signed Int 16   | x10                          |  |  |  |
| x07                          | R      | LMV AUX3 ACTUATOR            | Signed Int 16   | x10                          |  |  |  |
| x08                          | R      | LMV VSD OUTPUT               | Unsigned Int 16 | x10                          |  |  |  |
| x09                          | R      | LMV CURRENT FUEL             | Unsigned Int 16 | 0=gas/fuel0,1=oil/fuel1      |  |  |  |
| x10                          | R      | LMV CURRENT OUTPUT           | Unsigned Int 16 | x10, see <b>Note 1</b> below |  |  |  |
| x11                          | R      | LMV CURRENT SETPOINT         | Unsigned Int 16 |                              |  |  |  |
| x12                          | R      | LMV ACTUAL VALUE             | Unsigned Int 16 |                              |  |  |  |
| x13                          | R      | LMV FLAME SIGNAL             | Unsigned Int 16 | x10                          |  |  |  |
| x14                          | R      | LMV FUEL THROUGHPUT          | Unsigned Int 16 |                              |  |  |  |
| x15                          | R      | LMV CURRENT O <sub>2</sub>   | Unsigned Int 16 | x10                          |  |  |  |
| x16                          | R      | BOILER AUTO                  | Unsigned Int 16 | 0=no,1=yes                   |  |  |  |
| x17                          | R      | BOILER AVAILABLE             | Unsigned Int 16 | 0=no,1=yes                   |  |  |  |
| x18                          | R      | BOILER PUMP RUNNING          | Unsigned Int 16 | 0=no,1=yes                   |  |  |  |
| x19                          | R      | BOILER PUMP ALARM            | Unsigned Int 16 | 0=no,1=yes                   |  |  |  |
| x21                          | R      | LMV STARTUP COUNTER          | Unsigned Int 32 |                              |  |  |  |
| x23                          | R      | LMV HOUR COUNTER             | Unsigned Int 32 |                              |  |  |  |
| x25                          | R      | LMV CURRENT ERROR CODE       | Unsigned Int 16 | see LMV Lockout/Error Codes  |  |  |  |
| x26                          | R      | LMV CURRENT DIAGNOSTIC CODE  | Unsigned Int 16 |                              |  |  |  |
| x27                          | R      | LMV CURRENT ERROR CLASS      | Unsigned Int 16 |                              |  |  |  |
| x28                          | R      | LMV CURRENT ERROR PHASE      | Unsigned Int 16 |                              |  |  |  |
| x29                          | R      | LMV TEMP LIMIT OFF THRESHOLD | Unsigned Int 16 |                              |  |  |  |
| x30                          | R      | LMV SUPPLY AIR TEMPERATURE   | Unsigned Int 16 |                              |  |  |  |
| x31                          | R      | LMV FLUE GAS TEMPERATURE     | Unsigned Int 16 |                              |  |  |  |
| x32                          | R      | LMV COMBUSTION EFFICIENCY    | Unsigned Int 16 | x10                          |  |  |  |
| x33                          | R      | LMV CURRENT CO <sub>2</sub>  | Unsigned Int 16 | x10                          |  |  |  |
| x34                          | R      | LMV CURRENT EXCESS AIR       | Unsigned Int 16 | x10                          |  |  |  |
| x35                          | R      | LMV INPUT WORD               | Unsigned Int 16 | word of bits                 |  |  |  |
| x35 bit 0                    | R      | LMV CONTROLLER SWITCH        | Boolean         |                              |  |  |  |
| x35 bit 1                    | R      | LMV FAN CONTACTOR            | Boolean         |                              |  |  |  |
| x35 bit 2                    | R      | LMV OIL SELECTED             | Boolean         |                              |  |  |  |
| x35 bit 3                    | R      | LMV GAS SELECTED             | Boolean         |                              |  |  |  |
| x35 bit 5                    | R      | LMV OIL PRESS SW MAX         | Boolean         |                              |  |  |  |
| x35 bit 6                    | R      | LMV OIL PRESS SW MIN         | Boolean         |                              |  |  |  |

| ADDRESS    | ACCESS | DESCRIPTION                  | FORMAT          | NOTES            |
|------------|--------|------------------------------|-----------------|------------------|
| x35 bit 7  | R      | LMV VALVE PROVING SW         | Boolean         |                  |
| x35 bit 8  | R      | LMV SAFETY LOOP              | Boolean         |                  |
| x35 bit 10 | R      | LMV GAS PRESS SW MIN         | Boolean         |                  |
| x35 bit 11 | R      | LMV GAS PRESS SW MAX         | Boolean         |                  |
| x35 bit 13 | R      | LMV AIR PRESSURE SW          | Boolean         |                  |
| x35 bit 14 | R      | LMV START RELEASE OIL        | Boolean         |                  |
| x35 bit 15 | R      | LMV HEAVY OIL START          | Boolean         |                  |
| x37        | R      | LMV OUTPUT WORD              | Unsigned Int 16 | word of bits     |
| x37 bit 0  | R      | LMV ALARM                    | Boolean         |                  |
| x37 bit 4  | R      | LMV IGNITION                 | Boolean         |                  |
| x37 bit 5  | R      | LMV START SIGNAL             | Boolean         |                  |
| x37 bit 6  | R      | LMV FAN OUTPUT               | Boolean         |                  |
| x37 bit 7  | R      | LMV OIL PUMP                 | Boolean         |                  |
| x37 bit 8  | R      | LMV FUEL VALVE SV OIL        | Boolean         |                  |
| x37 bit 9  | R      | LMV FUEL VALVE V1 OIL        | Boolean         |                  |
| x37 bit 10 | R      | LMV FUEL VALVE V2 OIL        | Boolean         |                  |
| x37 bit 11 | R      | LMV FUEL VALVE V3 OIL        | Boolean         |                  |
| x37 bit 12 | R      | LMV FUEL VALVE SV GAS        | Boolean         |                  |
| x37 bit 13 | R      | LMV FUEL VALVE V1 GAS        | Boolean         |                  |
| x37 bit 14 | R      | LMV FUEL VALVE V2 GAS        | Boolean         |                  |
| x37 bit 15 | R      | LMV FUEL VALVE PV GAS        | Boolean         |                  |
| x39        | R      | LMV LOAD CONTROL MODE        | Unsigned Int 16 | see Note 2 below |
| x41        | R      | LMV MODBUS LOCAL/REMOTE      | Unsigned Int 16 |                  |
| x43        | R      | LMV MODBUS OPERATING MODE    | Unsigned Int 16 |                  |
| x44        | R      | LMV MODBUS SETPOINT W3       | Unsigned Int 16 |                  |
| x45        | R      | LMV MODBUS OUTPUT            | Unsigned Int 16 |                  |
| x47        | R      | LMV SETPOINT W1              | Unsigned Int 16 |                  |
| x48        | R      | LMV SETPOINT W2              | Unsigned Int 16 |                  |
| x50        | R      | RWF LC E1 U16                | Unsigned Int 16 | x10              |
| x51        | R      | RWF LC E2 U16                | Unsigned Int 16 | x10              |
| x52        | R      | RWF LC E3 U16                | Unsigned Int 16 | x10              |
| x53        | R      | RWF LC WR CURRENT SP U16     | Unsigned Int 16 | x10              |
| x54        | R      | RWF LC SP1 U16               | Unsigned Int 16 | x10              |
| x55        | R      | RWF LC INPUT WORD            | Unsigned Int 16 |                  |
| x55 bit 12 | R      | RWF LC INPUT 1 FAULT         | Boolean         |                  |
| x55 bit 13 | R      | RWF LC INPUT 2 FAULT         | Boolean         |                  |
| x55 bit 14 | R      | RWF LC INPUT 3 FAULT         | Boolean         |                  |
| x56        | R      | RWF LC OUTPUT WORD           | Unsigned Int 16 |                  |
| x56 bit 0  | R      | RWF LC STAGE MODE            | Boolean         |                  |
| x56 bit 1  | R      | RWF LC MANUAL OPERATION      | Boolean         |                  |
| x56 bit 2  | R      | RWF LC BINARY INPUT 1        | Boolean         |                  |
| x56 bit 3  | R      | RWF LC BINARY INPUT 2        | Boolean         |                  |
| x56 bit 4  | R      | RWF LC STAT ACTIVE           | Boolean         |                  |
| x56 bit 5  | R      | RWF LC UP ACTIVE             | Boolean         |                  |
| x56 bit 6  | R      | RWF LC DOWN ACTIVE           | Boolean         |                  |
| x56 bit 7  | R      | RWF LC K6 ACTIVE             | Boolean         |                  |
| x58        | R      | LMV TOTAL VOLUME GAS/FUEL0   | Unsigned Int 32 |                  |
| x60        | R      | LMV TOTAL VOLUME OIL/FUEL1   | Unsigned Int 32 |                  |
| x62        | R      | LMV EXTRA TEMPERATURE SENSOR | Unsigned Int 16 |                  |

#### Modbus Mapping – Boiler Data

| ADDRESS    | ACCESS | DESCRIPTION                 | FORMAT          | NOTES                   |
|------------|--------|-----------------------------|-----------------|-------------------------|
| x63        | R      | FEEDWATER E1 U16            | Signed Int 16   | x10                     |
| x64        | R      | FEEDWATER E2 U16            | Unsigned Int 16 | x10                     |
| x65        | R      | FEEDWATER WR CURRENT SP U16 | Signed Int 16   | x10                     |
| x66        | R      | FEEDWATER SP1 U16           | Signed Int 16   | x10                     |
| x67        | R      | EA DRAFT SENSOR             | Signed Int 16   | ×100                    |
| x68        | R      | EA DRAFT FEEDBACK           | Unsigned Int 16 | x10                     |
| x70        | R      | USER VALUE 1                | Signed Int 16   | see <b>Note 3</b> below |
| x71        | R      | USER VALUE 2                | Signed Int 16   | see Note 3 below        |
| x72        | R      | USER VALUE 3                | Signed Int 16   | see Note 3 below        |
| x73        | R      | USER VALUE 4                | Signed Int 16   | see Note 3 below        |
| x74        | R      | USER VALUE 5                | Signed Int 16   | see Note 3 below        |
| x75        | R      | USER VALUE 6                | Signed Int 16   | see Note 3 below        |
| x76        | R      | USER VALUE 7                | Signed Int 16   | see Note 3 below        |
| x77        | R      | USER VALUE 8                | Signed Int 16   | see <b>Note 3</b> below |
| x78        | R      | USER VALUE 9                | Signed Int 16   | see Note 3 below        |
| x79        | R      | USER VALUE 10               | Signed Int 16   | see Note 3 below        |
| x80        | R      | USER VALUE 11               | Signed Int 16   | see Note 3 below        |
| x81        | R      | USER VALUE 12               | Signed Int 16   | see Note 3 below        |
| x82        | R      | USER VALUE 13               | Signed Int 16   | see Note 3 below        |
| x83        | R      | USER VALUE 14               | Signed Int 16   | see Note 3 below        |
| x84        | R      | USER VALUE 15               | Signed Int 16   | see <b>Note 3</b> below |
| x85        | R      | USER VALUE 16               | Signed Int 16   | see <b>Note 3</b> below |
| x86        | R      | EA STATUS WORD              | Unsigned Int 16 |                         |
| x86 bit 0  | R      | EA INPUT 1                  | Boolean         |                         |
| x86 bit 1  | R      | EA INPUT 2                  | Boolean         |                         |
| x86 bit 2  | R      | EA INPUT 3                  | Boolean         |                         |
| x86 bit 3  | R      | EA INPUT 4                  | Boolean         |                         |
| x86 bit 4  | R      | EA INPUT 5                  | Boolean         |                         |
| x86 bit 5  | R      | EA INPUT 6                  | Boolean         |                         |
| x86 bit 6  | R      | EA INPUT 7                  | Boolean         |                         |
| x86 bit 7  | R      | EA INPUT 8                  | Boolean         |                         |
| x86 bit 8  | R      | EA INPUT 9                  | Boolean         |                         |
| x86 bit 9  | R      | EA INPUT 10                 | Boolean         |                         |
| x86 bit 10 | R      | EA INPUT 11                 | Boolean         |                         |
| x86 bit 11 | R      | EA INPUT 12                 | Boolean         |                         |
| x86 bit 12 | R      | EA INPUT 13                 | Boolean         |                         |
| x87        | R      | EA ALARM WORD               | Unsigned Int 16 |                         |
| x87 bit 0  | R      | EA ALARM INPUT 1            | Boolean         |                         |
| x87 bit 1  | R      | EA ALARM INPUT 2            | Boolean         |                         |
| x87 bit 2  | R      | EA ALARM INPUT 3            | Boolean         |                         |
| x87 bit 3  | R      | EA ALARM INPUT 4            | Boolean         |                         |
| x87 bit 4  | R      | EA ALARM INPUT 5            | Boolean         |                         |
| x87 bit 5  | R      | EA ALARM INPUT 6            | Boolean         |                         |
| x87 bit 6  | R      | EA ALARM INPUT 7            | Boolean         |                         |
| x87 bit 7  | R      | EA ALARM INPUT 8            | Boolean         |                         |
| x87 bit 8  | R      | EA ALARM INPUT 9            | Boolean         |                         |
| x87 bit 9  | R      | EA ALARM INPUT 10           | Boolean         |                         |
| x87 bit 10 | R      | EA ALARM INPUT 11           | Boolean         |                         |
| x87 bit 11 | R      | EA ALARM INPUT 12           | Boolean         |                         |

#### Modbus Mapping – Boiler Data

| ADDRESS    | ACCESS | DESCRIPTION           | FORMAT          | NOTES                            |
|------------|--------|-----------------------|-----------------|----------------------------------|
| x87 bit 12 | R      | EA ALARM INPUT 13     | Boolean         |                                  |
|            | р      |                       | Signed Int 16   | Signed if hidirectional (Lor.)   |
| 800        | n      | EA ANALOG INPOT 1     | Unsigned Int 16 | Signed if bidirectional (+ or -) |
|            | Р      |                       | Signed Int 16   | Signed if hidirectional (Lor.)   |
| 889        | К      | EA ANALOG INPUT 2     | Unsigned Int 16 | Signed if bidirectional (+ of -) |
| ×00        | р      |                       | Signed Int 16   | Signed if bidirectional (+ or -) |
| X90        | n      | EA ANALOG INPOT 5     | Unsigned Int 16 |                                  |
| v01        | D      |                       | Signed Int 16   | Signed if bidirectional (+ or -) |
| X91        | n      | EA ANALOG INPOT 4     | Unsigned Int 16 |                                  |
| x92        | R      | EA UNIVERSAL INPUT 5  | Signed Int 16   | x10                              |
| x93        | R      | EA UNIVERSAL INPUT 6  | Signed Int 16   | x10                              |
| x94        | R      | EA UNIVERSAL INPUT 7  | Signed Int 16   | ×10                              |
| x95        | R      | EA UNIVERSAL INPUT 8  | Signed Int 16   | x10                              |
| x96        | R      | EA UNIVERSAL INPUT 9  | Signed Int 16   | ×10                              |
| x97        | R      | EA UNIVERSAL INPUT 10 | Signed Int 16   | ×10                              |
| x98        | R      | EA UNIVERSAL INPUT 11 | Signed Int 16   | ×10                              |
| x99        | R      | EA UNIVERSAL INPUT 12 | Signed Int 16   | x10                              |

#### Modbus Mapping – Boiler Data

Note 1 – This value is a percent x10. If the value exceeds 1000, it indicates stages.

- **1001:** 1 stage
- 1002: 2 stages
- **1003:** 3 stages

Note 2 – LMV5 operating mode.

- **0**: external load control X5-03
- 1: internal load control
- **2:** internal load control bus
- **3:** internal load control X62
- **4:** external load control X62
- **5:** external load control bus

Note 3 – If the user values are based upon Modbus addresses, the multiplier will be the same as the Modbus address represented. If the user values are based upon scripts, the multiplier will be x10.

# Gateway/BMS – Mapping (Deaerator/Surge Tank Data)

Note that 'x' in the address represents the connected Deaerator/Surge Tank Panel (DA/ST) where '10' is DA/ST 1 and '11' is DA/ST 2. For example, 'x00' is 1000 for DA/ST 1 and 1100 for DA/ST 2.

| Modbus Mapping – Deaerator/Surge Tank Data |        |                                   |                 |                     |
|--------------------------------------------|--------|-----------------------------------|-----------------|---------------------|
| ADDRESS                                    | ACCESS | DESCRIPTION                       | FORMAT          | NOTES               |
| x00                                        | R      | PUMP 1 HAND-OFF-AUTO              | Unsigned Int 16 | 2=hand,4=off,8=auto |
| x01                                        | R      | PUMP 2 HAND-OFF-AUTO              | Unsigned Int 16 | 2=hand,4=off,8=auto |
| x02                                        | R      | PUMP 3 HAND-OFF-AUTO              | Unsigned Int 16 | 2=hand,4=off,8=auto |
| x03                                        | R      | PUMP 4 HAND-OFF-AUTO              | Unsigned Int 16 | 2=hand,4=off,8=auto |
| x04                                        | R      | PUMP 5 HAND-OFF-AUTO              | Unsigned Int 16 | 2=hand,4=off,8=auto |
| x05                                        | R      | PUMP 6 HAND-OFF-AUTO              | Unsigned Int 16 | 2=hand,4=off,8=auto |
| x06                                        | R      | DA RWF WATER LEVEL E1             | Unsigned Int 16 | x10                 |
| x07                                        | R      | DA RWF WATER LEVEL E2             | Unsigned Int 16 | x10                 |
| x08                                        | R      | DA RWF WATER LEVEL WR CURR SP     | Unsigned Int 16 | x10                 |
| x09                                        | R      | DA RWF WATER LEVEL Y VALVE POS    | Unsigned Int 16 | x10                 |
| x10                                        | R      | SURGE RWF WATER LEVEL E1          | Unsigned Int 16 | x10                 |
| x11                                        | R      | SURGE RWF WATER LEVEL E2          | Unsigned Int 16 | x10                 |
| x12                                        | R      | SURGE RWF WATER LEVEL WR CURR SP  | Unsigned Int 16 | x10                 |
| x13                                        | R      | SURGE RWF WATER LEVEL Y VALVE POS | Unsigned Int 16 | x10                 |
| x14                                        | R      | STEAM RWF WATER LEVEL E1          | Unsigned Int 16 | x10                 |
| x15                                        | R      | STEAM RWF WATER LEVEL E2          | Unsigned Int 16 | x10                 |
| x16                                        | R      | STEAM RWF WATER LEVEL WR CURR SP  | Unsigned Int 16 | x10                 |
| x17                                        | R      | STEAM RWF WATER LEVEL Y VALVE POS | Unsigned Int 16 | x10                 |
| x18                                        | R      | DA BACKUP WTR LVL E1              | Unsigned Int 16 | ×10                 |
| x19                                        | R      | DA BACKUP WTR LVL E2              | Unsigned Int 16 | x10                 |
| x20                                        | R      | DA BACKUP WTR LVL WR CURR SP      | Unsigned Int 16 | x10                 |
| x21                                        | R      | DA BACKUP WTR LVL Y VALVE POS     | Unsigned Int 16 | x10                 |
| x22                                        | R      | SURGE BACKUP WTR LVL E1           | Unsigned Int 16 | x10                 |
| x23                                        | R      | SURGE BACKUP WTR LVL E2           | Unsigned Int 16 | x10                 |
| x24                                        | R      | SURGE BACKUP WTR LVL WR CURR SP   | Unsigned Int 16 | x10                 |
| x25                                        | R      | SURGE BACKUP WTR LVL Y VALVE POS  | Unsigned Int 16 | x10                 |
| x26                                        | R      | PUMP 1 RUN HOURS                  | Unsigned Int 32 |                     |
| x28                                        | R      | PUMP 2 RUN HOURS                  | Unsigned Int 32 |                     |
| x30                                        | R      | PUMP 3 RUN HOURS                  | Unsigned Int 32 |                     |
| x32                                        | R      | PUMP 4 RUN HOURS                  | Unsigned Int 32 |                     |
| x34                                        | R      | PUMP 5 RUN HOURS                  | Unsigned Int 32 |                     |
| x36                                        | R      | PUMP 6 RUN HOURS                  | Unsigned Int 32 |                     |
| x38                                        | R      | RTD 1                             | Unsigned Int 16 |                     |
| x39                                        | R      | RTD 2                             | Unsigned Int 16 |                     |
| x40                                        | R      | RTD 3                             | Unsigned Int 16 |                     |
| x41                                        | R      | RTD 4                             | Unsigned Int 16 |                     |
| x42                                        | R      | ANALOG INPUT 1                    | Unsigned Int 16 | x10                 |
| x43                                        | R      | ANALOG INPUT 2                    | Unsigned Int 16 | x10                 |
| x44                                        | R      | ANALOG INPUT 3                    | Unsigned Int 16 | x10                 |
| x45                                        | R      | ANALOG INPUT 4                    | Unsigned Int 16 | x10                 |
| x46                                        | R      | ANALOG INPUT 5                    | Unsigned Int 16 | x10                 |
| x47                                        | R      | ANALOG INPUT 6                    | Unsigned Int 16 | x10                 |
| x48                                        | R      | ANALOG INPUT 7                    | Unsigned Int 16 | x10                 |

| ADDRESS   | ACCESS | DESCRIPTION                      | FORMAT          | NOTES                |
|-----------|--------|----------------------------------|-----------------|----------------------|
| x49       | R      | ANALOG INPUT 8                   | Unsigned Int 16 | x10                  |
| x50       | R      | ANALOG OUTPUT 1                  | Unsigned Int 16 |                      |
| x51       | R      | ANALOG OUTPUT 2                  | Unsigned Int 16 |                      |
| x52       | R      | ANALOG OUTPUT 3                  | Unsigned Int 16 |                      |
| x53       | R      | ANALOG OUTPUT 4                  | Unsigned Int 16 |                      |
| x54       | R      | ANALOG OUTPUT 5                  | Unsigned Int 16 |                      |
| x55       | R      | ANALOG OUTPUT 6                  | Unsigned Int 16 |                      |
| x56       | R      | ANALOG OUTPUT 7                  | Unsigned Int 16 |                      |
| x57       | R      | ANALOG OUTPUT 8                  | Unsigned Int 16 |                      |
| x58       | R      | DA SETPOINT W/O VFD              | Unsigned Int 16 |                      |
| x59       | R      | DA FW PRESSURE W/O VFD           | Unsigned Int 16 |                      |
| x60       | R      | DA DROP PUMP W/O VFD             | Unsigned Int 16 |                      |
| x61       | R      | DA ADD PUMP W/O VFD              | Unsigned Int 16 |                      |
| x62       | R      | DA SETPOINT VFD                  | Unsigned Int 16 | x10                  |
| x63       | R      | DA FW PRESSURE VFD CHANNEL 4     | Unsigned Int 16 | x10                  |
| x64       | R      | DA FW PRESSURE VFD OFFSET        | Unsigned Int 16 | x10                  |
| x65       | R      | DA DROP PUMP VFD                 | Unsigned Int 16 | x10                  |
| x66       | R      | DA ADD PUMP VFD                  | Unsigned Int 16 | x10                  |
| x67       | R      | DA START DELAY                   | Unsigned Int 16 |                      |
| x68       | R      | DA STOP DELAY                    | Unsigned Int 16 |                      |
| x69       | R      | DA MINIMUM RUN TIME              | Unsigned Int 16 |                      |
| x70       | R      | DA OVERLAP TIME                  | Unsigned Int 16 |                      |
| x71       | R      | DA ALTERNATION TIME              | Unsigned Int 16 |                      |
| x72       | R      | SURGE SETPOINT W/O VFD           | Unsigned Int 16 |                      |
| x73       | R      | SURGE FW PRESSURE W/O VFD        | Unsigned Int 16 |                      |
| x74       | R      | SURGE DROP PUMP W/O VFD          | Unsigned Int 16 |                      |
| x75       | R      | SURGE ADD PUMP W/O VFD           | Unsigned Int 16 |                      |
| x76       | R      | SURGE SETPOINT VFD               | Unsigned Int 16 | x10                  |
| x77       | R      | SURGE FW PRESSURE VFD CHANNEL 4  | Unsigned Int 16 | x10                  |
| x78       | R      | SURGE FW PRESSURE VFD OFFSET     | Unsigned Int 16 | x10                  |
| x79       | R      | SURGE DROP PUMP VFD              | Unsigned Int 16 | x10                  |
| x80       | R      | SURGE ADD PUMP VFD               | Unsigned Int 16 | x10                  |
| x81       | R      | SURGE START DELAY                | Unsigned Int 16 |                      |
| x82       | R      | SURGE STOP DELAY                 | Unsigned Int 16 |                      |
| x83       | R      | SURGE MINIMUM RUN TIME           | Unsigned Int 16 |                      |
| x84       | R      | SURGE OVERLAP TIME               | Unsigned Int 16 |                      |
| x85       | R      | SURGE ALTERNATION TIME           | Unsigned Int 16 |                      |
| x86       | R      | MANUAL VFD OUTPUT PUMP 1         | Unsigned Int 16 |                      |
| x87       | R      | MANUAL VFD OUTPUT PUMP 2         | Unsigned Int 16 |                      |
| x88       | R      | MANUAL VFD OUTPUT PUMP 3         | Unsigned Int 16 |                      |
| x89       | R      | MANUAL VFD OUTPUT PUMP 4         | Unsigned Int 16 |                      |
| x90       | R      | MANUAL VFD OUTPUT PUMP 5         | Unsigned Int 16 |                      |
| x91       | R      | MANUAL VFD OUTPUT PUMP 6         | Unsigned Int 16 |                      |
| x92       | R      | CONDENSATE LEAD PUMP START DELAY | Unsigned Int 16 |                      |
| x93       | R      | CONDENSATE LAG PUMPS START DELAY | Unsigned Int 16 |                      |
| x94       | R      | CONDENSATE TIMED LEAD PUMP START | Unsigned Int 16 |                      |
| x95       | R      | CONDENSATE TIMED LAG PUMP START  | Unsigned Int 16 |                      |
| x96       | R      | STATUS WORD 1                    | Unsigned Int 16 |                      |
| x96 bit 0 | R      | LEAD/LAG MODE                    | Boolean         | 0=disabled,1=enabled |

#### Modbus Mapping – Deaerator/Surge Tank Data

|            |        |                             | 0               |                    |
|------------|--------|-----------------------------|-----------------|--------------------|
| ADDRESS    | ACCESS | DESCRIPTION                 | FORMAT          | NOTES              |
| x96 bit 1  | R      | DA HIGH WATER               | Boolean         | 0=warning,1=normal |
| x96 bit 2  | R      | DA LOW WATER                | Boolean         | 0=warning,1=normal |
| x96 bit 3  | R      | DA LOW LOW WATER            | Boolean         | 0=alarm,1=normal   |
| x96 bit 4  | R      | SURGE HIGH WATER            | Boolean         | 0=warning,1=normal |
| x96 bit 5  | R      | SURGE LOW WATER             | Boolean         | 0=warning,1=normal |
| x96 bit 6  | R      | SURGE LOW LOW WATER         | Boolean         | 0=alarm,1=normal   |
| x96 bit 7  | R      | CONDENSATE LAG START        | Boolean         | 0=off,1=on         |
| x96 bit 8  | R      | CONDENSATE LEAD START       | Boolean         | 0=off,1=on         |
| x96 bit 9  | R      | CONDENSATE STOP LEAD/LAG    | Boolean         | 0=off,1=on         |
| x96 bit 10 | R      | PUMP 1 RUNNING              | Boolean         | 0=off,1=on         |
| x96 bit 11 | R      | PUMP 2 RUNNING              | Boolean         | 0=off,1=on         |
| x96 bit 12 | R      | PUMP 3 RUNNING              | Boolean         | 0=off,1=on         |
| x96 bit 13 | R      | PUMP 4 RUNNING              | Boolean         | 0=off,1=on         |
| x96 bit 14 | R      | PUMP 5 RUNNING              | Boolean         | 0=off,1=on         |
| x96 bit 15 | R      | PUMP 6 RUNNING              | Boolean         | 0=off,1=on         |
| x97        | R      | STATUS WORD 2               | Unsigned Int 16 |                    |
| x97 bit 0  | R      | PUMP 1 FAIL                 | Boolean         | 0=normal,1=fail    |
| x97 bit 1  | R      | PUMP 2 FAIL                 | Boolean         | 0=normal,1=fail    |
| x97 bit 2  | R      | PUMP 3 FAIL                 | Boolean         | 0=normal,1=fail    |
| x97 bit 3  | R      | PUMP 4 FAIL                 | Boolean         | 0=normal,1=fail    |
| x97 bit 4  | R      | PUMP 5 FAIL                 | Boolean         | 0=normal,1=fail    |
| x97 bit 5  | R      | PUMP 6 FAIL                 | Boolean         | 0=normal,1=fail    |
| x97 bit 6  | R      | CONDENSATE PUMP LEAD ENABLE | Boolean         | 0=off,1=on         |
| x97 bit 7  | R      | CONDENSATE PUMP LAG ENABLE  | Boolean         | 0=off,1=on         |

#### Modbus Mapping – Deaerator/Surge Tank Data

# LMV Phases

| NUMBER | DESCRIPTION                        |  |
|--------|------------------------------------|--|
| 0      | LOCKOUT PHASE                      |  |
| 1      | SAFETY PHASE                       |  |
| 2      | SAFETY PHASE                       |  |
| 10     | HOME RUN POSITION                  |  |
| 12     | STANDBY STATIONARY                 |  |
| 20     | SAFETY RELAY ON                    |  |
| 21     | RELEASE OF STARTUP                 |  |
| 22     | FAN MOTOR ON                       |  |
| 24     | DRIVE TO PURGE                     |  |
| 30     | PREPURGE                           |  |
| 32     | PREPURGE FGR                       |  |
| 34     | PREPURGE                           |  |
| 35     | VSD DRIVE TO IGNITION              |  |
| 36     | DRIVE TO IGNITION                  |  |
| 38     | PREIGNITION SPARK ON               |  |
| 39     | GAS VALVE TEST MINIMUM PRESSURE    |  |
| 40     | PILOT VALVE OPEN                   |  |
| 42     | SPARK OFF                          |  |
| 44     | FLAME STABILIZATION                |  |
| 50     | FUEL VALVE OPEN SAFETY TIME        |  |
| 52     | FLAME STABILIZATION                |  |
| 54     | DRIVE TO LOW FIRE                  |  |
| 60     | NORMAL OPERATION                   |  |
| 62     | DRIVE TO LOW FIRE POST             |  |
| 64     | DRIVE TO IGNITION                  |  |
| 65     | FLAME STABILIZATION                |  |
| 66     | IGNITION/PILOT ON                  |  |
| 67     | MAIN VALVE OFF                     |  |
| 68     | PILOT WAITING TIME                 |  |
| 69     | PILOT WAITING - STARTUP            |  |
| 70     | FUEL VALVE CLOSED AFTER BURN TIME  |  |
| 72     | DRIVE TO POSTPURGE                 |  |
| 74     | MANDATORY POSTPURGE                |  |
| 76     | MANDATORY POSTPURGE                |  |
| 78     | OPTIONAL POSTPURGE                 |  |
| 79     | DIRECT START (APS CHECK)           |  |
| 80     | GV TEST EVACUATION OF TEST SPACE   |  |
| 81     | GV TEST ATMOSPHERIC PRESSURE TEST  |  |
| 82     | GV TEST FILL TEST SPACE            |  |
| 83     | GV TEST PRESSURE TEST              |  |
| 90     | GAS SHORTAGE WAITING TIME          |  |
| 97     | NO CONFIGURATION                   |  |
| 98     | WAITING TO ESTABLISH COMMUNICATION |  |
| 99     | COMMUNICATION FAULT                |  |

# LMV5 Lockout/Error Codes

| LMV5 LOCKOUT/ERROR CODES |          |                                       |  |
|--------------------------|----------|---------------------------------------|--|
| CODE DECIMAL             | CODE HEX | DESCRIPTION                           |  |
| 0                        | 0        | NO ERROR                              |  |
| 1                        | 1        | ROM ERROR                             |  |
| 2                        | 2        | RAM ERROR                             |  |
| 3                        | 3        | INTERNAL COMMUNICATION ERROR          |  |
| 4                        | 4        | UNSUCCESSFUL SYNC OF 2uCs             |  |
| 5                        | 5        | FAULT DURING FLAME AMP TEST           |  |
| 6                        | 6        | FAULT INTERNAL HARDWARE TEST          |  |
| 16                       | 10       | DIGITAL OUTPUT FAULT                  |  |
| 17                       | 11       | SHORT CIRCUIT CONTACT FEEDBACK        |  |
| 21                       | 15       | ACTUATOR FAULT/VSD SPEED NOT REACHED  |  |
| 22                       | 16       | FAULT IN RATIO CONTROL SYSTEM         |  |
| 23                       | 17       | LMV5 INTERNAL COM ERROR               |  |
| 24                       | 18       | CORRUPTION IN COMBUSTION CURVE DATA   |  |
| 25                       | 19       | ACTUATOR POT ERROR                    |  |
| 26                       | 1A       | ACTUATOR CURVE TOO STEEP              |  |
| 27                       | 1B       | ACT CURVE PROGRAMMING ACTIVE PHASE 62 |  |
| 28                       | 1C       | ACTUATOR IGNITION POSITION NOT SET    |  |
| 29                       | 1D       | RUNNING TIME FAULT ACTUATORS/VSD      |  |
| 30                       | 1E       | ACTUATOR/VSD NOT REACHED POSITION     |  |
| 31                       | 1F       | VSD MODULE CONNECTION ERROR           |  |
| 33                       | 21       | SAFETY LOOP OPEN                      |  |
| 34                       | 22       | TEMP LIMITER OFF (CHECK SENSOR)       |  |
| 35                       | 23       | EXTRANEOUS LIGHT DURING STARTUP       |  |
| 36                       | 24       | EXTRANEOUS LIGHT DURING SHUTDOWN      |  |
| 37                       | 25       | NO FLAME AT END OF SAFETY TIME        |  |
| 38                       | 26       | LOSS OF FLAME PHASE 60-62             |  |
| 39                       | 27       | AIR PROVE SW ON SHOULD BE OFF         |  |
| 40                       | 28       | AIR PROVE SW OFF SHOULD BE ON         |  |
| 41                       | 29       | FAN CONTACT SIGNAL ON SHOULD BE OFF   |  |
| 42                       | 2A       | FAN CONTACT SIGNAL OFF SHOULD BE ON   |  |
| 43                       | 2B       | FGR PRESSURE SW ON SHOULD BE OFF      |  |
| 44                       | 2C       | FGR PRESSURE SW OFF SHOULD BE ON      |  |
| 45                       | 2D       | CPI (POC) ON SHOULD BE OFF            |  |
| 46                       | 2E       | CPI (POC) OFF SHOULD BE ON            |  |
| 47                       | 2F       | LOW GAS PRESSURE SWITCH OPEN          |  |
| 48                       | 30       | HIGH GAS PRESSURE SWITCH OPEN         |  |
| 49                       | 31       | VALVE PROVE – GAS SIDE LEAK           |  |
| 50                       | 32       | VALVE PROVE – BURNER SIDE LEAK        |  |
| 51                       | 33       | OIL PRESSURE WHEN OIL PUMP OFF        |  |
| 52                       | 34       | LOW OIL PRESSURE WHEN PUMP RUNNING    |  |
| 53                       | 35       | HIGH OIL PRESSURE SWITCH OPEN         |  |
| 54                       | 36       | NO START RELEASE FOR OIL              |  |
| 55                       | 37       | NO HEAVY OIL DIRECT START             |  |
| 56                       | 38       | SHORTAGE OF GAS PROGRAM IN PROGRESS   |  |
| 57                       | 39       | PARAMETER OF MAX SAFETY TIME FAULTY   |  |
| 58                       | 3A       | NO BURNER ID DEFINED                  |  |
| 59                       | 3B       | NO SERVICE PASSWORD DEFINED           |  |
| 64                       | 40       | WRONG CONTACT POSITION OF SAFETY TIME |  |
|                          |          |                                       |  |

#### LMV5 LOCKOUT/ERROR CODES

| CODE DECIMAL | CODE HEX | DESCRIPTION                               |
|--------------|----------|-------------------------------------------|
| 65           | 41       | WRONG CONTACT POSITION OF IGNITION        |
| 66           | 42       | WRONG CONTACT POSITION OF FUEL RELAY      |
| 67           | 43       | PLAUSIBILITY CHECK FAULT                  |
| 68           | 44       | FAULT AT DEACTIVATED INPUTS               |
| 69           | 45       | SHUTDOWN VIA SAFETY LIMIT TEST            |
| 70           | 46       | PROGRAM STOP ACTIVATED                    |
| 71           | 47       | START RELEASE GAS IS OFF                  |
| 72           | 48       | TWO FLAME SIGNALS WITH ONE PARMETERIZED   |
| 80           | 50       | FAULT DURING KEY VALUE CHECK              |
| 81           | 51       | TIME BLOCK OVERFLOW                       |
| 82           | 52       | STACK ERROR                               |
| 83           | 53       | FAULTY RESET STATE OCCURRED               |
| 87           | 57       | INVALID PARAMETERIZATION                  |
| 88           | 58       | INTERNAL COMMUNICATION (uC1<>uC2)         |
| 89           | 59       | EEPROM PAGE IS ON ABORT                   |
| 90           | 5A       | CRC ERROR OF PARAMETER RANGE              |
| 91           | 5B       | PAGE ON ABORT                             |
| 92           | 5C       | PAGE ON WR_RESTO (BACKUP RESTORE MADE)    |
| 93           | 5D       | PAGE OPEN TOO LONG                        |
| 94           | 5E       | PAGE HAS UNDEFINED STATUS                 |
| 95           | 5F       | LAST BACKUP RESTORE INVALID (INTERRUPTED) |
| 96           | 60       | FAULT COPYING A PARAMETER PAGE            |
| 97           | 61       | FAULT WITH EEPROM INITIALIZATION          |
| 112          | 70       | FAULT DURING RESTORING LOCKOUT INFO       |
| 113          | 71       | MANUAL LOCKOUT VIA CONTACT                |
| 114          | 72       | PLAUSIBILITY FAULT WITH FAULT ENTRY       |
| 128          | 80       | WRONG STATE OF AUX3 ACTUATOR              |
| 129          | 81       | WRONG STATE OF AIR ACTUATOR               |
| 130          | 82       | WRONG STATE OF GAS ACTUATOR               |
| 131          | 83       | WRONG STATE OF OIL ACTUATOR               |
| 132          | 84       | WRONG STATE OF AUX1 ACTUATOR              |
| 133          | 85       | WRONG STATE OF AUX2 ACTUATOR              |
| 134          | 86       | WRONG STATE OF INTERNAL LOAD CONTROLLER   |
| 135          | 87       | WRONG STATE OF AZL                        |
| 136          | 88       | PLAUSIBILITY FAULT (NMT)                  |
| 144          | 90       | ROM-CRC ERROR ON AUX3 FEEDBACK            |
| 145          | 91       | ROM-CRC ERROR ON AIR FEEDBACK             |
| 146          | 92       | ROM-CRC ERROR ON GAS FEEDBACK             |
| 147          | 93       | ROM-CRC ERROR ON OIL FEEDBACK             |
| 148          | 94       | ROM-CRC ERROR ON AUX1 FEEDBACK            |
| 149          | 95       |                                           |
| 150          | 96       |                                           |
| 151          | 97       |                                           |
| 152          | 98       |                                           |
| 153          | 99       |                                           |
| 154          | 9A<br>OP |                                           |
| 155          | 30       |                                           |
| 100          | AU<br>A1 |                                           |
| 101          | AT       | AIN ACTUATOR DETECTED A FAULT             |

| CODE DECIMAL | CODE HEX | DESCRIPTION                                     |
|--------------|----------|-------------------------------------------------|
| 162          | A2       | GAS ACTUATOR DETECTED A FAULT                   |
| 163          | A3       | OIL ACTUATOR DETECTED A FAULT                   |
| 164          | A4       | AUX1 ACTUATOR DETECTED A FAULT                  |
| 165          | A5       | AUX2 ACTUATOR DETECTED A FAULT                  |
| 166          | A6       | LOAD CONTROL DETECTED A FAULT                   |
| 167          | A7       | AZL DETECTED A FAULT                            |
| 169          | A9       | VSD MODULE DETECTED A FAULT                     |
| 171          | AB       | O <sub>2</sub> MODULE DETECTED A FAULT          |
| 176          | BO       | FAULT DURING TEST OF PORT OUTPUTS               |
| 177          | B1       | FAULT DURING SHORT CIRCUIT TEST                 |
| 181          | B5       | O2 MONITOR FAULT                                |
| 186          | BA       | O2 SENSOR TEST FAILED                           |
| 187          | BB       | O2 TRIM CONTROL REMOVED                         |
| 190          | BE       | INVALID PARAMETERIZATION O2 CONTROL             |
| 191          | BF       | O2 CONTROL AUTO DEACTIVATION                    |
| 197          | C5       | AZL HAS DETECTED OLD UNIT VERSIONS              |
| 209          | D1       | WRONG STATE OF VSD MODULE                       |
| 211          | D3       | WRONG STATE OF O <sub>2</sub> MODULE            |
| 225          | E1       | ROM-CRC ERROR ON VSD MODULE FEEDBACK            |
| 227          | E3       | ROM-CRC ERROR ON O <sub>2</sub> MODULE FEEDBACK |
| 240          | FO       | PLAUSIBILITY FAULT (INTERPOLATION)              |
| 241          | F1       | FAULT CALCULATING PRECONTROL                    |
| 242          | F2       | FAULTY TEMP VALUES FROM O2 MODULE               |
| 243          | F3       | O2 TRIM CONTROL FAULT                           |
| 244          | F4       | O <sub>2</sub> MODULE FAULT (FGR)               |
| 245          | F5       | CANBUS FEEDBACK FAULT X60 TEMP INPUT            |
| 246          | F6       | FGR FAULT                                       |

#### LMV5 LOCKOUT/ERROR CODES

# LMV3 Error Codes

| LMV3 Error Codes                        |  |  |
|-----------------------------------------|--|--|
| DESCRIPTION                             |  |  |
| NO FLAME AT END OF SAFETY TIME          |  |  |
| AIR PRESSURE FAILURE                    |  |  |
| EXTRANEOUS LIGHT                        |  |  |
| LOSS OF FLAME                           |  |  |
| VALVE PROVING                           |  |  |
| PROOF OF CLOSURE                        |  |  |
| AIR PRESSURE SWITCH SPEED DEPENDENT     |  |  |
| COMBUSTION PRESSURE POC                 |  |  |
| PRESSURE SWITCH – MINIMUM               |  |  |
| PRESSURE SWITCH – MAXIMUM               |  |  |
| SAFETY LOOP / BURNER FLANGE             |  |  |
| LOW GAS / HEAVY OIL DIRECT START        |  |  |
|                                         |  |  |
| INTERNAL ERROR                          |  |  |
| INTERNAL FRROR                          |  |  |
| INTERNAL FRROR                          |  |  |
| INTERNAL ERROR                          |  |  |
|                                         |  |  |
| INTERNAL ERROR – NO VALID HEAT SOURCE   |  |  |
| FUEL CHANGEOVER                         |  |  |
|                                         |  |  |
|                                         |  |  |
|                                         |  |  |
|                                         |  |  |
|                                         |  |  |
| SPECIAL POSITION UNDEFINED              |  |  |
|                                         |  |  |
| INTERNAL ERROR – EUEL/AIR RATIO CONTROL |  |  |
| INTERNAL ERROR – EUEL/AIR RATIO CONTROL |  |  |
| INTERNAL ERROR – EUEL/AIR RATIO CONTROL |  |  |
|                                         |  |  |
|                                         |  |  |
| FROR DURING VSD SPEED STANDARDIZATION   |  |  |
| SPEED EBROR VSD                         |  |  |
|                                         |  |  |
| ACTUATOR REFERENCING ERROR              |  |  |
| FRROR FUEL ACTUATOR                     |  |  |
| ERROR AIR ACTUATOR                      |  |  |
|                                         |  |  |
|                                         |  |  |
|                                         |  |  |
|                                         |  |  |
|                                         |  |  |
|                                         |  |  |
|                                         |  |  |
|                                         |  |  |
|                                         |  |  |
| INTERNAL ERROR – CONTACT SAMPLING       |  |  |
|                                         |  |  |

| LMV3 Error Codes |                                            |  |  |
|------------------|--------------------------------------------|--|--|
| CODE             | DESCRIPTION                                |  |  |
| 106              | INTERNAL ERROR – CONTACT REQUEST           |  |  |
| 107              | INTERNAL ERROR – CONTACT REQUEST           |  |  |
| 108              | INTERNAL ERROR – CONTACT REQUEST           |  |  |
| 110              | INTERNAL ERROR – VOLTAGE MONITOR TEST      |  |  |
| 111              | POWER FAILURE                              |  |  |
| 112              | MAINS VOLTAGE RECOVERY                     |  |  |
| 113              | INTERNAL ERROR – MAINS VOLTAGE             |  |  |
| 115              | INTERNAL ERROR – SYSTEM COUNTER            |  |  |
| 116              | DESIGN THRESHOLD EXCEEDED                  |  |  |
| 117              | LIFETIME EXCEEDED – OPERATION NOT ALLOWED  |  |  |
| 120              | FUEL METERING INTERFERENCE                 |  |  |
| 121              | INTERNAL ERROR – EEPROM ACCESS             |  |  |
| 122              | INTERNAL ERROR – EEPROM ACCESS             |  |  |
| 123              | INTERNAL ERROR – EEPROM ACCESS             |  |  |
| 124              | INTERNAL ERROR – EEPROM ACCESS             |  |  |
| 125              | INTERNAL ERROR – EEPROM READ ACCESS        |  |  |
| 126              | INTERNAL ERROR – EEPROM WRITE ACCESS       |  |  |
| 127              | INTERNAL ERROR – EEPROM ACCESS             |  |  |
| 128              | INTERNAL ERROR – EEPROM ACCESS             |  |  |
| 129              | INTERNAL ERROR – EEPROM ACCESS             |  |  |
| 130              | INTERNAL ERROR – EEPROM ACCESS             |  |  |
| 131              | INTERNAL ERROR – EEPROM ACCESS             |  |  |
| 132              | INTERNAL ERROR – EEPROM REG INITIALIZATION |  |  |
| 133              | INTERNAL ERROR – EEPROM REQUEST SYNC       |  |  |
| 134              | INTERNAL ERROR – EEPROM REQUEST SYNC       |  |  |
| 135              | INTERNAL ERROR – EEPROM REQUEST SYNC       |  |  |
| 136              | RESTORE STARTED                            |  |  |
| 137              | INTERNAL ERROR – BACKUP/RESTORE            |  |  |
| 146              | TIMEOUT – BAS MODBUS                       |  |  |
| 150              | TUV TEST                                   |  |  |
| 154              | TRIM FUNCTION – INVALID ANALOG             |  |  |
| 155              | TRIM FUNCTION – INVALID CURVE              |  |  |
| 156              | TRIM FUNCTION – TIMEOUT                    |  |  |
| 157              | TRIM FUNCTION – TEST FAIL                  |  |  |
| 165              | INTERNAL ERROR                             |  |  |
| 166              | INTERNAL ERROR – WATCHDOG TEST             |  |  |
| 167              | MANUAL LOCKING                             |  |  |
| 168              | INTERNAL ERROR – MANAGEMENT                |  |  |
| 169              | INTERNAL ERROR – MANAGEMENT                |  |  |
| 170              | INTERNAL ERROR – MANAGEMENT                |  |  |
| 171              | INTERNAL ERROR – MANAGEMENT                |  |  |
| 200              | NO ERROR                                   |  |  |
| 201              | PREVENTION OF STARTUP                      |  |  |
| 202              | INTERNAL ERROR – OPERATING MODE SELECT     |  |  |
| 203              | INTERNAL ERROR                             |  |  |
| 204              | PROGRAM STOP                               |  |  |
| 205              | INTERNAL ERROR                             |  |  |
| 206              | COMBINATION OF UNITS NOT ALLOWED           |  |  |
| 207              | AZL VERSION COMPATIBILITY ERROR            |  |  |

| LMV3 Error Codes |                                           |  |
|------------------|-------------------------------------------|--|
| CODE             | DESCRIPTION                               |  |
| 208              | INTERNAL ERROR                            |  |
| 209              | INTERNAL ERROR                            |  |
| 210              | SELECTED MODE NOT RELEASED FOR BASIC UNIT |  |
| 240              | INTERNAL ERROR                            |  |
| 242              | INVALID PARAMETERIZATION                  |  |
| 245              | INTERNAL ERROR                            |  |
| 250              | INTERNAL ERROR                            |  |

#### 1 NAV2 E Code

### Sample Monitored Value Applications

#### Domestic Hot Water Priority

Domestic hot water (DHW) priority can be implemented using the W2 setpoint.

#### <u>Procedure</u>

Changing over to the W2 setpoint is accomplished via the 'W2 Setpoint' digital input. When activated, the W2 setpoint has priority over all other setpoint sources. The W2 setpoint is changed from the SETPOINTS screen on the Lead/Lag Master.

#### Using Digital Input from Thermostat

The easiest way to implement DHW priority is to connect a thermostat control directly to the 'W2 Setpoint' digital input. This is a low-voltage 24VDC connection.

#### Using Analog or RTD Input

If one of the analog or RTD inputs is configured to monitor the temperature of the DHW tank, this can be used as a monitored digital output in order to activate the 'W2 Setpoint' digital input.

First, configure the analog or RTD input.

|                          |    | ANA   | LOG IN | PUT 1   |       |
|--------------------------|----|-------|--------|---------|-------|
| NAME: DHW Tank RESET TAG |    |       |        |         |       |
|                          |    | TYPE: | 4-20mA | FILT    | ER: 0 |
| MIN:                     | 50 | MAX:  | 250    | TOTALS: | None  |
| LOW:                     | 0  | HIGH: | 0      | ALARM:  | None  |
|                          |    |       |        |         |       |
| Exit                     |    |       |        |         |       |

Next, configure the monitored digital output to activate when the DHW tank temperature is below the desired DHW setpoint. This is shown under 'CONDITION 1'. The DHW tank temperature is connected to analog input 1, so that is the value to monitor. From the Modbus mapping, it is known that this value is represented x10, so it is necessary to apply a divider of 10. If the value is copied using the register lookup function, this will be done automatically. Since the action should be true when the monitored value is below the setpoint, choose < as the function.

'CONDITION 2' will not be used, so set the slider switch to **OFF**. Apply an off delay to provide a minimum run time to prevent short cycling of the input.

| MONITOR OUTPUT 3 (DIGITAL)                              |  |
|---------------------------------------------------------|--|
| CONDITION 1                                             |  |
| MODBUS ADDRESS TO MONITOR: 13 / 10                      |  |
| LLM ANALOG INPUT 1 U16                                  |  |
| WHEN SETPOINT 150.0                                     |  |
| OFF ON CONDITION 2<br>MODBUS ADDRESS TO MONITOR: 99 / 1 |  |
| UNUSED OR PARTIAL REGISTER                              |  |
| WHEN SETPOINT 999.0                                     |  |
| OUTPUT IS ACTIVE WHEN                                   |  |
| CONDITION 1 OR CONDITION 2                              |  |
| APPLY DELAY OFF OF 300s                                 |  |
| OPTIONS: LATCH = ND<br>ALARM = NO CURRENT = TRUE        |  |
| Exit                                                    |  |

#### <u>Wiring</u>

Wire the monitored digital output to the 'W2 Setpoint' digital input to complete the process. Note that the terminals MVx-1 and MVx-2 refer to the specific monitored output used (for example, monitored output 3 would use terminals MV3-1 and MV3-2).

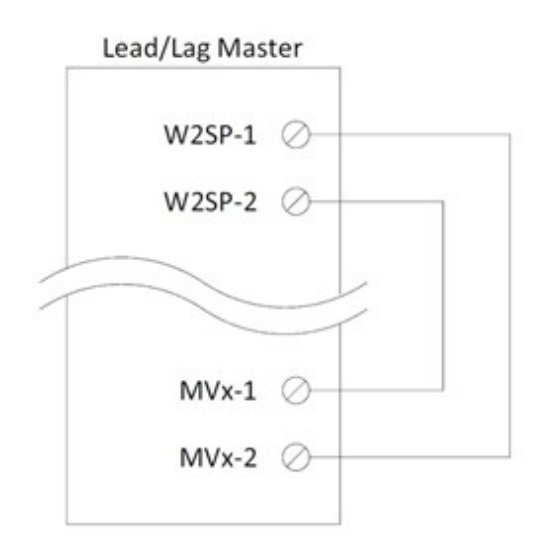

#### Time-Based Actions

Monitored digital outputs can be configured to provide a time-based action such as a valve opening.

#### <u>Procedure</u>

An example of a time-based action could be a blow-down valve that opens once a day for 30 seconds. The time selected for this action will be 23:59.

Configure 'CONDITION 1' of the monitored digital output to activate when the hour is equal to '23'. The time and date data is available from the LMV5 via Modbus. From the Modbus mapping, it is known that this value is represented without a divider, so a divider of 1 is entered. If the value is copied using the register lookup function, this will be done automatically. Since the action should be true when the monitored value equals the setpoint, choose = as the function.

Activate 'CONDITION 2' by setting the slider switch to **ON**, then configure the monitored digital output to activate when the minute is equal to '59', following the above guidelines.

Choose **AND** as the logic applied between the conditions. Apply a 20 second on delay to keep the output inactive for the first 20 seconds of the condition being true. This is done since the action is only desired for 30 seconds instead of the full minute. Allow some extra time for communication of the data.

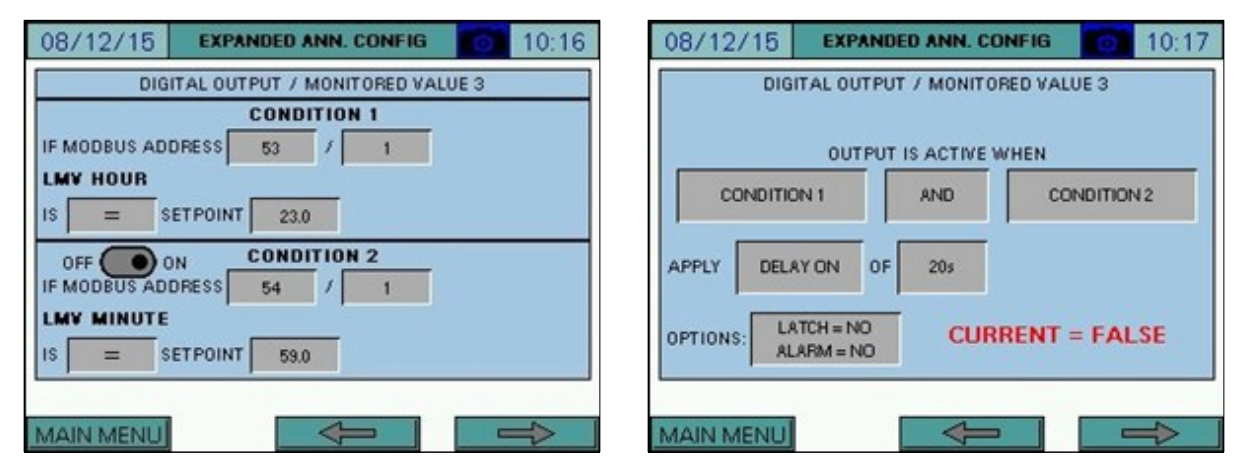

If desired, the action can be latched and/or create an alarm when true. Latching would require a manual reset via the ALARMS screen to clear the condition.

#### <u>Wiring</u>

Wire the monitored digital output into the external action to complete the process. Note that the terminals MVx-1 and MVx-2 refer to the specific monitored output used (for example, monitored output 3 would use terminals MV3-1 and MV3-2).

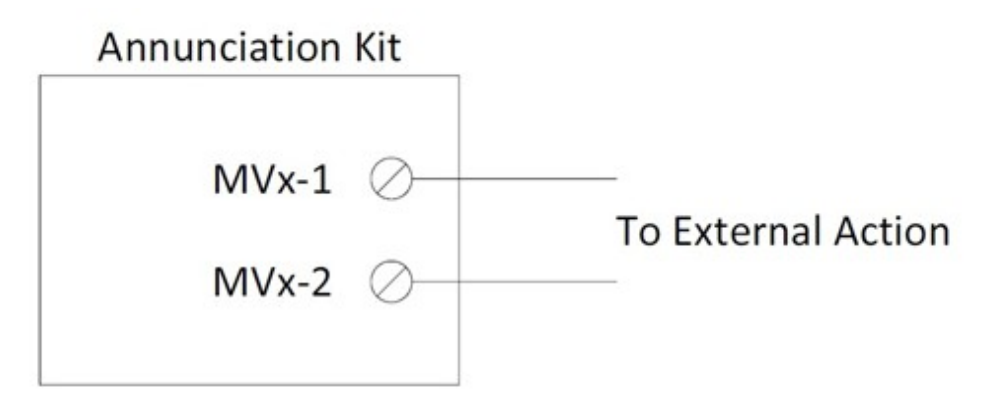

### **Creating User Value Scripts**

User value scripts will only work on revision 17M1 and newer. Up to 16 user scripts can be added for additional value calculations.

#### <u>Purpose</u>

User scripts allow additional data to be monitored, processed or displayed. This is useful when non-standard annunciation is required on the touchscreen or via BMS. The resulting data can also be used with monitored values to expand upon the logic that triggers them.

#### <u>Format</u>

User scripts are simple text (.txt) files. To be recognized, the file must be named "displayX.txt", where the X represents the script number from 0 to 15 (such as display0.txt). These files must be placed in the "userval" folder of the SD card. They can also be loaded from a USB drive (also place in the "userval" folder) using the "Manage" popup (see *User Value Scripts* for additional detail).

#### Variables

There are 16 retentive and 16 non-retentive variables available to use for writing scripts. The retentive variables are m0-m15 and the non-retentive variables are v0-v15.

#### Comments

"#" is used to indicate that the line contains a comment. Any content after the "#" is ignored as long as it is on the same line.

#### Breaks

Each command must be on a new line. There are no end of line characters such as ";".

#### Length

The maximum number of lines per script is 100.

| Keyword | Description                                          | Example                       |
|---------|------------------------------------------------------|-------------------------------|
| name=   | The name for the value.                              | name=Temperature              |
| suffix= | The suffix (units) for the value.                    | suffix=PSI                    |
| state=  | Indicates the value is discrete/binary and supplies  | state=On,Off                  |
|         | the true/false text.                                 |                               |
| show=   | Indicates whether the value should be displayed      | show=int:1,0,v0:2             |
|         | on a boiler overview screen.                         |                               |
| math=   | Math function to be applied to data.                 | math=index:100,int:2,add,v0   |
| logic=  | Logic function to be applied to data.                | logic=index:112,int:200,gt,v0 |
| ret=    | Returns the specified variable to the "User Values"  | ret=v0:2                      |
|         | screen.                                              |                               |
| v0=     | Assigns a value to the indicated non-retentive       | v0=12.5                       |
| v1=     | variable.                                            |                               |
|         |                                                      |                               |
| v15=    |                                                      |                               |
| m0=     | Assigns a value to the indicated retentive variable. | m0=12.5                       |
| m1=     |                                                      |                               |
|         |                                                      |                               |
| m15=    |                                                      |                               |

#### Syntax Summary

#### Syntax Detail: name=

Any text after "name=" is acceptable (including spaces). The total length of the user value display is 60 characters including the value and suffix.

#### Syntax Detail: suffix=

Any text after "suffix=" is acceptable (including spaces). The total length of the user value display is 60 characters including the value and name.

#### Syntax Detail: state=

Any text after "state=" is acceptable (including spaces). The total length of the user value display is 60 characters including the name and suffix. The text must contain the true and false annunciations (in that order) separated by a comma. This keyword should only be included if the output is intended to be discrete/binary.

#### Syntax Detail: show=

This keyword is used to indicate that a variable should be displayed on one of the boiler overview screens.

Required parameters, separated by a comma:

#### Visibility

The data will be visible on the overview screen when the value of the visibility data is greater than zero. The format is the type of data followed by the value/address, separated by a colon.

| Keyword | Description                                          | Example   |
|---------|------------------------------------------------------|-----------|
| int     | The value is an integer. Any value greater than zero | int:1     |
|         | will force visibility to true.                       |           |
| index   | A Modbus register is used to supply the visibility.  | index:112 |
|         | The number indicates the Modbus index.               |           |
| var     | An internal non-retentive variable is used to supply | var:0     |
|         | the visibility. Use 0-15 (not v0-v15).               |           |
| mem     | An internal retentive variable is used to supply the | mem:0     |
|         | visibility. Use 0-15 (not m0-m15).                   |           |

#### Position

Indicates which boiler overview screen and position the data should appear on.

0, 1: B-1 overview, line 1 or line 2

- 2, 3: B-2 overview, line 1 or line 2
- 4, 5: B-3 overview, line 1 or line 2
- 6, 7: B-4 overview, line 1 or line 2
- 8, 9: B-5 overview, line 1 or line 2
- 10, 11: B-6 overview, line 1 or line 2
- 12, 13: B-7 overview, line 1 or line 2
- 14, 15: B-8 overview, line 1 or line 2

#### Variable

Indicates which variable is to be displayed ("v0:x"..."v15:x" or "m0:x"..."m15:x"). The value after ":" indicates how many decimal places to show. Using "iv0:0"..."iv15:0" or "im0:0"..."im15:0" will show the result as a rounded integer without regard for decimal places. Using "rv0:0"..."rv15:0" or "rm0:0"..."rm15:0" will show the result as a raw floating point number without rounding. Use the value "0" after ":" for iv, im, rv and rm.

#### Examples:

```
#shows v0 on B-1 overview, line 1 continuously as an integer
show=int:1,0,iv0:0
#shows v1 on B-2 overview, line 1 continuously with one decimal
show=int:1,2,v1:1
```

#### Syntax Detail: math=

This keyword is used to indicate that math should be performed.

Required parameters, separated by a comma:

#### Variable X

The data used for the first variable (indicated as "x" in function descriptions).

#### Variable Y

The data used for the second variable (indicated as "y" in function descriptions).

Variable X and Variable Y assignments:

| Keyword | Description                                          | Example    |
|---------|------------------------------------------------------|------------|
| int     | The value is an integer.                             | int:1      |
| float   | The value is a float.                                | float:12.5 |
| index   | A Modbus register is used to supply the value. The   | index:112  |
|         | number indicates the Modbus index.                   |            |
| var     | An internal non-retentive variable is used to supply | var:0      |
|         | the value. Use 0-15 (not v0-v15).                    |            |
| mem     | An internal retentive variable is used to supply the | mem:0      |
|         | value. Use 0-15 (not m0-m15).                        |            |

#### Functions:

| Keyword | Description                                                              |
|---------|--------------------------------------------------------------------------|
| add     | Addition of the two variables.                                           |
| +       | output = x + y                                                           |
| sub     | Subtraction of the two variables.                                        |
| -       | output = x - y                                                           |
| mult    | Multiplication of the two variables.                                     |
| *       | output = x * y                                                           |
| div     | Division of the two variables.                                           |
| 1       | output = x / y                                                           |
| mod     | Modulo of the two variables (modulo is remainder of division operation). |
| %       | output = x % y                                                           |
| pow     | Exponent of the two variables, x to the power of y.                      |
| ^       | output = x <sup>y</sup>                                                  |
| root    | Root of the two variables, y root of x.                                  |
|         | output = $x^{1/y}$                                                       |
| min     | Output is the lower of the two variables.                                |
| max     | Output is the higher of the two variables.                               |
| abs     | The absolute value of the x is returned (y is ignored).                  |

#### Return

Indicates which variable the result is returned to ("v0"..."v15" or "m0"..."m15").

#### Examples:

#calculate 10 \* 2 and put the result in v0
math=int:10,int:2,mult,v0
#calculate Modbus[112] \* 0.8 and put the result in v0
math=index:112,float:0.8,mult,v0

#### Compound Example (convert Modbus[112] from Fahrenheit to Celsius):

#subtracts 32 from Modbus[112] and stores in v0
math=index:112,int:32,sub,v0
#divide v0 by 9 and store in v0 again
math=var:0,int:9,div,v0
#multiply v0 by 5 and store in v0 again
math=var:0,int:5,mult,v0
### **Creating User Value Scripts (continued)**

### Syntax Detail: logic=

This keyword is used to indicate that logic should be performed. Unlike math, with logic either a "1" or a "0" are returned to the indicated variable (except for functions "lsh", "rsh" and "flip").

Required parameters, separated by a comma:

#### Variable X

The data used for the first variable (indicated as "x" in function descriptions).

#### Variable Y

The data used for the second variable (indicated as "y" in function descriptions).

Variable X and Variable Y assignments:

| Keyword | Description                                          | Example    |
|---------|------------------------------------------------------|------------|
| int     | The value is an integer.                             | int:1      |
| float   | The value is a float.                                | float:12.5 |
| index   | A Modbus register is used to supply the value. The   | index:112  |
|         | number indicates the Modbus index.                   |            |
| var     | An internal non-retentive variable is used to supply | var:0      |
|         | the value. Use 0-15 (not v0-v15).                    |            |
| mem     | An internal retentive variable is used to supply the | mem:0      |
|         | value. Use 0-15 (not m0-m15).                        |            |

# Creating User Value Scripts (continued)

### Functions:

| Keyword | Description                                       |
|---------|---------------------------------------------------|
| ge      | True if x is greater than or equal y, else false. |
| >=      |                                                   |
| gt      | True if x is greater than y, else false.          |
| >       |                                                   |
| le      | True if x is less than or equal to y, else false. |
| <=      |                                                   |
| lt      | True if x is less than y, else false.             |
| <       |                                                   |
| ne      | True if x is not equal to y, else false.          |
| <>      |                                                   |
| !=      |                                                   |
| eq      | True if x is equal to y, else false.              |
| ==      |                                                   |
| =       |                                                   |
| or      | True is either x or y are true, else false.       |
| 11      |                                                   |
| and     | True if both x and y are true, else false.        |
| &&      |                                                   |
| bit     | Status of bit y of word x.                        |
| bor     | Boolean OR (x OR y).                              |
| 1       |                                                   |
| band    | Boolean AND (x AND y).                            |
| &       |                                                   |
| bxor    | Boolean XOR (x XOR y).                            |
| ^       |                                                   |
| not     | The opposite of x is returned (y is ignored).     |
| !       |                                                   |
| lsh     | Left shifts bits of word x by y positions.        |
| <<      |                                                   |
| rsh     | Right shifts bits of word x by y positions.       |
| >>      |                                                   |
| flip    | Inverts bits of x (y is ignored).                 |
| ~       |                                                   |

#### Return

Indicates which variable the result is returned to. Specifying "xv0"..."xv15" or "xm0"..."xm15" will set the selected variable to 0. Specifying "sv0=xxx"..."sv15=xxx" or "sm0=xxx"..."sm15=xxx" will set the selected variable to the value xxx.

### **Creating User Value Scripts (continued)**

Examples: #returns Modbus[160] > 2000 and put result in v0 logic=index:160,int:2000,gt,v0 #returns Modbus[100] = 60 and put result in v0 logic=index:100,int:60,eq,v0

### Syntax Detail: ret=

Indicates which variable is to be returned to the "User Values" screen as well as the corresponding Modbus register ("v0:x"..."v15:x" or "m0:x"..."m15:x"). The value after ":" indicates how many decimal places to show on the "User Values" screen. Using "iv0:0"..."iv15:0" or "im0:0"..."im15:0" will show the result as a rounded integer without regard for decimal places. Using "rv0:0"..."rv15:0" or "rm0:0"..."rm15:0" will show the result as a raw floating point number without rounding. Use the value "0" after ":" for iv, im, rv and rm. Regardless of the display format chosen the Modbus representation will be x10.

#### Example Scripts

Monitors temperature of B-1 and displays "Temperature: High" when it is above 200 on the "User Values" screen and on the "B-1 Overview" screen.

```
#script 1
name=Temperature
state=High,Normal
logic=index:112,int:200,gt,v0
ret=iv0:0
show=int:1,0,iv0:0
```

Averages the temperatures of B-1, B-2 and B-3 for display on the "User Values" screen.

#script 2
name=Average
suffix=°F
math=index:112,index:212,add,v0
math=var:0,index:312,add,v0
math=var:0,int:3,div,v0
ret=v0:1

# LMV5 Configuration for Modbus (Serial Connection)

The LMV5... controller must be properly configured for Modbus operation. Use the **Select** < and **Select** > buttons to navigate up and down the screen and the **Enter** button when the desired option is selected with the cursor. Use **Esc** to go back to the previous menu. When a parameter needs to be changed, the **Select** < and **Select** > buttons allow the value to be changed and **Enter** confirms the change. Press the **Esc** button to return after the change is made.

First, activate the Modbus port on the AZL (no password required):

- 1. Operation > OptgModeSelect > Type of Gateway = **Modbus**
- 2. Operation > OptgModeSelect > GatewayBASon (older units GatewayDDCon)
- 3. The AZL should now read 'Gateway Mode active'.

Next, set up the required parameters through the AZL (no password required):

- 1. Params & Display > Access w-out PW > AZL > Modbus >
- Address = <(boiler number x 10) + 1> (Boiler 1 = 11, Boiler 2 = 21, etc.)
- 2. Params & Display > Access w-out PW > AZL > Modbus > Baudrate = 19200 bit/s
- 3. Params & Display > Access w-out PW > AZL > Modbus > Parity = **no**
- 4. Params & Display > Access w-out PW > AZL > Modbus > Timeout = 30s

Last, change the controller mode to allow Modbus operation (no password required):

 Params & Display > Access w-out PW > LoadController > Configuration > LC\_OptgMode = IntLC Bus

The changes take effect immediately (no reboot required).

Log in to the AZL at the Service level (default password 9876) and change the following:

- Params & Display > Access Serv > LoadController > Configuration > Ext MaxSetpoint = 100%
- Params & Display > Access Serv > BurnerControl > Configuration > ConfigGeneral > AlarmStartPrev = activated
- Params & Display > Access Serv > BurnerControl > Configuration > ConfigGeneral > Standby Error = activated

If X62.1 and X62.2 are switched with a Local/Remote switch or similar as part of a remote enable package, disconnect the wires from these terminals. Failing to do so may result in the control not accepting a setpoint from the Lead/Lag Master.

### LMV3 Configuration for Modbus (Serial Connection)

The LMV3.. controller must have a compatible OCI option installed (OCI412.10 or OCI413.20) in order to communicate with the system via Modbus.

The service (heating engineer) password must be entered for these parameters to be accessed. The default service password is 9876. If the password has been changed, please consult the equipment OEM for the correct password.

To configure the LMV3... controller to communicate using Modbus, use the following procedure:

- 1. Hold down both the **F** and the **A** buttons until the display reads 'Code', followed by a string of seven underscores.
- 2. Use the + and buttons to enter the password. Press **ENTER** (the button to the right of the display) after each entry, and again once the complete password is entered. If the password is incorrect, 'Error' will be displayed and the process will have to be restarted.
- 3. If the password is entered successfully, the screen will display 'Para' and then '400: Set' with the '400:' flashing.
- 4. Use the button to navigate to '100: PArA', then press ENTER.
- 5. Use the + and buttons to navigate to a flashing '141:'. If this value does not read 1, press ENTER and then use the + and buttons to change it to 1, then press ENTER to confirm the change. This parameter activates Modbus. To return to the parameter navigation, press the + and buttons simultaneously (ESC). The display should return to flashing '141:'. This procedure will be used to change all parameters.
- 6. Change '142:' to **120**. This parameter sets the timeout.
- 7. Change '145:' to **<(boiler number x 10) + 1>** (Boiler 1 = 11, Boiler 2 = 21, etc.). This parameter sets the Modbus address.
- 8. Change '146:' to 1. This parameter sets the baud rate to 19200 bit/s.
- 9. Change '147:' to **0**. This parameter sets the parity to none.
- 10. When all the parameters are entered, press **ESC** in two successions to back up to the main screen. The changes take effect immediately (no reboot required).

### **RWF55 Configuration for Modbus (Serial Connection)**

The RWF55 must be properly configured for Modbus operation.

Use the up and down arrow buttons to navigate through the menus and the **Enter** button when the desired menu is selected. Use **Esc** to go back to the previous menu. When a parameter needs to be changed, the up and down arrow buttons allow the value to be changed and **Enter** confirms the change. The parameter name will flash on the green display when the parameter entry mode is entered. Press the **Esc** button to return after the change is made.

To configure the RWF55 controller to communicate using Modbus, use the following procedure:

- 1. Press Enter to go into the menu list. The green display should read 'Opr'.
- 2. ConF > IntF > r485 > bdrt = 2 (19200 bit/s baud rate)
- 3. ConF > IntF > r485 > dtt = **30** (timeout)
- For load controller applications:
   ConF > IntF > r485 > Adr = <(boiler number x 10) + 2> (Boiler 1 = 12, Boiler 2 = 22, etc.)
- 5. For feedwater applications: ConF > IntF > r485 > Adr = **<(boiler number x 10) + 3>** (Boiler 1 = 13, Boiler 2 = 23, etc.)
- 6. Press **Esc** in four successions or until the parameter menus are completely exited. The changes take effect immediately (no reboot required).

If either the shell or inlet temperature sensor is connected to the RWF55 via analog input 3:

1. ConF > InP > InP3 > dF3 = **0** (analog input filter)

If the RWF55 is used as a standalone load controller the running status of the connected boiler must be connected by wiring dry run status contacts to terminals D1 and DG on the RWF55. The alarm status can also be connected but is optional. The alarm status dry contacts are wired to terminals D2 and DG on the RWF55. If there are no run contacts or alarm contacts the best method is to wire relays to the main fuel valve output and alarm output of the flame safety device.

For connection of the 4-20mA control signal to a 135-ohm input (used on third-party modulating motors) use **SCC part number TS-M4-303R** (resistor kit for signal conversion).

### LMV3x/RWF55 Open Limits Option

When using the LMV3x/RWF55 load controller option, an option exists to open the 1N/1P limits of the RWF55 when the boiler is disabled. Normally this is not done so that the boiler available status can continue to be used. If this option is activated, the boiler will always be available regardless of the status of the control switch or operating limits. Other availability factors such as H-O-A in auto and not in lockout will still apply.

This option may be used if it is important to open the limit string for external devices such as a draft control or a combustion air damper.

To activate, set the RWF55 parameter **dtt** for the particular boiler to any value ending in 7 (such as 27).

### **RWF10** Configuration for Modbus (Serial Connection)

The RWF10 must have the Modbus option in order to communicate with the system. This is an option card that is inserted into the controller when required.

To configure the RWF10 controller to communicate using Modbus, use the following procedure:

- 1. Press the **LEVEL** (left-most) button until the red display reads 'CN-t'.
- 2. Press the LEVEL button again; the red display should read 'PSEL'.
- 3. If the value of 'PSEL' does not read **Mod**, use the up and down arrow buttons to change the value.
- Press the MODE (loop with arrow on end, second from left) button to move to the next parameter, 'U-No'. Change the value to <(boiler number x 10) + 2> (Boiler 1 = 12, Boiler 2 = 22, etc.) with the up and down arrow buttons and then press MODE. This parameter sets the Modbus address.
- 5. Change parameter 'bPS' to **19.2** and then press **MODE**. This parameter sets the baud rate to 19,200 bit/s.
- 6. Change parameter 'PRtY' to **None** and then press **MODE**. This parameter sets the parity to none.
- 7. Change parameter 'SdWt' to **20** and then press **MODE**. This parameter sets the timeout.
- 8. Once 'PSEL' is displayed again, press and hold the **LEVEL** button to save the changes. The unit will reboot with the new parameters and the changes will take effect immediately.

If an analog transmitter is being used for steam pressure or water temperature the unit must be configured to display one decimal point:

- 1. Press the LEVEL (left-most) button until the red display reads 'CN-t'.
- 2. Press the **MODE** (loop with arrow on end, second from left) button three times to display parameter 'dP'. Change the value to **1**.
- 3. Press and hold the **LEVEL** button to save the changes. The unit will reboot with the new parameters and the changes will take effect immediately.

Software updates can be field-applied using a USB drive (touchscreens) or an SD card (PLCs).

#### Preparing Media

If a software update is necessary, the files will be distributed in a ZIP folder. To load the contents to the device, the contents of the ZIP folder must be copied to the root directory of a USB drive or SD card.

### TOUCHSCREEN

| F | PLC |
|---|-----|
|---|-----|

| ile Edit View Tools Help     |                   |             |          | Organize 🔻 | Extract all files |             |                 | 8 |
|------------------------------|-------------------|-------------|----------|------------|-------------------|-------------|-----------------|---|
| Organize 🔻 Extract all files |                   | 300         | • 🔟 🔞    | Name       | *                 | Туре        | Compressed size |   |
| Name                         | Date modified     | Туре        | Size     | SVS        |                   | File folder |                 |   |
| EDATA                        |                   | File folder |          | usr        |                   | File folder |                 |   |
| PUBLIC                       |                   | File folder |          | -          |                   |             |                 |   |
| AGP.SYS                      | 7/23/2015 9:09 AM | System file | 1 KB     |            |                   |             |                 |   |
| BSP.OSC                      | 7/23/2015 9:09 AM | OSC File    | 1,664 KB |            |                   |             |                 |   |
| S LDML.SYS                   | 7/23/2015 9:09 AM | System file | 1 KB     |            |                   |             |                 |   |
| MAIN.SYS                     | 7/23/2015 9:09 AM | System file | 2,099 KB |            |                   |             |                 |   |
| SPLASH.JPG                   | 7/23/2015 9:09 AM | JPEG Image  | 11 KB    |            |                   |             |                 |   |
| STUP.SYS                     | 7/23/2015 9:09 AM | System file | 1 KB     |            |                   |             |                 |   |
| VERSION.SYS                  | 7/23/2015 9:09 AM | System file | 1 KB     | 4          | m                 |             |                 |   |
|                              |                   |             |          | 1 2        | items             |             |                 |   |
|                              |                   |             |          | -          | icenio -          |             |                 |   |

| Organize      Extract all files |            |             | 8==         | • • • • • • • • • • • • • • • • • • • • |
|---------------------------------|------------|-------------|-------------|-----------------------------------------|
| Name                            | Date r     | nodified    | Туре        | Size                                    |
| 🍌 FDATA                         |            |             | File folder |                                         |
| DUBLIC                          | Open       |             | File folder |                                         |
| AGP.SYS                         | Explore    | :09 AM      | System file | 1 KI                                    |
| BSP.OSC                         | Cut        | :09 AM      | OSC File    | 1,664 KI                                |
| S LDML.SYS                      | Conv       | 1:09 AM     | System file | 1 KI                                    |
| MAIN.SYS                        | copy       | :09 AM      | System file | 2,099 KI                                |
| SPLASH.JPG                      | Delete     | :09 AM      | JPEG Image  | 11 KI                                   |
| STUP.SYS                        | Properties | :09 AM      | System file | 1 KI                                    |
| VERSION.SYS                     | 1/23/2     | 015 9:09 AM | System file | 1 KI                                    |

| 🕽 🔵 🗢 🚹 « Software 🕨 I       | kitSD.zip 🕨 👻 🍫 | Search kitSD.zip |      |
|------------------------------|-----------------|------------------|------|
| Organize 👻 Extract all files | ;               | ⊞ ▼              |      |
| Name                         | Туре            | Compressed size  | Pass |
| 길 sys                        | File folder     |                  |      |
| 길 usr                        | File folder     | Open             |      |
|                              |                 | Explore          |      |
|                              |                 | Cut              |      |
|                              |                 | Сору             |      |
|                              |                 | Delete           |      |
|                              |                 | Properties       |      |
|                              |                 |                  |      |

### TOUCHSCREEN

Ensure that the USB drive or SD card is completely empty, then paste the contents.

#### TOUCHSCREEN

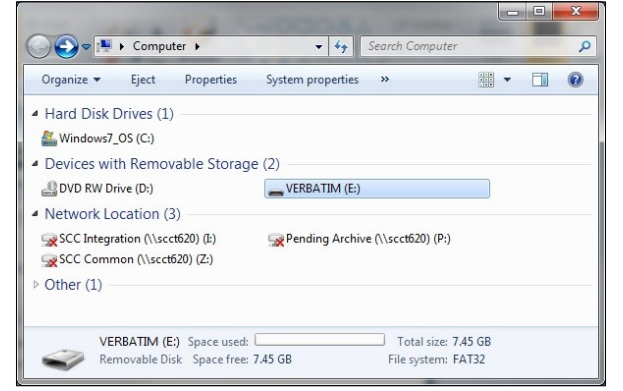

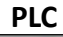

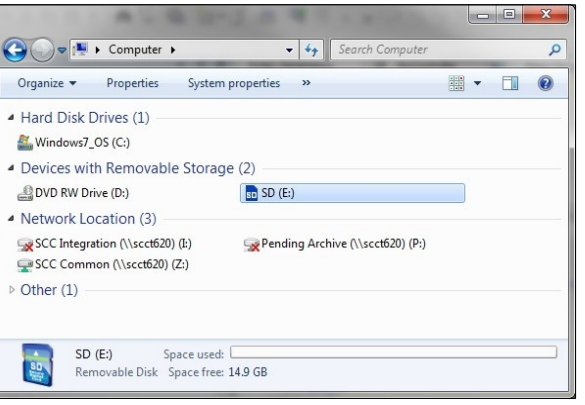

#### TOUCHSCREEN

| Organize 🔻 | Share with 🔻 | New folder |                 |      | • |      | ? |
|------------|--------------|------------|-----------------|------|---|------|---|
| Name       | *            |            | Date modified   | Туре |   | Size |   |
|            |              | This fo    | older is empty. |      |   |      |   |
|            |              |            | m               |      |   |      |   |

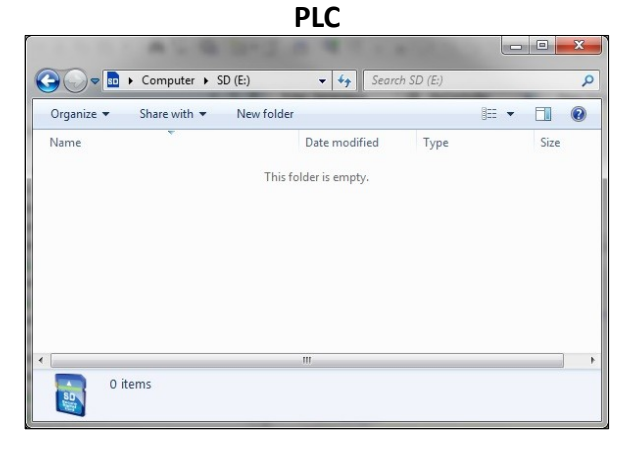

#### TOUCHSCREEN

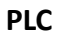

### Installation Instructions Document No. TS-2100

| Date modified                                                   | Туре                                                                                                    |                                                                                                    | Size                                                                                                    |                                                                                                    |
|-----------------------------------------------------------------|----------------------------------------------------------------------------------------------------|----------------------------------------------------------------------------------------------------|----------------------------------------------------------------------------------------------------|----------------------------------------------------------------------------------------------------|
| View<br>Sort by<br>Group by<br>Refresh<br>Customize this folder | •                                                                                                    |                                                                                                    |                                                                                                    |                                                                                                    |
| Paste                                                           |                                                                                                    |                                                                                                    |                                                                                                    |                                                                                                    |
| Paste shortcut<br>Undo Delete Ctrl+2                            | z                                                                                                    |                                                                                                    |                                                                                                    |                                                                                                    |
| Share with                                                      |                                                                                                    |                                                                                                    |                                                                                                    |                                                                                                    |
|                                                                 | View<br>Sort by<br>Group by<br>Refresh<br>Customize this folder<br>Paste<br>Paste shortcut<br>Undo Delete Ctri+:<br>Share with | Date modified     Type       View     Soft by       Soft by     Soft by       Group by     Refresh       Customize this folder     Paste       Paste     Paste       Undo Delete     Ctrl-Z       Share with     > | Date modified     Type       View     •       Sort by     •       Group by     •       Refresh     •       Customize this folder     •       Paste     •       Paste     •       Undo Delete     Ctrl+Z       Share with     • | View     Type     Size       Sort by     Image: Control of the state of the state shortcut     Image: Control of the state shortcut       Paste     Paste shortcut     Image: Control of the state shortcut       Undo Delete     Ctrl+Z       Share with     Image: Control of the state shortcut |

| Organize | New folder            |       |      |
|----------|-----------------------|-------|------|
| Name     | Date modified         | Туре  | Size |
|          | This folder is empty. |       |      |
|          | View                  | +     |      |
|          | Sort by               | +     |      |
|          | Group by              | •     |      |
|          | Refresh               |       |      |
|          | Customize this f      | older |      |
|          | Paste                 |       |      |
|          | Paste shortcut        |       |      |
|          |                       | CLL V |      |

Check that the contents are as follows before proceeding. This should match the contents of the ZIP folder.

|                      | TOUCHSCREE              | N               |          |            |              |           | PLC                |             |      |   |
|----------------------|-------------------------|-----------------|----------|------------|--------------|-----------|--------------------|-------------|------|---|
| -                    |                         | l               | - D ×    |            | A 1. B       |           | A ROOM             | 100         |      | x |
| G                    | /ERBATIM ( ) - 49 Searc | h VERBATIM (E:) | ٩        |            | Computer > S | SD (E:) 🕨 | ✓ Search S         | D (E:)      |      | Q |
| Organize  Share with | Burn New folder         | 800             | - 🗆 🔞    | Organize 🕶 | Share with 🔻 | Burn      | New folder         |             |      | 0 |
| Name                 | Date modified           | Туре            | Size     | Name       | ~            |           | Data madified      | Turne       | Cine |   |
| JE FDATA             | 7/23/2015 9:29 AM       | File folder     |          | Name       |              |           | Date modified      | Type        | 3128 |   |
| PUBLIC               | 7/23/2015 9:29 AM       | File folder     |          | 🔒 sys      |              |           | 7/23/2015 11:11 AM | File folder |      |   |
| AGP.SYS              | 7/23/2015 9:09 AM       | System file     | 1 KB     | 🔒 usr      |              |           | 7/23/2015 11:11 AM | File folder |      |   |
| BSP.OSC              | 7/23/2015 9:09 AM       | OSC File        | 1,664 KB |            |              |           |                    |             |      |   |
| S LDML.SYS           | 7/23/2015 9:09 AM       | System file     | 1 KB     |            |              |           |                    |             |      |   |
| MAIN.SYS             | 7/23/2015 9:09 AM       | System file     | 2,099 KB |            |              |           |                    |             |      |   |
| 🥌 SPLASHJPG          | 7/23/2015 9:09 AM       | JPEG Image      | 11 KB    |            |              |           |                    |             |      |   |
| 🚳 STUP.SYS           | 7/23/2015 9:09 AM       | System file     | 1 KB     |            |              |           |                    |             |      |   |
| S VERSION.SYS        | 7/23/2015 9:09 AM       | System file     | 1 KB     |            |              |           |                    |             |      |   |
| •                    | m                       |                 | •        | •          |              |           | m                  |             |      | • |
| 9 items              |                         |                 |          | 2 it       | tems         |           |                    |             |      |   |

### Loading Files to Touchscreen

To copy the files into a touchscreen, insert the USB drive, then press **YES** when asked if you want to proceed with the installation.

| Installing                                                    |                                    |
|---------------------------------------------------------------|------------------------------------|
| Do you want to insta<br>project from the USB                  | lll a new<br>8 drive?              |
| Warning: Back up you<br>data files will be d<br>installation. | ır data. Runtime<br>leleted during |
| Yes                                                           | No                                 |
|                                                               |                                    |

When the installation is complete, remove the USB drive and press **Restart**.

| Runtime                                                                       |
|-------------------------------------------------------------------------------|
| Installation complete. Please verify the IP address: 192.168.1.60.            |
| If multi install is selected, remove<br>the CF/USB storage.<br>Touch Restart. |
| Network Restart                                                               |

The device will then reboot with the new software and the process is complete. If an activation is necessary, contact SCC Inc. technical support with the activation code displayed and enter the key given to complete the activation process.

### Loading Files to PLC

To copy the files into a PLC, first power the device off. Once it is powered off, insert the SD card. When the device is powered on, the 'SD' LED will flash as the device loads the software. When it is finished loading, the 'SD' LED will be a steady green and the 'ERR' LED will be flashing red. Eject the SD card and the PLC will reboot with the new software (no power cycle required).

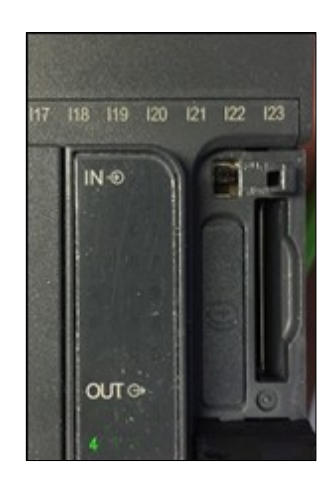

The PLC may require activation when the updates are complete. If an activation is necessary, contact SCC Inc. technical support with the activation code displayed and enter the key given to complete the activation process. If the default IP address of the PLC had been changed, it will be necessary to establish a serial link and perform that procedure again.

### ACS800 Software

ACS800 software allows remote monitoring, screen control and data logging when connected to any TS series touchscreen. ACS800 software requires a 64-bit version of Windows 7 or newer. Only one instance of ACS800 can be opened.

Once started, ACS800 will begin on the Device Control screen, attempting to connect to the last connected device.

The computer must be connected to the same network and have a compatible IP address to establish a connection with a touchscreen.

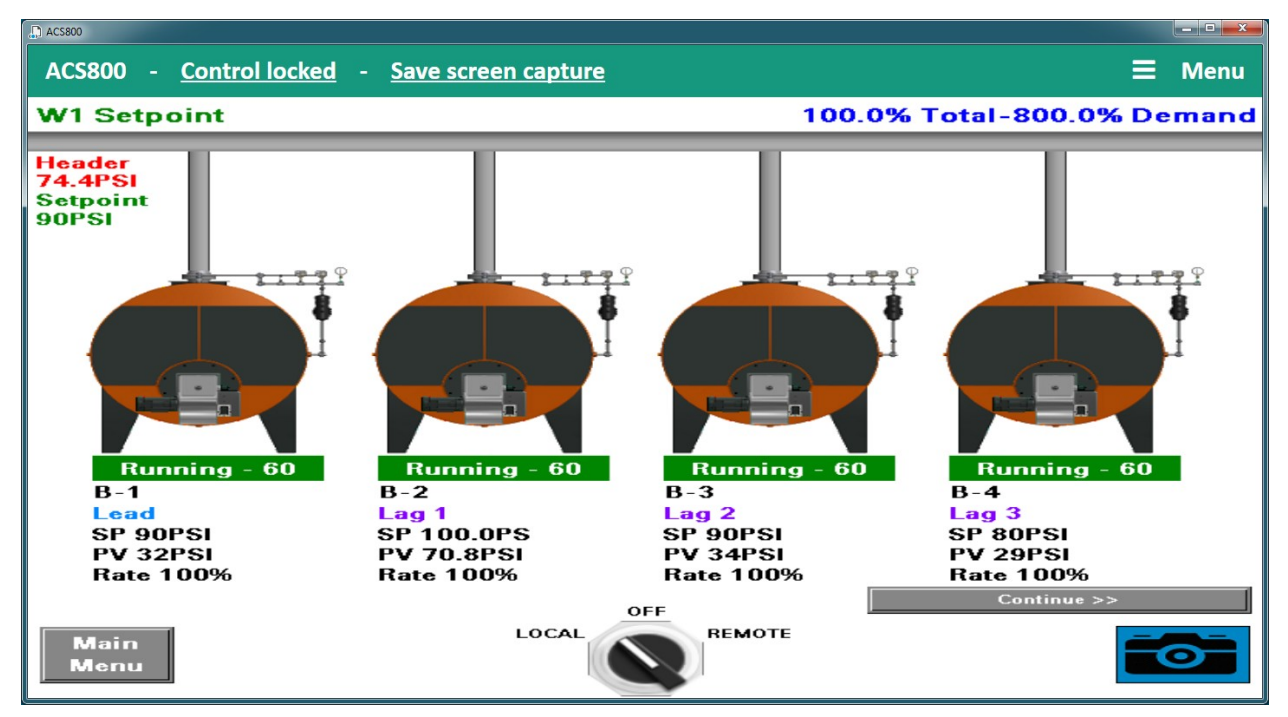

To navigate, expand the Main Menu in the upper right corner of the screen. The menu options are:

- **Device Control** Remote viewer used to monitor or control the touchscreen.
- **Data Collection** Allows data trend collection of up to eight channels.
- **System Configuration** Used to specify the device to connect as well as other diagnostics.
- **Export Data** Used to export data trends to Microsoft Excel formatted files.
- **Exit Application** Exits ACS800.

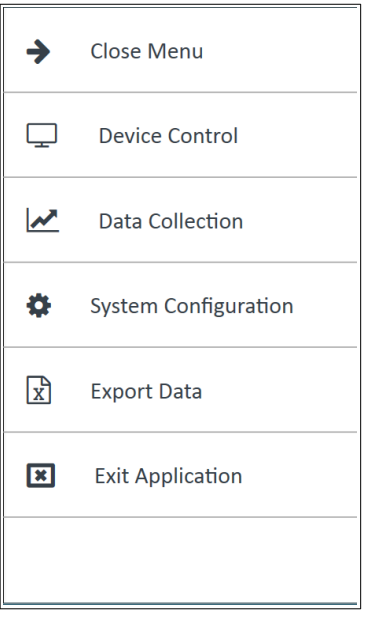

#### **Device Control**

This screen allows viewing of the connected touchscreen. The screen can be resized by dragging the lower right hand corner to the desired size.

Remote control of the connected touchscreen is allowed with a password. The default password is "SCC". Click **Control locked** to enter the password and allow remote control.

| 💭 ACS800 |   |                       |                            |
|----------|---|-----------------------|----------------------------|
| ACS800   | 1 | <u>Control locked</u> | <u>Save screen capture</u> |

Once unlocked, the button will change to read **Control unlocked**. Click again to disable remote control.

| 🔓 ACS800 |   |                  |   |                     |
|----------|---|------------------|---|---------------------|
| ACS800   | - | Control unlocked | - | Save screen capture |

A screen capture of the current screen can be saved in the native resolution by clicking **Save** screen capture. The file format of the screen capture is png.

### Data Collection

This screen allows data trend collection of up to eight channels. All of the available data points for the connected device will be presented in a drop-down menu. Choose the desired data point and click **Add** to add a channel with that point.

| 💭 ACS800            |                                          |
|---------------------|------------------------------------------|
| ACS800              | 🗮 Menu                                   |
| ☆ → Data Collection | Graph Time Period <b>Fifteen minutes</b> |
|                     | Please select                            |
|                     | Active datapoints                        |
|                     | Lead/Lag Master Actual Value Remove      |
|                     | Lead/Lag Master Current Setpoint Remove  |
|                     |                                          |
|                     |                                          |
| No data to plot     |                                          |
|                     |                                          |
|                     |                                          |
|                     | Data logging interval One second         |
|                     | Start data logging                       |
|                     |                                          |
|                     |                                          |

To remove a data point, click **Remove**. Choose the time period to display on the graph and the data logging interval desired, then click **Start data logging**.

| 💭 ACS800 |            |       |       |       |                                          |
|----------|------------|-------|-------|-------|------------------------------------------|
| ACS800   |            |       |       |       | ≡ Menu                                   |
| 👚 🕨 Data | Collection |       |       |       | Graph Time Period <b>Fifteen minutes</b> |
| 100      |            |       |       |       | Please select                            |
| 90 -     |            |       |       |       | Active datapoints                        |
| 80 -     |            |       |       |       | Lead/Lag Master Actual Value Remove      |
| 70 -     |            |       |       |       | Lead/Lag Master Current Setpoint Remove  |
| 60 -     |            |       |       |       |                                          |
| 50 -     |            |       |       |       |                                          |
| 40-      |            |       |       |       |                                          |
| 40-      |            |       |       |       |                                          |
| 30 -     |            |       |       |       |                                          |
| 20 -     |            |       |       |       | Data logging interval One second         |
| 10 -     |            |       |       |       | Stop data logging                        |
| 0        | 18:56      | 18:59 | 19:02 | 19:05 |                                          |

To stop the data logging, click **Stop data logging**. The data will be available for export until another data log is initiated. A data log will only continue logging if the ACS800 software is running and the log is active.

#### System Configuration

Specify the device to connect from this screen. Diagnostic information for the software is also shown on this screen. A password is required to access this screen. The default password is "SCC".

| ACS800 |                                    |                               |                             |
|--------|------------------------------------|-------------------------------|-----------------------------|
| ACS    | 800                                |                               | ≡ Menu                      |
|        | <ul> <li>System Configu</li> </ul> | ration                        |                             |
| Syste  | em-wide log entri                  | es                            | Communications channel      |
| ID     | Event type                         | Descriptio Event date         | Lead/Lag Master             |
| 3      | System                             | System st 8/8/2019 4:27:26 PM | Device address 10.100.0.10  |
| 2      | System                             | System st 8/8/2019 4:00:47 PM | Device name Lead/Lag Master |
| 1      | System                             | System st 8/8/2019 3:21:47 PM |                             |
|        |                                    |                               |                             |
|        |                                    |                               |                             |
|        |                                    |                               |                             |
|        |                                    |                               |                             |
|        |                                    |                               |                             |
|        |                                    |                               |                             |
|        | M                                  |                               |                             |
|        |                                    |                               |                             |

Choose the device to connect in the drop-down menu under the **Communications channel** tab. Choose **Lead/Lag Master** to connect that device if it uses the default IP address of 10.100.0.10. If the Lead/Lag Master uses a different IP address, choose **Other** from the menu and enter the IP address desired. Click **Update** to identify the remote device. Once the device is connected, click **Submit** to complete the connection.

#### Export Data

Data collected during data logging can be exported. To export, click **Choose file name and destination** to select the file location to save to, then click **Export data** to write the file. The number of records exported will be displayed.

| ACS800             |             |                                  | _ <b>D</b> _ X |
|--------------------|-------------|----------------------------------|----------------|
| ACS800             |             | =                                | Menu           |
| A → Export Data    | а           |                                  |                |
| Export destination |             | Choose file name and destination |                |
|                    | Turned data |                                  |                |
|                    | Export data |                                  |                |
|                    |             |                                  |                |
|                    |             |                                  |                |
|                    |             |                                  |                |
|                    |             |                                  |                |
|                    |             |                                  |                |
|                    |             |                                  |                |

The format of the file is xlsx, which is a Microsoft Excel file format. Use a spreadsheet application that can open this type of file to view the data. Use the spreadsheet application to parse or graph this data as needed.

|    | Α                | В        | С                            | D                                | E |
|----|------------------|----------|------------------------------|----------------------------------|---|
| 1  | SCC Inc. Datalog |          |                              |                                  |   |
| 2  |                  |          |                              |                                  |   |
| 3  |                  |          |                              |                                  |   |
| 4  |                  |          |                              |                                  |   |
| 5  |                  |          |                              |                                  |   |
| 6  | Date             | Time     | Lead/Lag Master Actual Value | Lead/Lag Master Current Setpoint |   |
| 7  | 11/9/2018        | 19:04:28 | 74                           | 90                               |   |
| 8  | 11/9/2018        | 19:04:29 | 74                           | 90                               |   |
| 9  | 11/9/2018        | 19:04:30 | 74                           | 90                               |   |
| 10 | 11/9/2018        | 19:04:31 | 74                           | 90                               |   |
| 11 | 11/9/2018        | 19:04:32 | 74                           | 90                               |   |

#### Starting From Command Line

A viewer-only version can be started from a shortcut or the command line. This allows having an icon that will open a dedicated viewer when opened. This can also be linked from another external application or batch file. Multiple viewers can be opened simultaneously using this method.

To use, locate the viewer-only version of the software in the installed folder (normally located at C:\Program Files (x86)\SCC Inc\ACS800). The name of the file is ACS800Viewer.exe. The command line switch for opening the viewer is "ACS800Viewer /address xxx.xxx.xxx", where xxx.xxx.xxx denotes the IP address.

To create a shortcut, navigate to the ACS800Viewer.exe icon and right-click. Choose **Create shortcut**. The shortcut can be renamed by right-clicking and choosing **Rename**. To add the command line options to the shortcut, right-click and choose **Properties**.

| Viewer Properti       | es                      | ×                         |  |  |  |  |
|-----------------------|-------------------------|---------------------------|--|--|--|--|
| Security              | Details                 | Previous Versions         |  |  |  |  |
| General               | Shortcut                | Compatibility             |  |  |  |  |
| ACS<br>View           | ver                     |                           |  |  |  |  |
| Target type: /        | pplication              |                           |  |  |  |  |
| Target location: A    | ACS800                  |                           |  |  |  |  |
| <u>T</u> arget:       | S800\ACS800Viewer.      | exe" /address 10.100.0.10 |  |  |  |  |
| <u>S</u> tart in:     | "C:\Program Files (x86) | \SCC Inc\ACS800"          |  |  |  |  |
| Shortcut <u>k</u> ey: | None                    |                           |  |  |  |  |
| <u>R</u> un: (        | Normal window           | •                         |  |  |  |  |
| Comment:              |                         |                           |  |  |  |  |
| Open <u>F</u> ile Loc | ation Change Ic         | on A <u>d</u> vanced      |  |  |  |  |
|                       |                         |                           |  |  |  |  |
|                       |                         |                           |  |  |  |  |
|                       |                         |                           |  |  |  |  |
|                       |                         |                           |  |  |  |  |
|                       | ОК                      | Cancel <u>Apply</u>       |  |  |  |  |

Once created, the icon can be moved to the Desktop or any other desired location. The shortcut itself can be copied, renamed and edited to change the IP address for creating shortcuts to other touchscreens.

### **Remote Monitoring via Android or iOS Devices**

Remote monitoring of a touchscreen is possible using an Android or iOS device (phone or tablet). The touchscreen display can be viewed or manipulated as if the user was at the actual touchscreen (in real time). To establish a connection, the phone or tablet must be connected to the same network as the touchscreen. This requires that the network for the touchscreen contain a wireless access point.

To download the app, search for **Vijeo Design'Air** in the Google Play Store or Apple App Store. Once downloaded, open the app.

Once open, the app will automatically search for available devices. Touching 'Add Device' will allow the IP address of the desired touchscreen to be manually entered. 

 Image: Second second secon

Navigate to the gear icon to change settings.

Note that when 'View-Only' is selected, an icon appears on the top right corner of the screen. Selecting 'Keep awake while connected' will keep the screen lock from activating.

Touch the device to connect to. Acknowledge the warning shown if remote control is desired, then touch 'OK'. If view-only access is desired, touch 'View-Only'.

The remote device is now connected. If remote control was enabled, touching the display will manipulate the touchscreen remotely, otherwise a message will appear stating that 'View-Only' mode was selected.

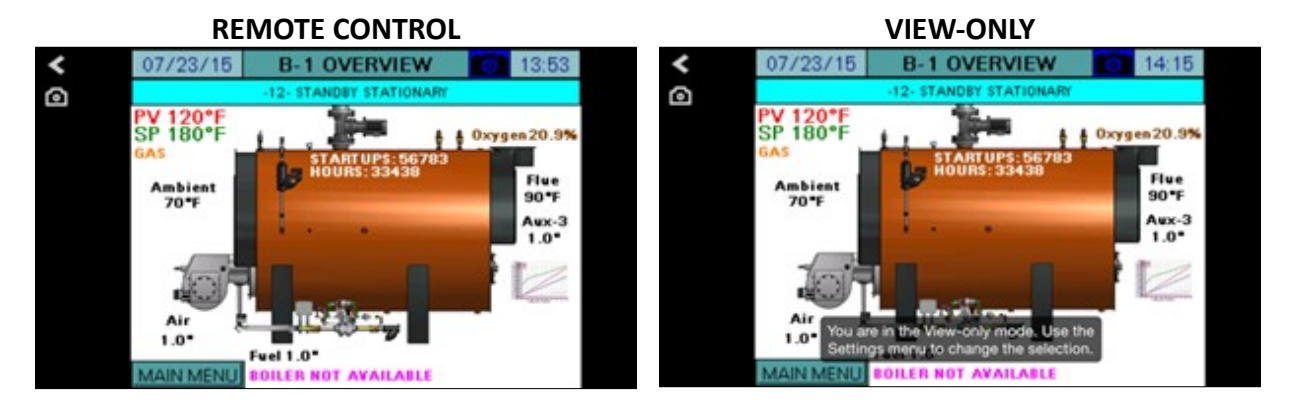

Touching the camera icon will allow the screen image to be saved.

## Change Log

### Revision 18D1

- Option to connect RWF55 only as load controller when connected serially.
- Option to send enable to RWF55 when limit string needs to break for an external interlock.
- Custom lead/lag order can be set when using time-based alternation.
- Boilers can be skipped as lead if desired.
- Lead shutoff can be based on exceeding a specific setpoint relative to the system setpoint.
- The maximum number of boilers that can be run simultaneously can be selected.
- Pump alarming can be disabled.
- Pump alarm time can be adjusted (alarms if not proven in allowed time).
- If there are less than five boilers two pump outputs with separate on-delays are available, usually used when a pump and isolation valve are both used (shared off-delay time).
- Option for internal storage of backup (does not survive reprogramming use USB or SD).
- User values can be custom scripts (10"/12") or redirection of selected Modbus points (all sizes).
- Boiler points to Modbus re-written to include all EA analog and user values.

# Change Log (continued)

### Revision 18J1

- Email shortcuts and special characters now supported.
- RWF40 removed as option for load control or feedwater.
- Boiler available logic changed when using LMV5x/RWF55 load controller option.
- Added six digital inputs that can be used with monitored outputs or BMS.
- Added four free registers that can be used with monitored outputs or BMS.
- Totalization accuracy improved.
- Support for metric header (bar).
- Outside air reset can be disabled so having an outside air sensor for display only is possible.
- Outside air reset can now be enabled for steam systems.
- Outside air changeover to W2 is possible.
- Boiler rotation order, rotation skip and max to run set separately for W1 and W2.
- Pump control for hydronic systems can now be specified for use with isolation valves. This eliminates the pump graphics and replaces them with valve open or closed text.
- Pump or valve logic can be specified to be fail to run or fail to off.
- If there are less than five boilers isolation valve closed status can be annunciated.
- A loop control has been added for use with a valve, external device or a set of two pumps. Pump control can be wired or use Modbus. When wired, monitored outputs are used. Modbus is not limited to any specific VSD as setup is required to enter Modbus specifics.
- Added Delta (model C2000 tested) VSD as option for VSD display.
- Added ACS800 software instructions.

### Revision 18J2

- Pt100 removed as RTD option.
- Open safety limit annunciates as lockout on LMV3.
- Error code 200 (No Error) parsed from fault annunciation.

# Change Log (continued)

### Revision 19F1

- Changed expanded annunciation options to match touchscreen kit revisions.
- Monitored analog outputs revised to allow full scale adjustments either forward- or reverseacting.
- Changed Modbus list for boiler data to match touchscreen kit revisions.
- Touch keypad changed to QWERTY configuration.
- New IP addresses for all devices (10.100.0.x) to replace old scheme (192.168.1.x).

### Revision 20J1

- Added Lead/Lag feature to Loop Control Two Pumps option.
- Added new modulation Lag Start/Stop Parallel LF modulation.
- Added 12 configurable digital inputs with alarming functions.

Information in this publication is based on current specifications. The company reserves the right to make changes in specifications and models as design improvements are introduced. Product or company names mentioned herein may be the trademarks of their respective owners. © 2019 SCC Inc.

Document No. TS-2100 Country of Origin: USA Page **168**  Your feedback is important to us. If you have comments about this document, please sent them to <u>techsupport@scccombustion.com</u> SCC Inc. 1250 Lunt Avenue Elk Grove Village, IL 60007 USA